# Instrukcja obsługi **Micropilot FMR20 HART**

Radar bezkontaktowy

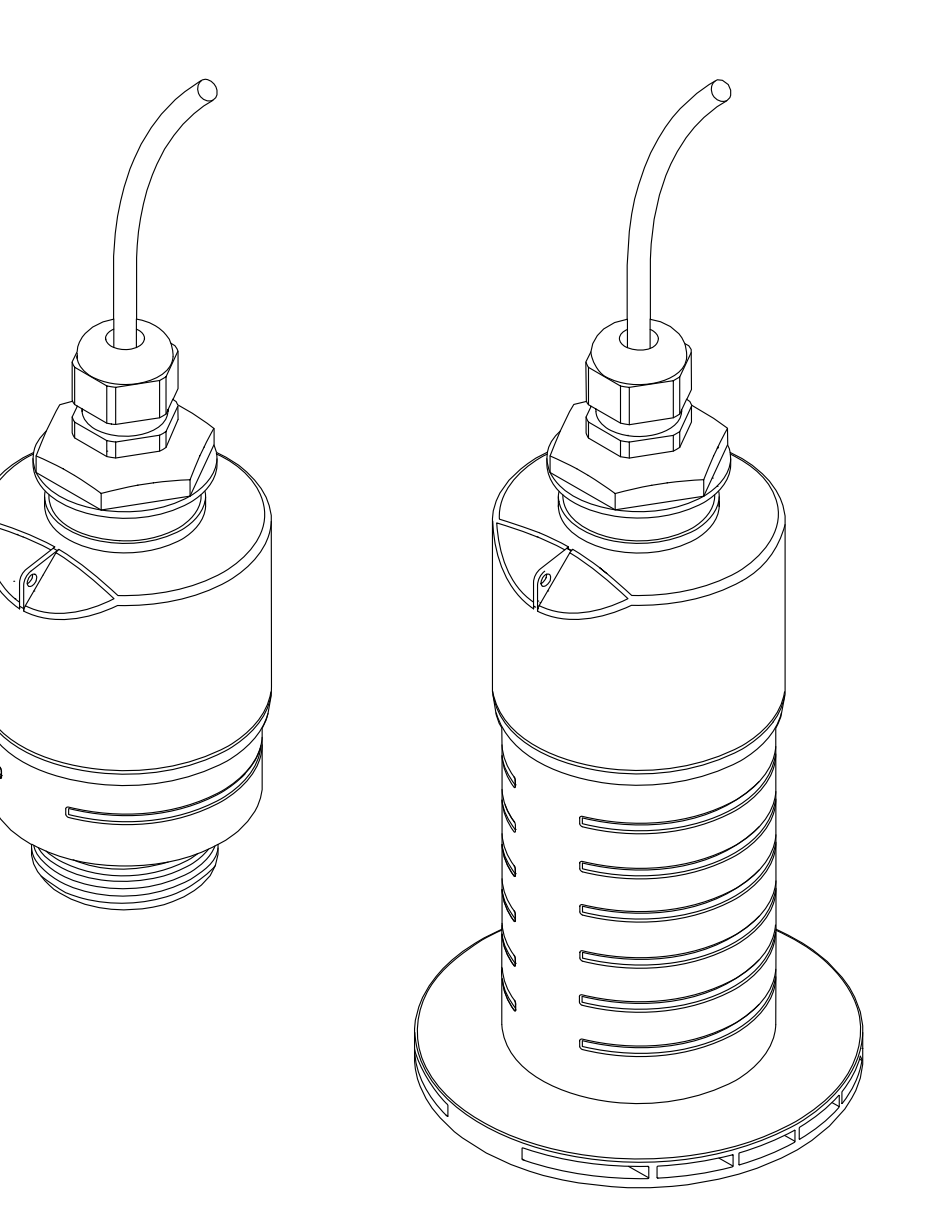

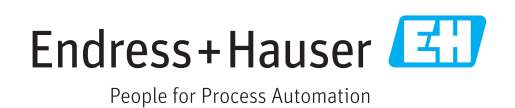

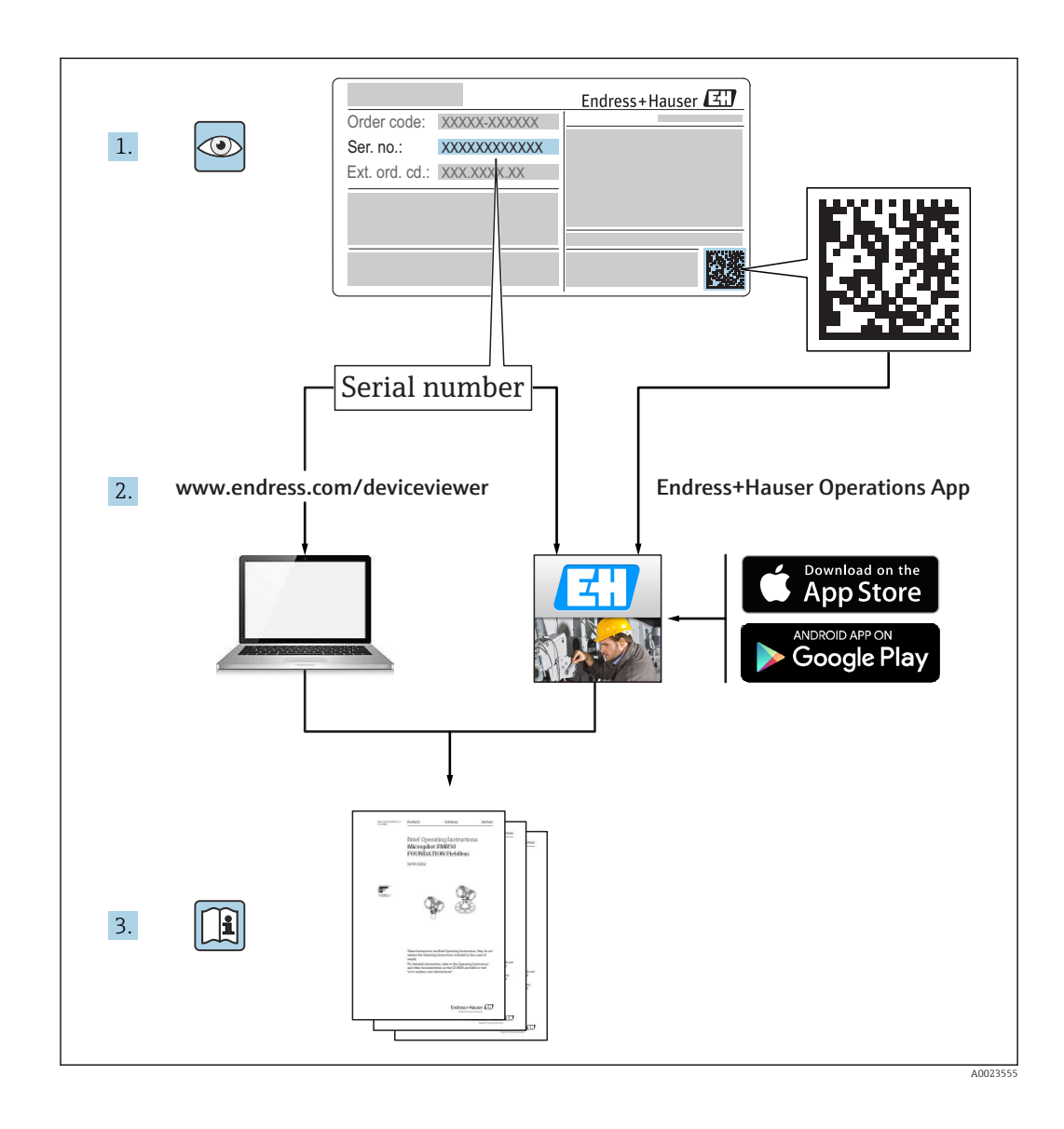

# Spis treści

| 1                               | Inforr                                                     | nacje o dokumencie                                                  | 5                     |
|---------------------------------|------------------------------------------------------------|---------------------------------------------------------------------|-----------------------|
| 1.1<br>1.2<br>1.3               | Symbol<br>Symbol<br>Symbol                                 | e oznaczające rodzaj informacji<br>le bezpieczeństwa                | 5<br>5<br>5           |
| 2                               | Term                                                       | iny i skróty                                                        | 6                     |
| 3                               | Podst                                                      | awowe wskazówki                                                     |                       |
|                                 | bezpi                                                      | eczeństwa                                                           | . 7                   |
| 3.1<br>3.2<br>3.3<br>3.4<br>3.5 | Wymag<br>Zastoso<br>Przepis<br>Bezpieg<br>Bezpieg<br>3.5.1 | gania dotyczące personelu                                           | 7<br>7<br>8<br>8<br>8 |
| 4                               | Zastrz                                                     | zeżone znaki towarowe                                               | 9                     |
| 5                               | Doku                                                       | mentacja uzupełniająca                                              | 10                    |
| 5.1                             | Dokum                                                      | entacja standardowa                                                 | 10                    |
| 5.2<br>5.3                      | Dokum<br>Instruk                                           | entacja uzupełniająca                                               | 10<br>10              |
| 6                               | Opis p                                                     | produktu                                                            | 11                    |
| 6.1                             | Konstru<br>6.1.1                                           | ukcja przyrządu<br>Micropilot FMR20                                 | 11<br>11              |
| 7                               | Odbió                                                      | or dostawy i identyfikacja                                          |                       |
|                                 | produ                                                      | ıktu                                                                | 12                    |
| 7.1<br>7.2                      | Odbiór<br>Identyf                                          | dostawy                                                             | 12<br>13              |
| 8                               | Mont                                                       | aż                                                                  | 14                    |
| 8.1                             | Warun                                                      | ki montażowe                                                        | 14                    |
|                                 | 8.1.1                                                      | Opcje montażu                                                       | 14                    |
|                                 | 8.1.2                                                      | Montaż w króćcu                                                     | 14                    |
|                                 | 8.1.5<br>8.1.4                                             | Ustawienie anteny                                                   | 15                    |
|                                 | 8.1.5<br>8.1.6                                             | Kąt wiązki<br>Pomiar poziomu w zbiornikach                          | 16                    |
|                                 |                                                            | wykonanych z tworzyw sztucznych                                     | 17                    |
|                                 | 8.1.7                                                      | Osłona pogodowa                                                     | 17                    |
|                                 | 0.1.Ծ                                                      | ronnar na otwartej przestrzeni z<br>użyciem osłony zabezpieczajacej |                       |
|                                 |                                                            | przed zalaniem                                                      | 18                    |
|                                 | 8.1.9                                                      | Montaż za pomocą nastawnego                                         | 10                    |
|                                 | 8,1.10                                                     | uchwytu montazowego                                                 | 19<br>20              |
|                                 | 8.1.11                                                     | Kontrola po wykonaniu montażu                                       | 20                    |
|                                 |                                                            |                                                                     |                       |

| 9            | Podłą                  | czenie elektryczne                                       | 21  |
|--------------|------------------------|----------------------------------------------------------|-----|
| 9.1          | Przypoi                | zadkowanie przewodów                                     | 21  |
| 9.2          | Zasilan                | ie                                                       | 21  |
| 9.3          | Podłącz                | enie                                                     | 22  |
|              | 9.3.1                  | FMR20, petla pradowa 420 mA                              |     |
|              |                        | HART                                                     | 22  |
|              | 9.3.2                  | FMR20 ze wskaźnikiem procesowym                          |     |
|              |                        | RIA15                                                    | 23  |
|              | 9.3.3                  | FMR20, RIA15 z zainstalowanym                            |     |
|              |                        | rezystorem komunikacyjnym HART                           | 24  |
| 9.4          | Kontrol                | a po wykonaniu podłączeń                                 |     |
|              | elektry                | cznych                                                   | 24  |
|              | <u>.</u>               |                                                          |     |
| 10           | Obsłu                  | ga                                                       | 25  |
| 10.1         | Koncep                 | cja obsługi                                              | 25  |
| 10.2         | Interfej               | s Bluetooth®                                             | 25  |
| 10.3         | Interfej               | s HART                                                   | 25  |
| 11           | Hruch                  | omienie i obsługa                                        | 26  |
| <b>I</b> I 1 | or uch                 |                                                          | 20  |
| 11.1         | Montaz                 |                                                          | 26  |
| 11.2         | ODS1Uga                | luo                                                      | 26  |
| 11 3         | Interfei               | s HART do systemów sterowania                            | 20  |
| 11.7         | nrocese                | m                                                        | 31  |
|              | 1131                   | Informacie podane w plikach opisu                        | 71  |
|              | 11.9.1                 | urzadzenia (DD)                                          | 31  |
|              | 11.3.2                 | Zmienne mierzone przesyłane z                            | 21  |
|              |                        | wykorzystaniem protokołu HART                            | 31  |
| 11.4         | Obsługa                | a i konfiguracja za pomoca wskaźnika                     |     |
|              | proceso                | wego RIA15                                               | 32  |
|              | 11.4.1                 | Obsługa                                                  | 32  |
|              | 11.4.2                 | Tryby pracy                                              | 33  |
|              | 11.4.3                 | Matryca obsługi                                          | 33  |
| 11.5         | Konfigu                | iracja pomiaru poziomu za pomocą                         |     |
|              | oprogra                | amowania obsługowego                                     | 36  |
|              | 11.5.1                 | Wskazania poziomu w %                                    | 37  |
| 11.6         | Konfigı                | iracja pomiaru przepływu za pomocą                       |     |
|              | oprogra                | amowania obsługowego                                     | 37  |
|              | 11.6.1                 | Wskazówki montażowe: pomiar                              |     |
|              | 11 ( 0                 | przepływu                                                | 37  |
| 11 17        | 11.6.2                 | Konfiguracja pomiaru przepływu                           | 38  |
| 11./         | Dostęp                 | do danych - bezpieczenstwo danych                        | 41  |
|              | 11./.1                 | Biokada programowa poprzez kod                           | 1.1 |
|              | 1170                   | uostępu w Fielucare / Devicecare                         | 41  |
|              | 11./.2                 | Vivyiączenie biokady za pomocą<br>FieldCore ( DeviceCore | 4.1 |
|              | 1173                   | Rickada programowa poprzez kod                           | 41  |
|              | 11.7.5                 | dostenu w anlikacji SmartBlue                            | /1  |
|              | 1174                   | Wyłaczenie blokady za nomoca                             | 41  |
|              | ± ± • / • <del>1</del> | anlikacii SmartBlue                                      | 41  |
|              | 11.7 5                 | Technologia bezprzewodowa                                | 11  |
|              |                        | Bluetooth <sup>®</sup>                                   | 41  |
|              | 11.7.6                 | Włączenie blokady wskaźnika                              |     |
|              |                        | procesowego RIA15                                        | 42  |

| 12     | Diagnostyka i usuwanie usterek                  | 43  |
|--------|-------------------------------------------------|-----|
| 12.1   | Ogólne wskazówki diagnostyczne                  | 43  |
| 12.2   | Błędy ogólne                                    | 43  |
| 12.3   | Zdarzenia diagnostyczne                         | 45  |
|        | 12.3.1 Wyświetlanie zdarzeń                     |     |
|        | diagnostycznych w oprogramowaniu                |     |
|        | narzędziowym                                    | 45  |
|        | 12.3.2 Wyświetlanie zdarzeń                     |     |
|        | diagnostycznych na wskaźniku                    |     |
|        | procesowym RIA15                                | 45  |
| 12.4   | Lista zdarzeń diagnostycznych                   | 45  |
| 12.5   | Przegląd zdarzeń informacyjnych                 | 46  |
| 13     | Konserwacja                                     | 46  |
| 13 1   | Czyszczenie zewnetrzne                          | 47  |
| 13.2   | Uszczelki                                       | 47  |
| 19.4   | 032(2)(1)(1)(1)(1)(1)(1)(1)(1)(1)(1)(1)(1)(1)   | 17  |
| 14     | Naprawa przyrządu                               | 48  |
| 14.1   | Informacje ogólne                               | 48  |
|        | 14.1.1 Koncepcja napraw                         | 48  |
|        | 14.1.2 Wymiana przyrządu                        | 48  |
|        | 14.1.3 Zwrot przyrządu                          | 48  |
|        | 14.1.4 Utylizacja przyrządu                     | 48  |
| 15     | Akcesoria                                       | /10 |
| 17     | ARCESUIIa                                       | 4J  |
| 15.1   | Przegląd                                        | 49  |
| 16     | Menu obsługi                                    | 54  |
| 16 1   | Drzeglad monu obsługi (onlikacja                |     |
| 10.1   | Pizegiąu menu obsiugi (apirkacja<br>Smart Plua) | 54  |
| 16 2   | Drzoglad monu obsługi (FieldCaro /              | 74  |
| 10.2   | Device (are)                                    | 58  |
| 163    | Uctawienia" menu                                | 62  |
| 10.5   | 16 3 1 Ustawienia zaawansowane"                 | 02  |
|        | submonu                                         | 65  |
|        | 16.3.2. Komunikacia" submenu                    | 75  |
| 164    | Diagnostyka" submenu                            | 79  |
| 10.1   | 16.4.1 Informacie o urządzeniu" submenu         | 81  |
|        | 16.4.2. Symulacia" submenu                      | 83  |
|        |                                                 | 22  |
| Spis I | haseł                                           | 84  |

# 1 Informacje o dokumencie

# 1.1 Symbole oznaczające rodzaj informacji

| Ikona        | Funkcja                                                               |
|--------------|-----------------------------------------------------------------------|
|              | <b>Dopuszczalne</b><br>Dopuszczalne procedury, procesy lub czynności. |
|              | Zalecane<br>Zalecane procedury, procesy lub czynności.                |
| $\mathbf{X}$ | Zabronione<br>Zabronione procedury, procesy lub czynności.            |
| i            | <b>Wskazówka</b><br>Podaje dodatkowe informacje.                      |
| i            | Odsyłacz do dokumentacji                                              |
|              | Odsyłacz do strony                                                    |
|              | Odsyłacz do rysunku                                                   |
| 1. , 2. , 3  | Kolejne kroki procedury                                               |
| -►           | Wyniki kroku procedury                                                |
| ?            | Pomoc w razie problemu                                                |
|              | Kontrola wzrokowa                                                     |

# 1.2 Symbole bezpieczeństwa

|   | Symbol          | Funkcja                                                                                                    |
|---|-----------------|----------------------------------------------------------------------------------------------------|
| A | NEBEZPIECZEŃSTV | NIEBEZPIECZEŃSTWO!<br>Ostrzega przed niebezpieczną sytuacją. Niemożność uniknięcia tej sytuacji może<br>spowodować poważne uszkodzenia ciała lub śmierć.  |
|   |                 | <b>OSTRZEŻENIE!</b><br>Ostrzega przed niebezpieczną sytuacją. Niemożność uniknięcia tej sytuacji może<br>spowodować poważne uszkodzenia ciała lub śmierć. |
|   | PRZESTROGA      | <b>PRZESTROGA!</b><br>Ostrzega przed niebezpieczną sytuacją. Niemożność uniknięcia tej sytuacji może<br>spowodować średnie lub drobne uszkodzenia ciała.  |
|   | NOTYFIKACJA     | <b>NOTYFIKACJA!</b><br>Ten symbol zawiera informacje o procedurach oraz innych czynnościach, które nie<br>powodują uszkodzenia ciała.                     |

# 1.3 Symbole na rysunkach

| Symbol         | Znaczenie               |
|----------------|-------------------------|
| 1, 2, 3        | Numery pozycji          |
| 1. , 2. , 3    | Kolejne kroki procedury |
| A, B, C,       | Widoki                  |
| A-A, B-B, C-C, | Oznaczenia przekrojów   |

| Symbol | Znaczenie                                                                                 |
|--------|-------------------------------------------------------------------------------------------|
| EX     | <b>Strefa zagrożona wybuchem</b><br>Oznacza strefę zagrożoną wybuchem.                    |
| ×      | <b>Strefa bezpieczna (niezagrożona wybuchem)</b><br>Oznacza strefę niezagrożoną wybuchem. |

# 2 Terminy i skróty

| Termin/skrót                  | Objaśnienie                                                                                                    |
|-------------------------------|----------------------------------------------------------------------------------------------------|
| ВА                            | Instrukcja obsługi                                                                                                    |
| КА                            | Skrócona instrukcja obsługi                                                                                                    |
| TI                            | Karta katalogowa                                                                                                    |
| SD                            | Dokumentacja specjalna                                                                                                    |
| ХА                            | Instrukcje dot. bezpieczeństwa Ex                                                                                                    |
| PN                            | Ciśnienie nominalne                                                                                                    |
| MWP                           | Maksymalne ciśnienie pracy<br>Wartość MWP jest także podana na tabliczce znamionowej.                                                                                                    |
| ToF                           | Czas przelotu fali elektromagnetycznej                                                                                                    |
| FieldCare                     | Skalowalne oprogramowanie narzędziowe do konfiguracji urządzeń obiektowych i<br>zintegrowane rozwiązanie do zarządzania aparaturą obiektową                                                                                                    |
| DeviceCare                    | Uniwersalne oprogramowanie do konfiguracji urządzeń obiektowych HART,<br>PROFIBUS, FOUNDATION Fieldbus and Ethernet produkcji Endress+Hauser                                                                                                    |
| DTM                           | Device Type Manager (oprogramowanie pełniące funkcje sterownika urządzeń<br>automatyki)                                                                                                    |
| DD                            | Opis urządzenia HART                                                                                                    |
| DK                            | Względna stała dielektryczna medium $\epsilon_{\rm r}$                                                                                                    |
| Oprogramowanie<br>narzędziowe | <ul> <li>Termin "oprogramowanie narzędziowe" jest używany w zastępstwie następującego oprogramowania obsługowego:</li> <li>Aplikacji SmartBlue do obsługi urządzeń za pomocą smartfona lub tabletu z systemem Android lub iOS.</li> <li>FieldCare / DeviceCare do obsługi za pomocą komputera PC za pośrednictwem protokołu komunikacyjnego HART</li> </ul> |
| BD                            | Strefa martwa; w strefie martwej analiza echa mikrofalowego może być<br>utrudniona.                                                                                                    |

# 3 Podstawowe wskazówki bezpieczeństwa

# 3.1 Wymagania dotyczące personelu

Personel przeprowadzający montaż, uruchomienie, diagnostykę i konserwację powinien spełniać następujące wymagania:

- Przeszkoleni, wykwalifikowani operatorzy powinni posiadać odpowiednie kwalifikacje do wykonania konkretnych zadań i funkcji.
- Posiadać zgodę właściciela/operatora obiektu.
- ► Posiadać znajomość obowiązujących przepisów.
- Przed rozpoczęciem prac przeczytać ze zrozumieniem zalecenia podane w instrukcji obsługi, dokumentacji uzupełniającej oraz certyfikatach (zależnie od zastosowania).
- ▶ Przestrzegać wskazówek i podstawowych warunków bezpieczeństwa.

Personel obsługi powinien spełniać następujące wymagania:

- Być przeszkolony i posiadać zgody odpowiednie dla wymagań związanych z określonym zadaniem od właściciela/operatora obiektu
- Postępować zgodnie ze wskazówkami podanymi w niniejszym podręczniku.

# 3.2 Zastosowanie przyrządu

#### Zastosowanie i media mierzone

Przyrząd opisany w niniejszej instrukcji obsługi jest przeznaczony do ciągłych, bezkontaktowych pomiarów poziomu cieczy. Z uwagi na częstotliwość pracy wynoszącą ok. 26 GHz, oraz energię emitowanych impulsów wynoszącą maksymalnie 5,7 mW i średnią moc wyjściową 0,015 mW, przyrząd może być montowany bez ograniczeń również na zewnątrz zamkniętych metalowych zbiorników. W przypadku montażu na zewnątrz zamkniętych metalowych zbiorników, przyrząd powinien być instalowany zgodnie ze wskazówkami podanymi w rozdziale "Montaż" → 🗎 18. Praca przyrządu nie stanowi żadnego zagrożenia dla osób i otoczenia.

Przy uwzględnieniu ograniczeń określonych w rozdziale "Dane techniczne" oraz ogólnych warunków podanych w instrukcji oraz dokumentacji uzupełniającej, przyrząd może być wykorzystywany do pomiarów:

- Mierzone zmienne procesowe: odległość
- Obliczane zmienne procesowe: objętość lub masa medium zawartego w zbiorniku o dowolnym kształcie; przepływ na przelewie mierniczym lub w korycie pomiarowym (w oparciu o wartość poziomu za pomocą funkcji linearyzacji)

Dla zapewnienia, aby przyrząd był w odpowiednim stanie technicznym przez cały okres eksploatacji należy:

- Używać go do pomiaru mediów, dla których materiały urządzenia mające kontakt z medium są wystarczająco odporne.
- Należy zachować wartości graniczne podane w rozdziale "Dane techniczne".

#### Niewłaściwe zastosowanie przyrządu

Producent nie bierze żadnej odpowiedzialności za szkody spowodowane niewłaściwym zastosowaniem lub zastosowaniem niezgodnym z przeznaczeniem.

Objaśnienie dla przypadków granicznych:

 W przypadku cieczy specjalnych, w tym cieczy stosowanych do czyszczenia, Endress +Hauser udzieli wszelkich informacji dotyczących odporności na korozję materiałów pozostających w kontakcie z medium.

#### Ryzyka szczątkowe

Podczas pracy, wskutek wymiany ciepła z medium procesowym, obudowa modułu elektroniki oraz podzespoły wewnętrzne, np. moduł elektroniki mogą nagrzewać się do temperatury 80 °C (176 °F). Podczas pracy czujnik może osiągnąć temperaturę bliską temperaturze medium.

Niebezpieczeństwo oparzenia wskutek kontaktu z nagrzanymi powierzchniami!

 W przypadku cieczy o podwyższonej temperaturze należy zapewnić odpowiednie zabezpieczenie przed oparzeniem.

# 3.3 Przepisy BHP

Przed przystąpieniem do pracy przy przyrządzie:

 Zawsze należy mieć nałożony niezbędny sprzęt ochrony osobistej, określony w przepisach krajowych.

## 3.4 Bezpieczeństwo użytkowania

Ryzyko uszkodzenia ciała.

- Przyrząd można uruchomić jedynie wtedy, gdy jest on w pełni sprawny technicznie i niezawodny.
- ► Za bezawaryjną pracę przyrządu odpowiada operator.

#### Przeróbki przyrządu

Niedopuszczalne są nieautoryzowane przeróbki przyrządu, które mogą spowodować niebezpieczeństwo trudne do przewidzenia.

▶ Jeśli mimo to przeróbki są niezbędne, należy skontaktować się z E+H.

#### Naprawa

Dla zapewnienia bezpieczeństwa użytkowania,

- ► Naprawy przyrządu wykonywać jedynie wtedy, gdy jest to wyraźnie dozwolone.
- Przestrzegać obowiązujących przepisów krajowych dotyczących naprawy urządzeń elektrycznych.
- Dozwolone jest stosowanie tylko oryginalnych części zamiennych i akcesoriów Endress +Hauser.

#### Strefy zagrożone wybuchem

Aby wyeliminować zagrożenia dla personelu lub obiektu podczas eksploatacji przyrządu w strefie niebezpiecznej (np. zagrożenia wybuchem, występowania urządzeń ciśnieniowych):

- Sprawdzić na tabliczce znamionowej, czy zamówiony przyrząd jest dopuszczony do zamierzonego zastosowania w strefie zagrożenia wybuchem.
- Należy przestrzegać wymagań technicznych określonych w dokumentacji uzupełniającej stanowiącej integralną część niniejszej instrukcji obsługi.

# 3.5 Bezpieczeństwo produktu

Urządzenie zostało skonstruowane oraz przetestowane zgodnie z aktualnym stanem wiedzy technicznej i opuściło zakład producenta w stanie gwarantującym niezawodne działanie. Spełnia ogólne wymagania bezpieczeństwa i wymogi prawne.

### 3.5.1 Znak CE

Układ pomiarowy spełnia stosowne wymagania dyrektyw Unii Europejskiej. Są one wyszczególnione w Deklaracji zgodności WE wraz ze stosowanymi normami.

Endress+Hauser potwierdza wykonanie testów przyrządu z wynikiem pozytywnym poprzez umieszczenie na nim znaku CE.

# 4 Zastrzeżone znaki towarowe

#### 

jest zastrzeżonym znakiem towarowym FieldComm Group, Austin, USA

#### 😵 Bluetooth

Znak słowny i logo *Bluetooth®* to zastrzeżone znaki towarowe Bluetooth SIG, Inc. Każdy przypadek użycia tego znaku przez Endress+Hauser podlega licencji. Pozostałe znaki towarowe i nazwy handlowe są należą do ich prawnych właścicieli."

#### Apple<sup>®</sup>

Apple, logo Apple, iPhone i iPod touch to zastrzeżone znaki towarowe Apple Inc., zarejestrowane w USA i w innych krajach. App Store to znak usługowy Apple Inc.

#### Android®

Android, Google Play i logo Google Play to zastrzeżone znaki towarowe Google Inc.

# 5 Dokumentacja uzupełniająca

Następujące dokumenty są dostępne do pobrania ze strony internetowej Endress+Hauser pod adresem: www.pl.endress.com  $\rightarrow$  Pobierz:

# 5.1 Dokumentacja standardowa

| Typ przyrządu | Typ dokumentu               | Oznaczenie<br>dokumentu |
|---------------|-----------------------------|-------------------------|
| FMR20         | Skrócone instrukcje obsługi | KA01248F                |

| Typ przyrządu | Typ dokumentu    | Oznaczenie dokumentu |
|---------------|------------------|----------------------|
| FMR20         | Karta katalogowa | TI01267F             |

# 5.2 Dokumentacja uzupełniająca

| Typ przyrządu | Typ dokumentu      | Oznaczenie dokumentu |
|---------------|--------------------|----------------------|
| RIA15         | Karta katalogowa   | TI01043K             |
|               | Instrukcja obsługi | BA01170K             |

# 5.3 Instrukcje dot. bezpieczeństwa Ex (XA)

W zależności od wersji przyrządu, wraz z nim dostarczane są następujące instrukcje dotyczące bezpieczeństwa (XA). Stanowią one integralną część niniejszej instrukcji obsługi.

| Poz. 020: "Zasilanie; wyjście:" | Dopuszczenie                                     | Dotyczy                           |
|---------------------------------|--------------------------------------------------|-----------------------------------|
|                                 |                                                  | A <sup>1)</sup> , P <sup>2)</sup> |
| BA                              | ATEX: II 1 G Ex ia IIC T4 Ga                     | XA01443F                          |
| BB                              | ATEX: II 1/2 G Ex ia IIC T4 Ga/Gb                |                                   |
| IA                              | IEC: Ex ia IIC T4 Ga                             |                                   |
| IB                              | IEC: Ex ia IIC T4 Ga/Gb                          |                                   |
| СВ                              | CSA C/US IS CI.I Div.1 Gr.A-D, AEx ia / Ex ia T4 | XA01445F                          |

1) wersja 2-przewodowa; 4-20 mA HART

-

2) wersja 2-przewodowa; 4-20 mA HART /Bluetooth®

Oznaczenie tej dokumentacji jest podane na tabliczce znamionowej przyrządu.

#### Opis produktu 6

#### 6.1 Konstrukcja przyrządu

#### 6.1.1 **Micropilot FMR20**

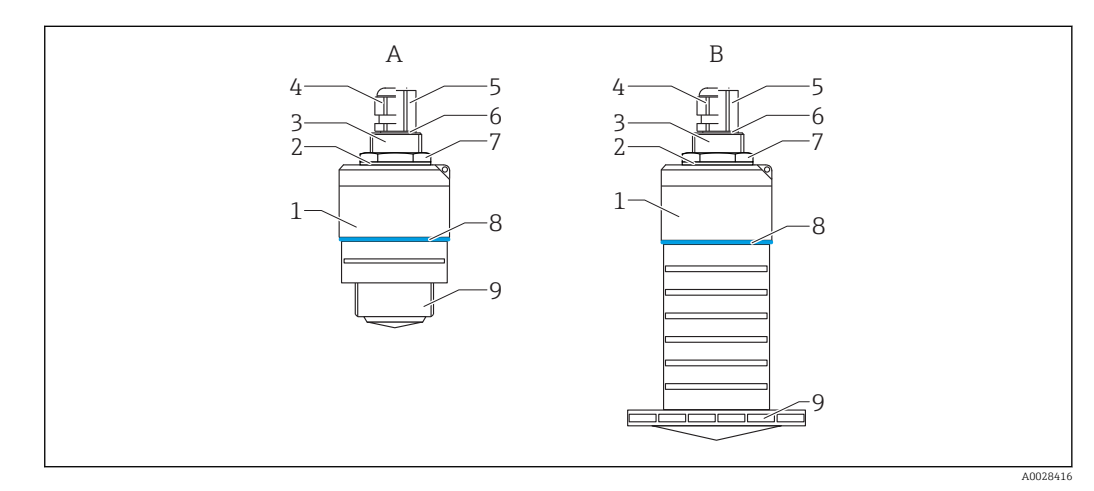

- **1** Budowa przetwornika Micropilot FMR20 (26 GHz)
- FMR20 z anteną 40 mm Α
- В FMR20 z anteną 80 mm
- Obudowa czujnika 1
- Uszczelka 2 3
- Tylne przyłącze procesowe
- 4 Dławik kablowy Rurka kablowa
- 5
- 6 O-ring
- 7 Przeciwnakrętka
- 8 Pierścień ozdobny 9 Przednie przyłącze procesowe

#### Odbiór dostawy i identyfikacja produktu 7

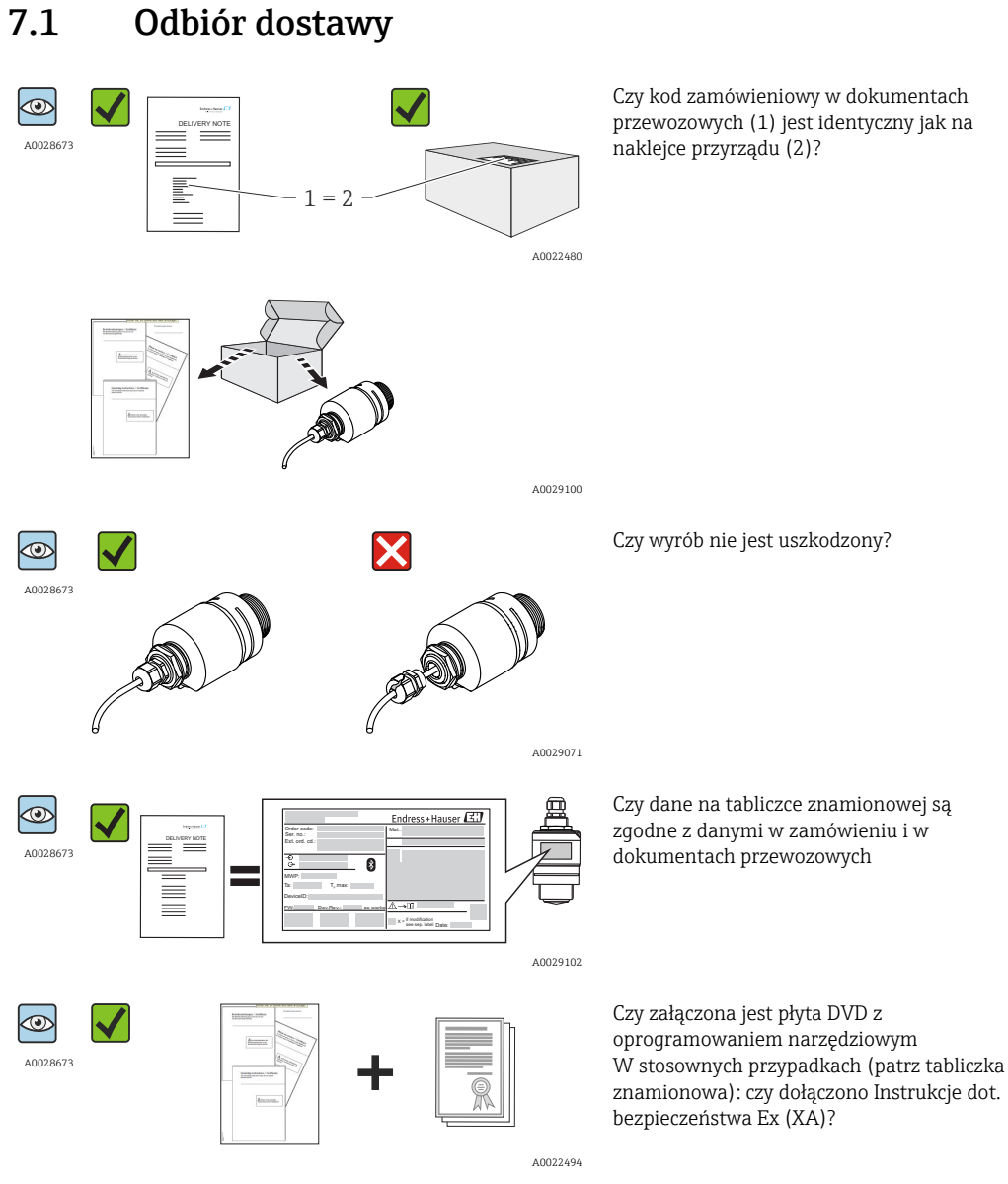

Jeśli jeden z warunków nie jest spełniony, należy skontaktować się z oddziałem 1 Endress+Hauser.

# 7.2 Identyfikacja produktu

Możliwe opcje identyfikacji są następujące:

- Dane na tabliczce znamionowej
- Według pozycji rozszerzonego kodu zamówieniowego podanych w dokumentach przewozowych
- Korzystając z narzędzia W@MDevice Viewer (www.endress.com/deviceviewer) i wprowadzając numer seryjny podany na tabliczce znamionowej: wyświetlane są szczegółowe informacje na temat przyrządu oraz wykaz dostępnej dokumentacji technicznej.
- Wprowadzając numer seryjny podany na tabliczce znamionowej do aplikacji *Endress+Hauser Operations*, lub skanując kod matrycowy (kod QR) podany na tabliczce znamionowej za pomocą aplikacji *Endress+Hauser Operations*: wyświetlane są szczegółowe informacje na temat przyrządu oraz wykaz dostępnej dokumentacji technicznej.

| 1                            | Endress+Hauser                                    |
|------------------------------|---------------------------------------------------|
| Order code: 3<br>Ser no: 4   | Mat.: 17                                          |
| Ext. ord. cd.:               | 18                                                |
| $- \odot$ 6                  | 19                                                |
| MWP: 8                       | 20                                                |
| Ta: 9 T <sub>p</sub> max: 10 |                                                   |
| DeviceID: 11                 |                                                   |
| FW: 12 Dev.Rev.: 13 ex works | <u>∧</u> →□ 21 23                                 |
| 14 15 16                     | 22 x = if modification<br>see sep. label Date: 24 |

- 🖻 2 🔰 Tabliczka znamionowa przetwornika Micropilot
- 1 Adres producenta
- 2 Nazwa urządzenia
- 3 Kod zamówieniowy
- 4 Numer seryjny (Ser. no.)
- 5 Rozszerzony kod zamówieniowy (Ext. ord. cd.)
- 6 Zasilanie
- 7 Wyjścia sygnałowe
- 8 Ciśnienie medium
- 9 Dopuszczalna temperatura otoczenia (T<sub>a</sub>)
- 10 Maksymalna temperatura procesu
- 11 ID urządzenia
- 12 Wersja oprogramowania (FW)
- 13 Wersja przyrządu (Dev.Rev.)
- 14 Znak CE
- 15 Dodatkowe informacje dotyczące wersji przyrządu (certyfikaty, dopuszczenia)
- 16 Znak C-tick
- 17 Materiały wchodzące w kontakt z medium
- 18 Stopień ochrony: np. IP, NEMA
- 19 Symbol certyfikatu
- Certyfikaty i dopuszczenia
   Numer instrukcji dotyczącej bezpieczeństwa: np. XA, ZD, Z
- Numer instrukcji dotyczącej bezpieczeństwa: np. XA, ZD, ZE
   Oznaczenie wskazujące wprowadzenie zmian na tabliczce znamionowej
- 23 Dwuwymiarowy matrycowy kod kreskowy (kod QR)
- 24 Data produkcji: rok-miesiąc

# 8 Montaż

## 8.1 Warunki montażowe

### 8.1.1 Opcje montażu

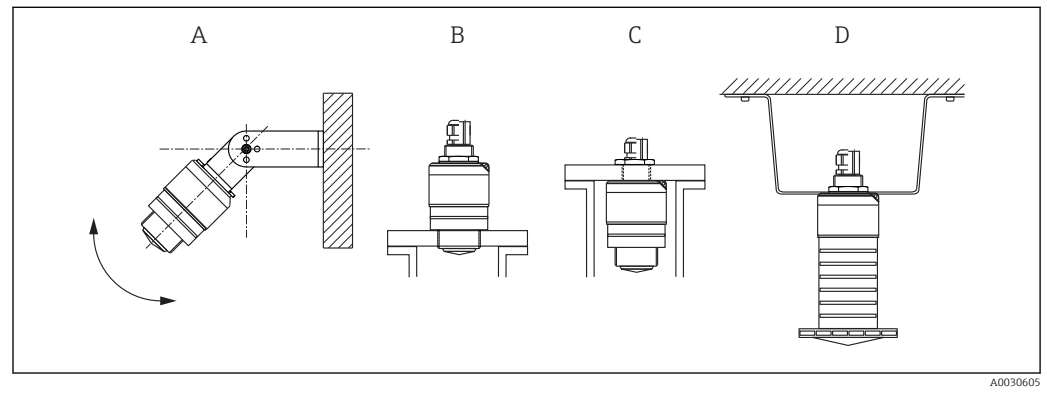

🗷 3 Montaż do ściany, dachu lub w króćcu zbiornika

- A Montaż do ściany lub dachu, możliwość odchylenia sondy od pionu
- B Montaż za pomocą gwintu przedniego
- C Montaż za pomocą gwintu tylnego
- D Montaż pod sklepieniem za pomocą przeciwnakrętki (w zakresie dostawy)

#### 📔 Uwaga!

Przewód czujnika nie służy do mocowania. Nie może być wykorzystywany do podwieszania.

### 8.1.2 Montaż w króćcu

Optymalna pozycja montażowa to taka, w której dolna krawędź anteny znajduje się nieznacznie poniżej króćca. Wewnętrzna powierzchnia króćca powinna być możliwie gładka, bez krawędzi i szwów spawalniczych. Jeśli to możliwe, krawędź króćca powinna być zaokrąglona. Maksymalna długość króćca L zależy od jego średnicy D. Prosimy o zachowanie określonych wartości granicznych średnicy i długości króćca.

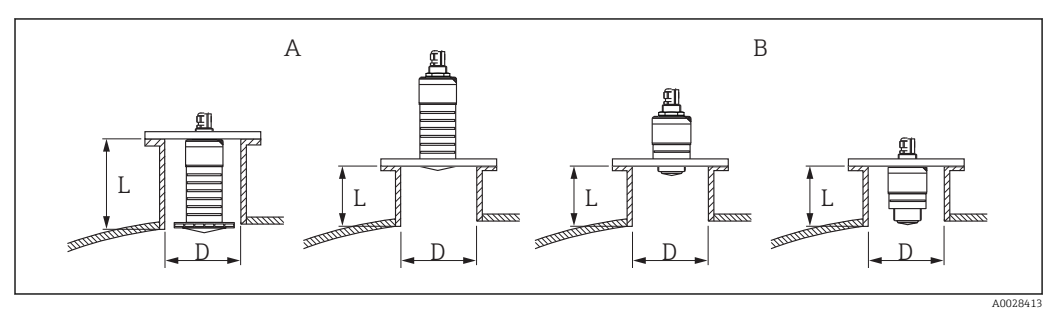

🖻 4 Montaż FMR20 w króćcu

A FMR20 z anteną o średnicy 80 mm (3 in)

B FMR20 z anteną o średnicy 40 mm (1,5 in)

|   | Antena o średnicy<br>80 mm (3 in),<br>wewnątrz króćca | Antena o średnicy<br>80 mm (3 in), na<br>zewnątrz króćca | Antena o średnicy<br>40 mm (1,5 in), na<br>zewnątrz króćca | Antena o średnicy<br>40 mm (1,5 in),<br>wewnątrz króćca |
|---|-------------------------------------------------------|----------------------------------------------------------|------------------------------------------------------------|---------------------------------------------------------|
| D | min.120 mm (4,72 in)                                  | min.80 mm (3 in)                                         | min.40 mm (1,5 in)                                         | min.80 mm (3 in)                                        |
| L | Maks. 205 mm (8,07 in)<br>+ D x 4.5                   | Maks. D x 4.5                                            | Maks. D x 1.5                                              | Maks. 140 mm (5,5 in) +<br>D x 1.5                      |

#### 8.1.3 Pozycja montażowa

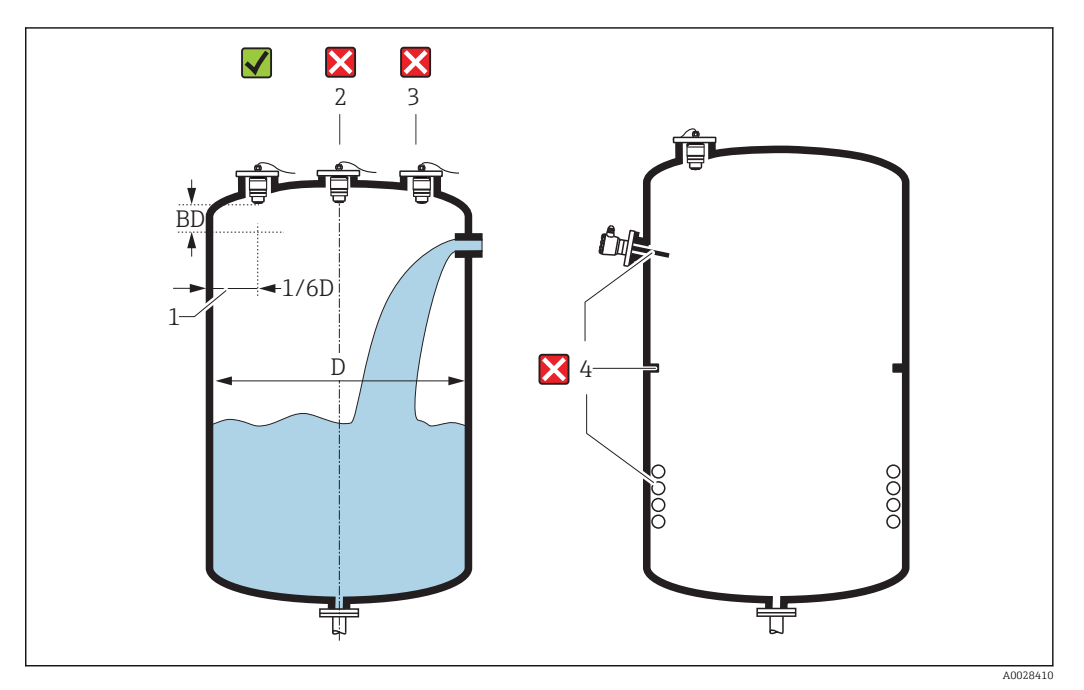

🖻 5 Miejsce montażu na zbiorniku

- Jeżeli jest to możliwe, dolna część czujnika powinna się znajdować wewnątrz zbiornika.
- Należy unikać montażu w osi zbiornika (2), ponieważ powstające zakłócenia mogą prowadzić do utraty echa. Zalecana odległość pomiędzy czujnikiem a ścianą zbiornika (1): 1/6 średnicy zbiornika.

Zalecana odległość **A** pomiędzy ścianą zbiornika a zewnętrzną płaszczyzną króćca wynosi ok. 1/6 średnicy zbiornika **D**. Jednak przyrząd w żadnym wypadku nie powinien być montowany w odległości mniejszej niż 15 cm (5,91 in) od ściany zbiornika.

- Nie montować przyrządu nad strumieniem wlotowym (zasypowym) (3).
- Należy unikać montażu urządzeń (4) takich, jak czujniki temperatury, sygnalizatory poziomu, przegrody, wężownice, itp.
- W jednym zbiorniku może być zainstalowanych kilka czujników i nie powoduje to wzajemnego zakłócania sygnałów pomiarowych.
- W Strefa martwaanaliza echa mikrofalowego może być utrudniona. Można to wykorzystać do wytłumienia szumu w pobliżu anteny (np. wskutek kondensacji).
   Fabrycznie ustawiona Strefa martwa wynosi 0,1 m (0,33 ft). Można ją jednak zmienić ręcznie (dopuszczalna jest również wartość 0 m (0 ft). Automatyczne obliczenie wartości:

Strefa martwa = Kalibracja -Pusty- - Kalibracja -Pełny- - 0,2 m (0,656 ft). **Strefa martwa** parameter jest przeliczana zgodnie z tym wzorem każdorazowo po wprowadzeniu innej wartości w **Kalibracja -Pusty-** parameter lub **Kalibracja -Pełny**parameter.

Jeśli wynik obliczenia jest mniejszy od 0,1 m (0,33 ft), zamiast tego przyjmowana jest wartość strefy martwej wynosząca 0,1 m (0,33 ft).

#### 8.1.4 Ustawienie anteny

- Antena powinna być ustawiona prostopadle do powierzchni medium.
- Znacznik orientacji montażowej radaru należy ustawić w kierunku ściany zbiornika.

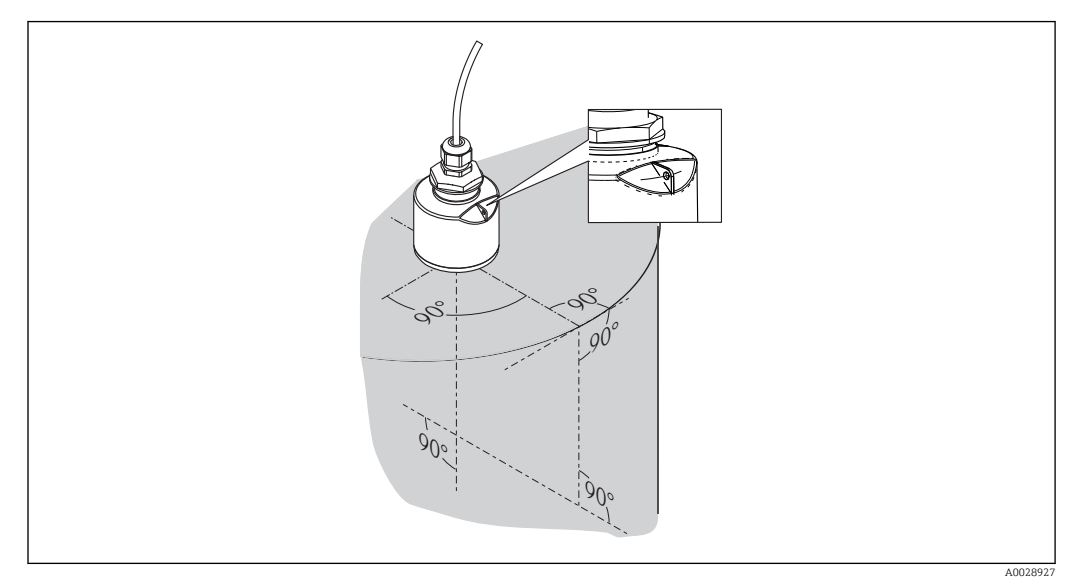

🗟 6 Ustawienie czujnika podczas montażu w zbiorniku

### 8.1.5 Kąt wiązki

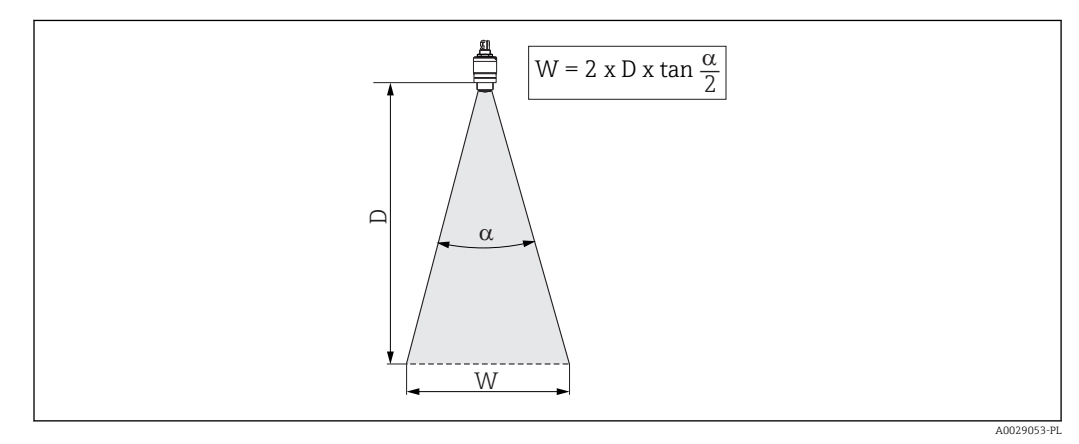

Ξ 7 Zależność między kątem wiązki α, odległością D a średnicą wiązki W

Kąt wiązkiα (kąt połowy mocy sygnału) jest kątem wierzchołkowym stożka, wewnątrz którego gęstość promieniowania fali elektromagnetycznej jest większa od połowy gęstości maksymalnej (szerokość 3 dB). Należy jednak pamiętać, że mikrofale rozchodzą się również poza obszar stożka i są odbijane od elementów znajdujących się poza nim.

Średnica wiązki **W** w zależności od kąta wiązki**a** i odległości pomiarowej **D**:

| FMR20           |                     |                  |  |
|-----------------|---------------------|------------------|--|
| Średnica anteny | 40 mm (1,5 in)      | 80 mm (3 in)     |  |
| Kąt wiązkiα     | 30°                 | 12°              |  |
|                 |                     |                  |  |
| Odległość (D)   | Średnica wiązki (W) |                  |  |
| 3 m (9,8 ft)    | 1,61 m (5,28 ft)    | 0,63 m (2,1 ft)  |  |
| 5 m (16,4 ft)   | 2,68 m (8,79 ft)    | 1,05 m (3,45 ft) |  |
| 10 m (33 ft)    | 5,36 m (17,59 ft)   | 2,1 m (6,9 ft)   |  |

| 15 m (49 ft) | 3,15 m (10,34 ft) |
|--------------|-------------------|
| 20 m (66 ft) | 4,2 m (13,79 ft)  |

# 8.1.6 Pomiar poziomu w zbiornikach wykonanych z tworzyw sztucznych

W przypadku zbiornika wykonanego z materiału nieprzewodzącego (np. z tworzywa sztucznego wzmocnionego włóknem szklanym), impulsy mikrofalowe mogą również ulegać odbiciu od zewnętrznych elementów zbiornika, np. rur metalowych (1), drabinek (2), krat pomostów obsługowych (3), itd. W związku z tym, elementy tego typu nie powinny się znajdować w obszarze wiązki pomiarowej. W celu uzyskania dalszych informacji, prosimy o kontakt z biurem Endress+Hauser.

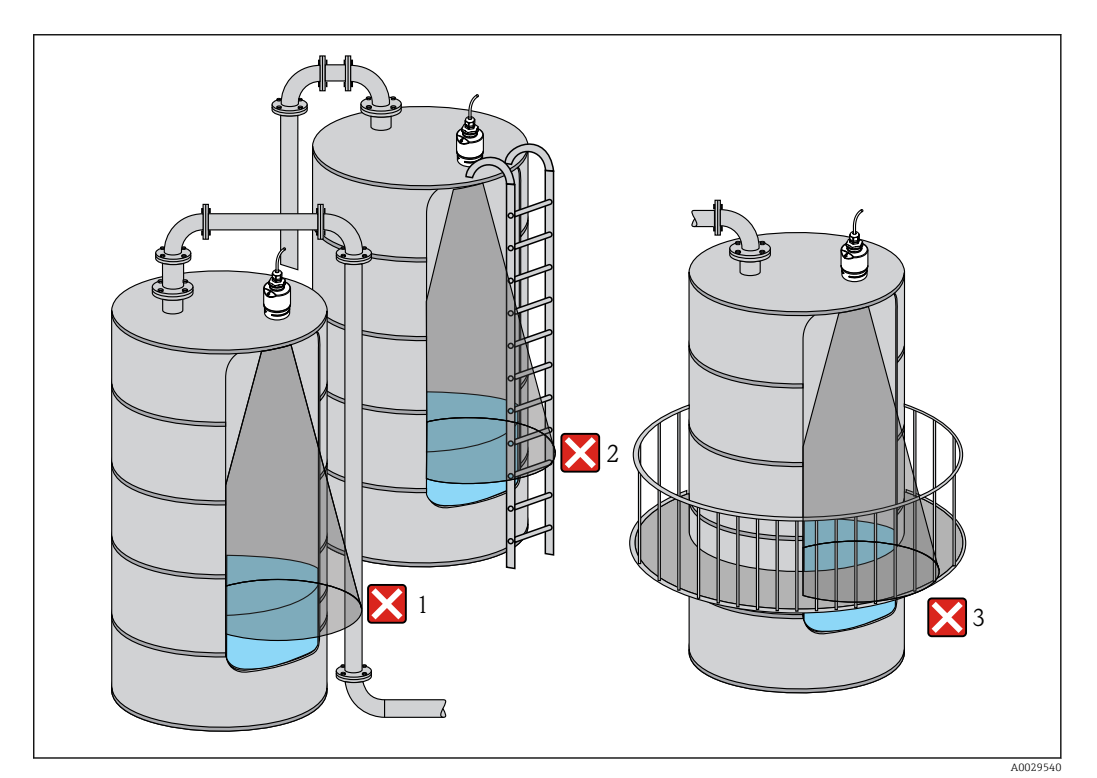

🖲 8 Pomiary w zbiornikach z tworzywa sztucznego

#### 8.1.7 Osłona pogodowa

W przypadku montażu na otwartej przestrzeni, zalecane jest stosowanie osłony pogodowej (1)

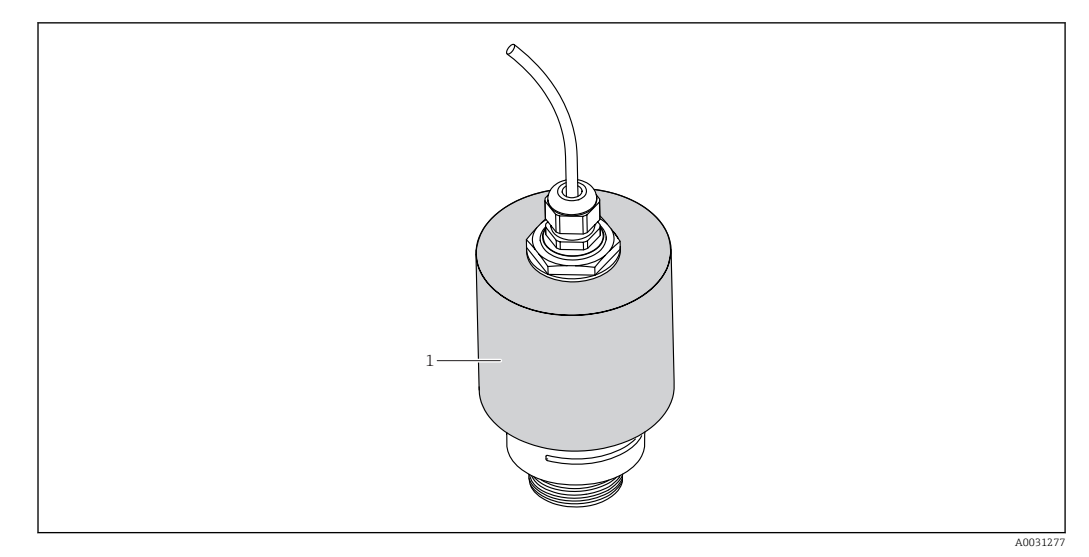

9 Osłona pogodowa: czujnik z anteną o średnicy 40 mm (1.5")

W przypadku anteny o średnicy 40 mm (1,5 in) lub 80 mm (3 in) czujnik nie jest całkowicie zakryty.

Osłona pogodowa jest dostępna jako akcesoria. <br/>  $\rightarrow \ \ \textcircled{1}49$ 

#### 8.1.8 Pomiar na otwartej przestrzeni z użyciem osłony zabezpieczającej przed zalaniem

Osłona zabezpieczająca przed zalaniem zapewnia jednoznaczną analizę echa poziomu maksymalnego nawet w przypadku całkowitego zanurzenia czujnika pomiarowego.

W przypadku montażu na otwartej przestrzeni i/lub w aplikacjach, gdzie występuje ryzyko zalania, zalecane jest użycie osłony zabezpieczającej przed zalaniem

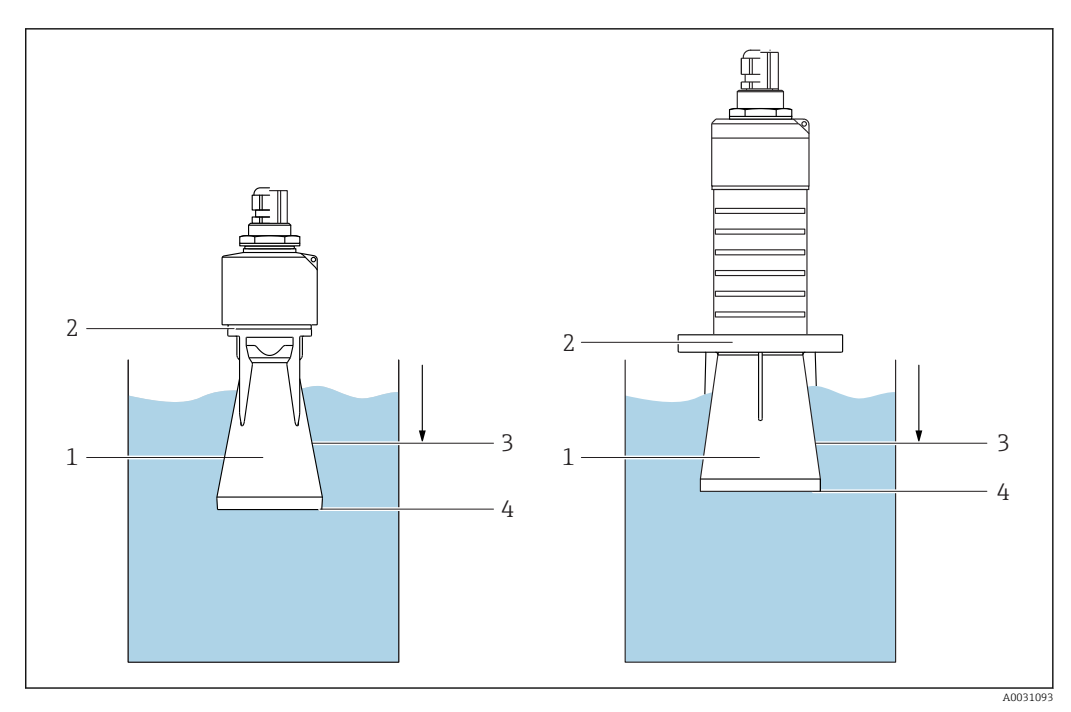

- 10 Użycie osłony zabezpieczającej przed zalaniem
- 1 Poduszka powietrzna
- 2 Uszczelka O-ring (EPDM)
- 3 Strefa martwa
- 4 Poziom maksymalny

Słona zabezpieczająca przed zalaniem jest dostępna jako akcesoria. → 🗎 49

Osłona jest wkręcana bezpośrednio na gwint czujnika, hermetyczną szczelność zapewnia uszczelka typu O-ring (2). W razie zalania czujnika, powstała poduszka powietrzna (1) zapewnia jednoznaczne wykrywanie poziomu maksymalnego (4) na końcu osłony. Ze względu na fakt, że Strefa martwa (3) znajduje się wewnątrz osłony, echa wielokrotne nie są analizowane.

# Ustawianie strefy martwej przy zamontowanej osłonie zabezpieczającej przed zalaniem

Wybrać: Menu główne → Ustawienia → Ustawienia zaawansowane → Strefa martwa
 Wprowadzić 100 mm (4 in).

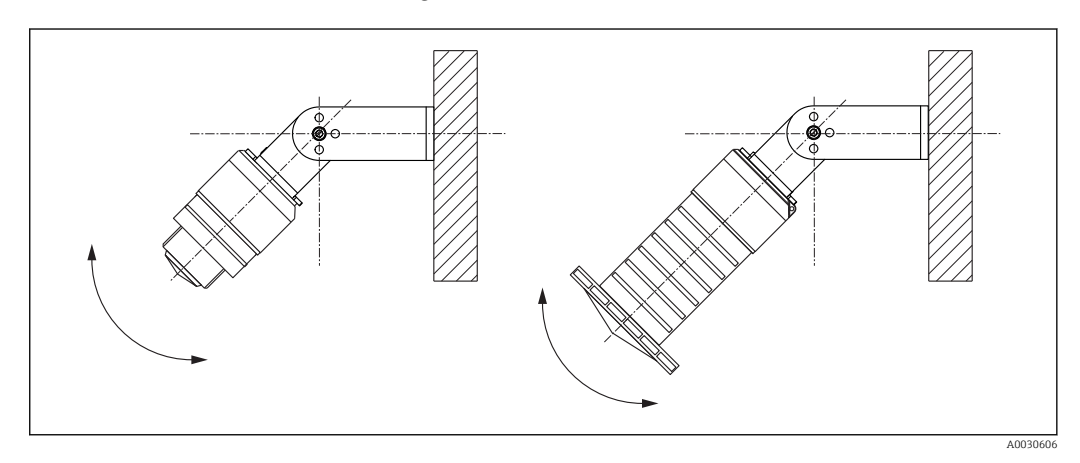

#### 8.1.9 Montaż za pomocą nastawnego uchwytu montażowego

🖻 11 Montaż za pomocą nastawnego uchwytu montażowego

- Możliwy jest również montaż na ścianie lub na dachu zbiornika.
- W przypadku montażu w uchwycie, antenę należy ustawić prostopadle do lustra medium.

#### NOTYFIKACJA

**Uchwyt montażowy nie jest połączony elektrycznie z obudową przetwornika.** Ryzyko gromadzenia się ładunków elektrostatycznych.

Úchwyt montażowy należy podłączyć do lokalnej linii wyrównania potencjałów.

P Uchwyt montażowy jest dostępny jako akcesoria. → 🖺 49

#### 8.1.10 Montaż na wysięgniku

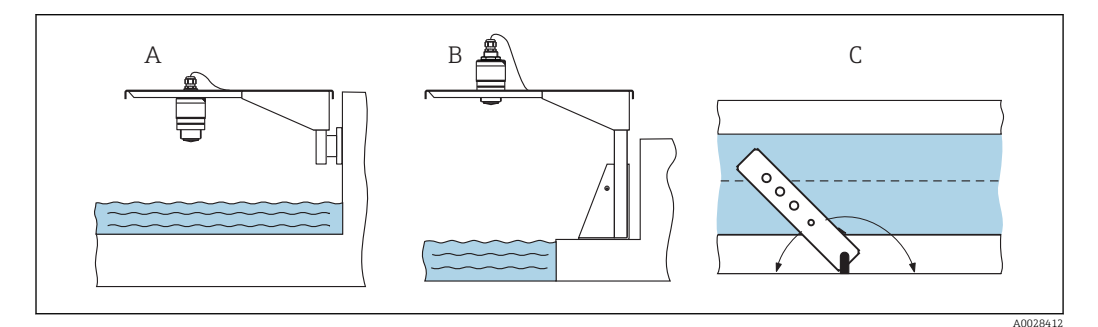

#### 🖻 12 Montaż na wysięgniku

- A Montaż na wysięgniku i wsporniku naściennym
- B Montaż na wysięgniku i wsporniku pionowym
- C Wysięgnik można obracać (np. w celu ustawienia czujnika nad środkiem kanału)

P Wysięgnik, wspornik naścienny i pionowy są dostępne jako akcesoria. → 🖺 49

#### 8.1.11 Kontrola po wykonaniu montażu

| Czy urządzenie nie jest uszkodzone (kontrola wzrokowa)                                       |
|----------------------------------------------------------------------------------------------|
| Czy urządzenie jest odpowiednio zabezpieczone przed wilgocią i bezpośrednim nasłonecznieniem |
| Czu urządzenie jest odpowiednio zamontowane                                                  |

# 9 Podłączenie elektryczne

# 9.1 Przyporządkowanie przewodów

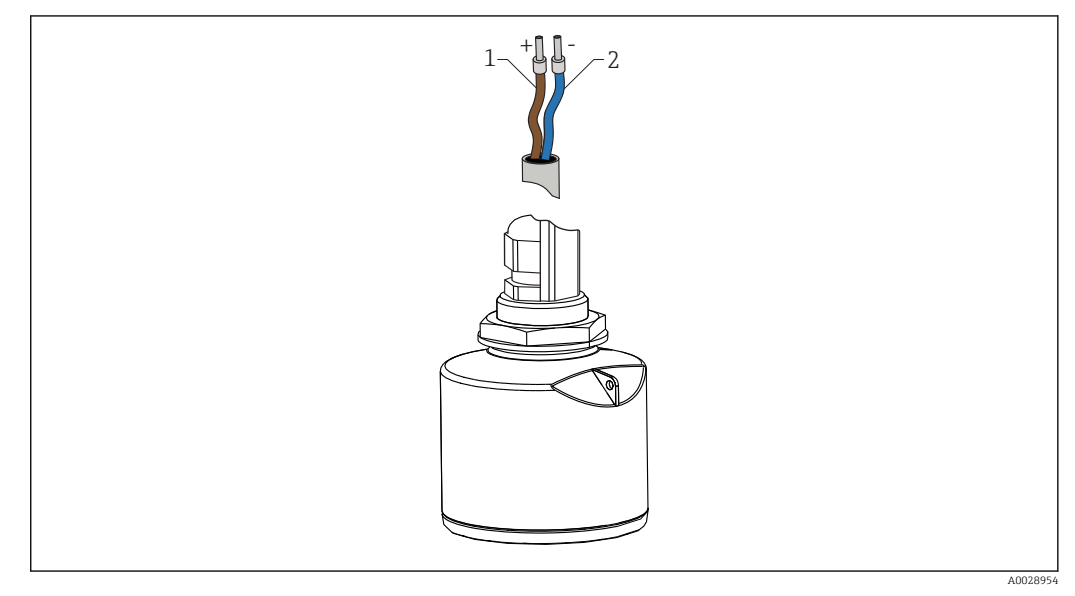

🖻 13 Przyporządkowanie przewodów

- 1 Plus: żyła brązowa
- 2 Minus: żyła niebieska

# 9.2 Zasilanie

Przetwornik wymaga zewnętrznego zasilania.

| Napięcie U na zaciskach przyrządu          | Maks. obciążenie R, w zależności od napięcia zasilającego ${\rm U}_0$ zasilacza       |
|--------------------------------------------|---------------------------------------------------------------------------------------|
| Układ 2-przewodowy: 10,530 V <sub>DC</sub> | R [Ω]<br>500<br>0<br>10<br>10<br>10.5<br>20<br>30 U <sub>0</sub> [V]<br>10.5<br>21.75 |

#### Wyrównanie potencjałów

Poza podłączeniem przewodów uziemiających, żadne dodatkowe czynności nie są wymagane.

W przypadku przyrządów z dopuszczeniem do stosowania w obszarach zagrożonych wybuchem należy przestrzegać wskazówek podanych w odrębnej "Instrukcji dot. bezpieczeństwa Ex" (XA, ZD).

Endress+Hauser oferuje różne typy zasilaczy: patrz rozdział "Akcesoria" → 🖺 53

#### 📔 Zasilanie bateryjne

Aby zwiększyć trwałość baterii, komunikacja bezprzewodowa *Bluetooth®* może być wyłączona w radarze.

→ 🗎 42

9.3.1

•

# 9.3 Podłączenie

#### Schemat elektryczny / Opis Podłączenie FMR20 z interfejsem 1 2 HART ze wskaźnikiem 4...20 mA do 3 źródła napięcia Y mА A0028908 🖻 14 Schemat blokowy podłączenia FMR20, wersja HART 1 Micropilot FMR20 2 Rezystor komunikacyjny HART 3 Zasilacz

W przypadku zasilacza o niskiej impedancji, rezystor komunikacyjny HART o rezystancji 250  $\Omega$  jest zawsze wymagany.

Spadek napięcia, który należy uwzględnić wynosi:

Maks. 6 V w przypadku rezystora komunikacyjnego 250  $\Omega$ 

FMR20, petla pradowa 4...20 mA HART

#### 9.3.2 FMR20 ze wskaźnikiem procesowym RIA15

Wskaźnik procesowy RIA15 można zamówić wraz z przyrządem.

#### Kod zamówieniowy, poz. 620 "Akcesoria załączone":

- Opcja R4 "Wskaźnik procesowy RIA15, strefa bezpieczna, obudowa obiektowa"
- Opcja R5 "Wskaźnik procesowy RIA15, dopuszczenie Ex, obudowa obiektowa"

Alternatywnie można go zamówić oddzielnie jako akcesoria, dodatkowe informacje, patrz karta katalogowa TI01043K i instrukcja obsługi BA01170K

Wskaźnik procesowy RIA15 jest zasilany z pętli prądowej i nie wymaga dodatkowego zasilania.

#### Spadek napięcia, który należy uwzględnić wynosi:

- ≤1 V w wersji standardowej z interfejsem 4...20 mA
- ≤1,9 V z interfejsem HART
- oraz dodatkowo 2,9 V w przypadku włączonego podświetlenia wskaźnika

|                                                                                | Schemat elektryczny / Opis                                                                                                    |
|--------------------------------------------------------------------------------|----------------------------------------------------------------------------------------------------|
| Podłączenie FMR20, interfejs HART i<br>wskaźnik RIA15 <b>bez</b> podświetlenia | 1       3         Y       -         I       -         Y       -         I       -         I       -         I       Schemat blokowy podłączenia FMR20, interfejs HART ze wskaźnikiem procesowym RIA15 bez podświetlenia         1       Micropilat FMR20 |
|                                                                                | 2 Zasilacz<br>3 Rezystor komunikacyjny HART                                                                                                    |
| Podłączenie FMR20, interfejs HART i<br>wskaźnik RIA15 <b>z</b> podświetleniem  |                                                                                                    |
|                                                                                | I6 Schemat blokowy podłączenia FMR20, interfejs HART ze<br>wskaźnikiem procesowym RIA15 z podświetleniem                                                                                                    |
|                                                                                | <ol> <li>Micropilot FMR20</li> <li>Zasilacz</li> <li>Rezystor komunikacyjny HART</li> </ol>                                                                                                    |

#### 9.3.3 FMR20, RIA15 z zainstalowanym rezystorem komunikacyjnym HART

Moduł komunikacji HART do instalacji we wskaźniku RIA15 można zamówić wraz z przyrządem.

#### Kod zamówieniowy, poz. 620 "Akcesoria załączone":

- Opcja R6 "Rezystor komunikacyjny HART strefa Ex / bezpieczna"
- Spadek napięcia, który należy uwzględnić wynosi maks. 7 V

Alternatywnie można go zamówić oddzielnie jako akcesoria, dodatkowe informacje, patrz karta katalogowa TI01043K i instrukcja obsługi BA01170K

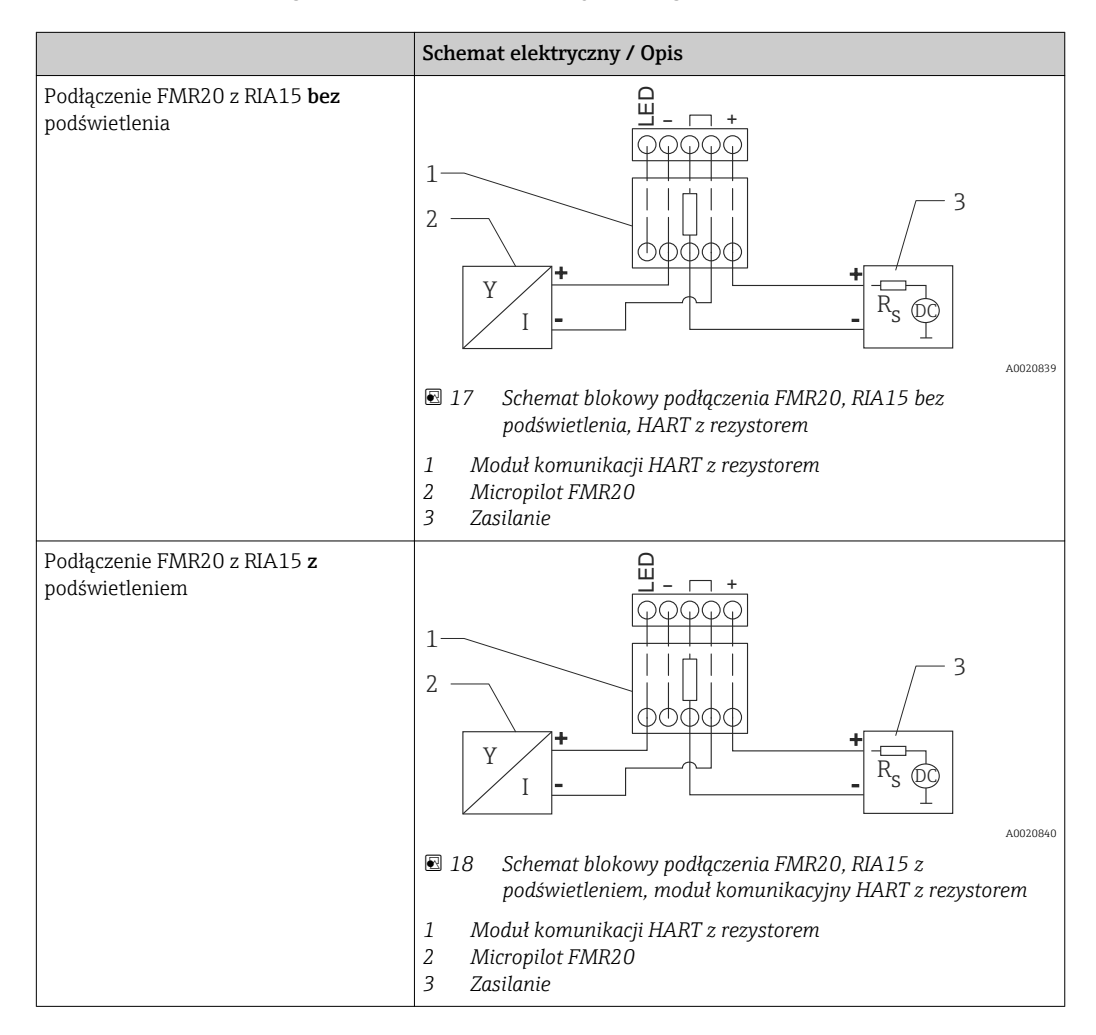

# 9.4 Kontrola po wykonaniu podłączeń elektrycznych

| Czy przewody lub przyrząd nie są uszkodzone (oględziny)                                                 |
|----------------------------------------------------------------------------------------------------|
| Czy zamontowane przewody są odpowiednio odciążone                                                       |
| Czy dławiki kablowe są zamontowane i odpowiednio dokręcone                                              |
| Czy napięcie zasilania jest zgodne ze specyfikacją na tabliczce znamionowej                             |
| Przyrząd nie posiada zabezpieczenia przed odwrotną polaryzacją, czy podłączenie przewodów jest poprawne |
| Czy uwzględniono spadek napięcia na wyświetlaczu i na rezystorze komunikacyjnym                         |

# 10 Obsługa

## 10.1 Koncepcja obsługi

- Wersja 4...20 mA, HART
- Nawigacja po menu wraz z krótkimi objaśnieniami funkcji poszczególnych parametrów z oprogramowaniu obsługowym
- Opcja: Aplikacja SmartBlue poprzez interfejs bezprzewodowy Bluetooth®

# 10.2 Interfejs Bluetooth®

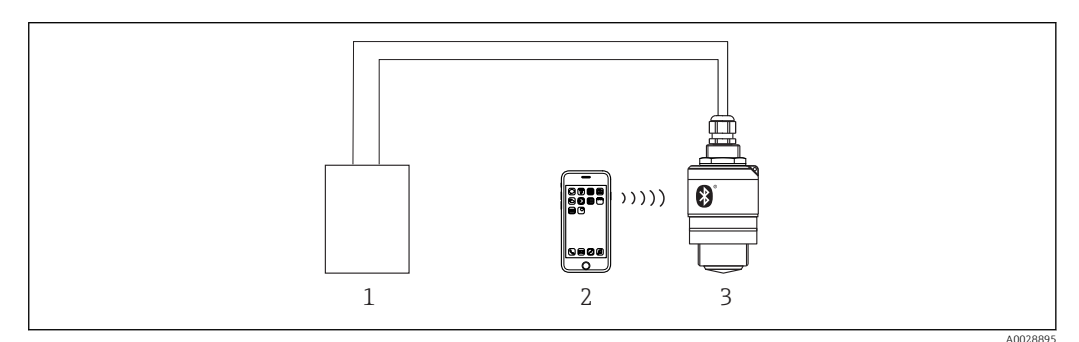

🖻 19 Możliwości obsługi zdalnej poprzez interfejs Bluetooth®

- 1 Zasilacz przetwornika
- 2 Smartfon / tablet z zainstalowaną aplikacją SmartBlue
- 3 Przetwornik z interfejsem Bluetooth®

# 10.3 Interfejs HART

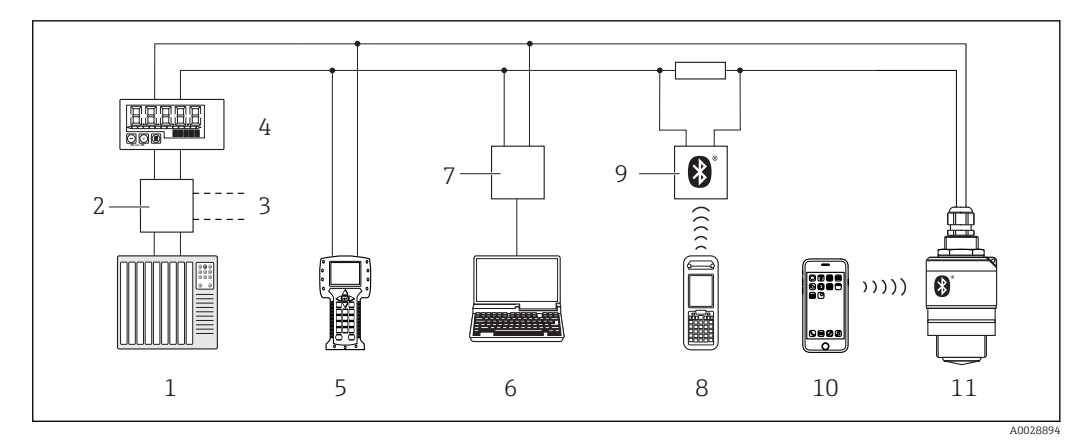

🖻 20 – Opcje obsługi zdalnej z wykorzystaniem protokołu HART

- 1 PLC (sterownik programowalny)
- 2 Zasilacz np. RN221N (z rezystorem komunikacyjnym)
- 3 Gniazdo do podłączenia modemu Commubox FXA195 i komunikatora obiektowego 375, 475
- 4 Wskaźnik procesowy RIA15 zasilany z pętli prądowej
- 5 Komunikator obiektowy 475
- 6 Komputer z oprogramowaniem obsługowym (np. FieldCare, DeviceCare, AMS Device Manager, SIMATIC PDM)
- 7 Modem Commubox FXA195 (USB)
- 8 Komunikator Field Xpert SFX350/SFX370
- 9 Modem VIATOR Bluetooth®
- 10 Smartfon / tablet z zainstalowaną aplikacją SmartBlue
- 11 Przetwornik z interfejsem Bluetooth®

# 11 Uruchomienie i obsługa

## 11.1 Montaż i kontrola funkcjonalna

Przed uruchomieniem urządzenia pomiarowego należy przeprowadzić wszystkie końcowe procedury kontrolne.

# 11.2 Obsługa i konfiguracja za pomocą aplikacji SmartBlue

Aplikacja SmartBlue jest dostępna do pobrania dla urządzeń z systemem operacyjnym Android ze Sklepu Google Play a dla urządzeń z systemem operacyjnym iOS ze Sklepu iTunes.

Po zeskanowaniu kodu QR następuje przejście bezpośrednio do sklepu:

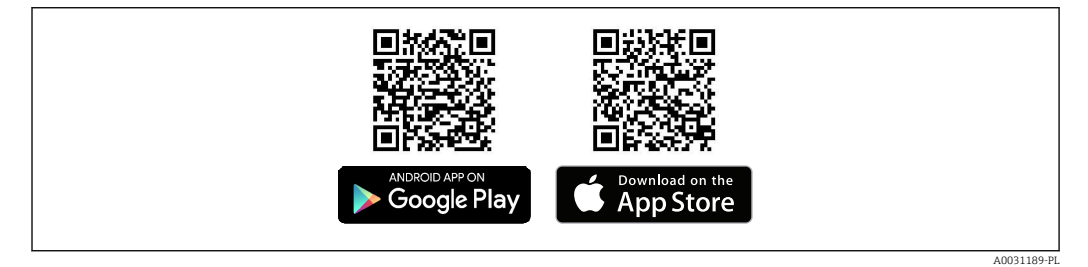

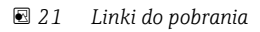

#### Wymagania systemowe

- Urządzenia z systemem operacyjnym iOS: iPhone 4S lub wyższy od wersji iOS9.0; iPad2 lub wyższy od wersji iOS9.0; iPod Touch 5. generacji lub wyższej od wersji iOS9.0
- Urządzenia z systemem operacyjnym Android: od Android 4.4 KitKat i *Bluetooth*® 4.0
- 1. Pobrać i zainstalować aplikację SmartBlue

2. Uruchomić SmartBlue

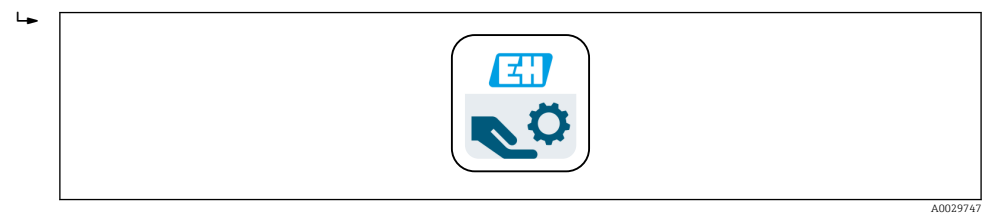

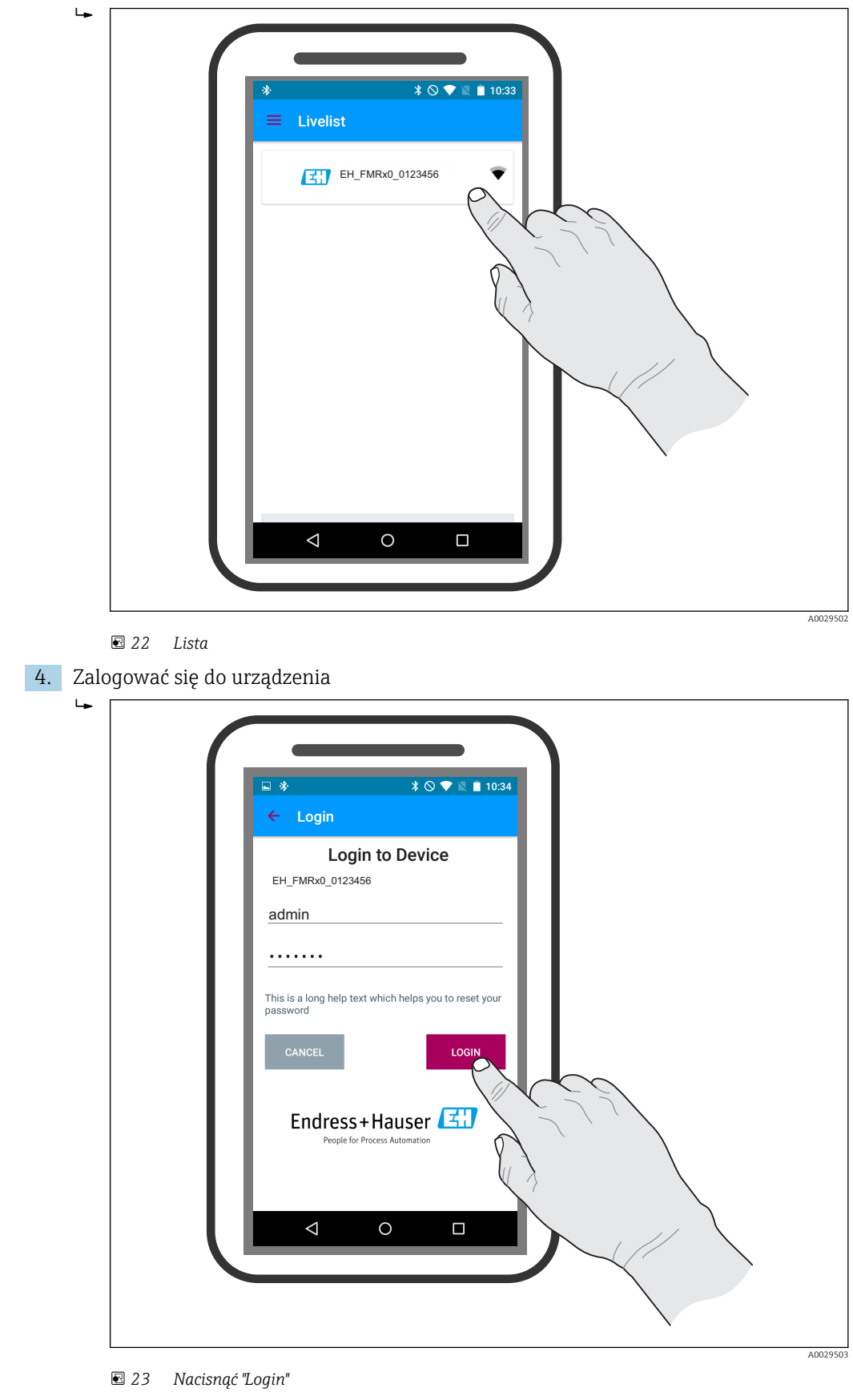

3. Wybrać urządzenie z listy. Wyświetlane są wszystkie dostępne urządzenia.

- 5. Wprowadzić nazwę użytkownika -> admin
- 6. Wprowadzić hasło początkowe -> numer seryjny przyrządu
- 7. Po pierwszym zalogowaniu hasło należy zmienić

8. Przesuwając palcem po ekranie można wyświetlić dodatkowe informacje (np. menu ąłówne).

|   | ▲ ¢                                                    | \$ © ♥ ≥ 06:07<br>fo<br>Device TAG<br>EH_FMR20_01234561<br>Device type                                    |             | Endress + Hauser                               | \$ ⊗ ♥ × 1 08.07 |
|---|--------------------------------------------------------|----------------------------------------------------------------------------------------------------|-------------|------------------------------------------------|------------------|
|   |                                                        | Micropilot FMRx0<br>Serial number<br>A0000123455<br>Firmware version<br>1234<br>Order code<br>FMRx0-12340 | 2<br>=<br>- | Pevice: EH_FMRx0_0123456                       |                  |
| 6 | Device tag<br>IEH_FMRx0_0123456<br>Status signal<br>OK |                                                                                                    | 1           | <ul> <li>Livelist</li> <li>Settings</li> </ul> |                  |
|   | Output current<br>4.00 mA                              | •                                                                                                    |             |                                                |                  |

🖻 24 Menu główne

😭 Krzywe obwiedni echa można wyświetlić i zapisać w pamięci

#### Oprócz krzywej obwiedni echa, wyświetlane są następujące wartości:

- D = Odległość
- L = Poziom
- A = Amplituda absolutna
- W przypadku wykonywania zrzutu ekranu, zapisywany jest wyświetlany fragment wykresu (z uwzględnieniem powiększenia)
- W przypadku sekwencji wideo, zapisywany jest cały obszar wykresu, bez uwzględniania powiększenia

Krzywą obwiedni echa (w postaci sekwencji wideo) można również przesyłać za pomocą smartfonu lub tabletu

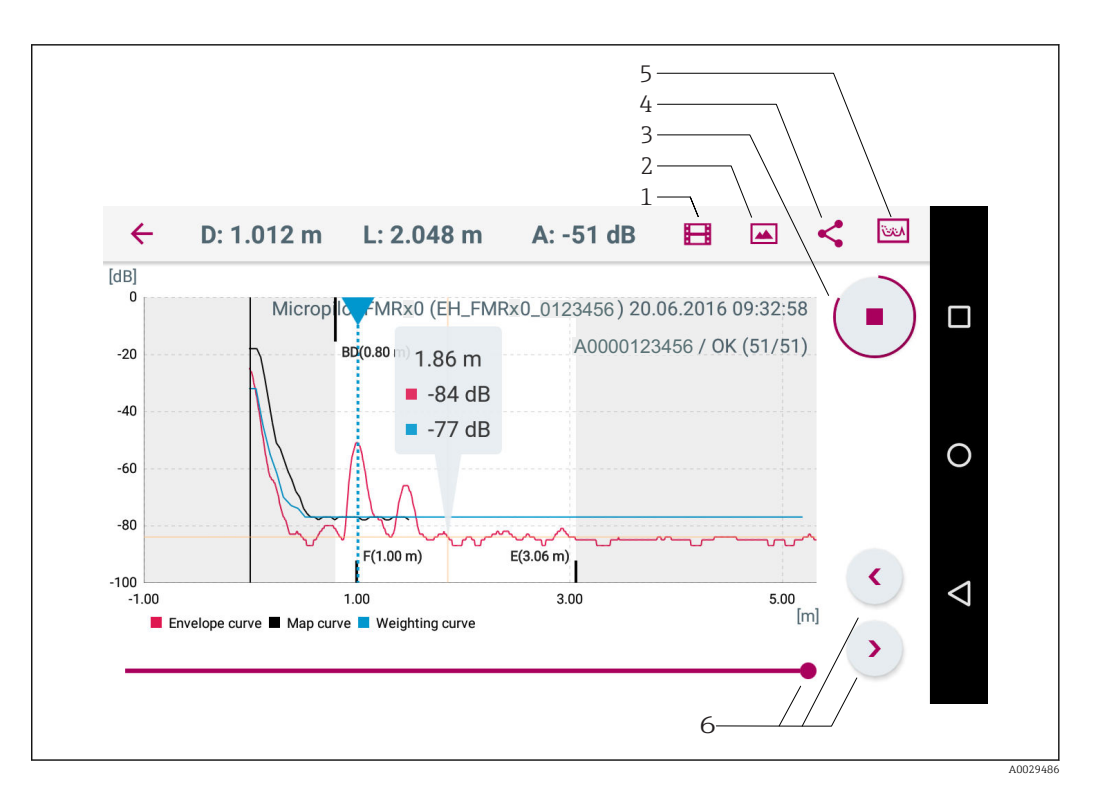

25 Widok w systemie Android

- 1 Rejestracja zapisu wideo
- 2 Wykonanie zrzutu ekranu
- 3 Start/stop zapisu wideo
- 4 5 Wysłanie zapisu wideo
- Przejście do menu mapowania
- 6 Dostosowanie skali na osi czasu

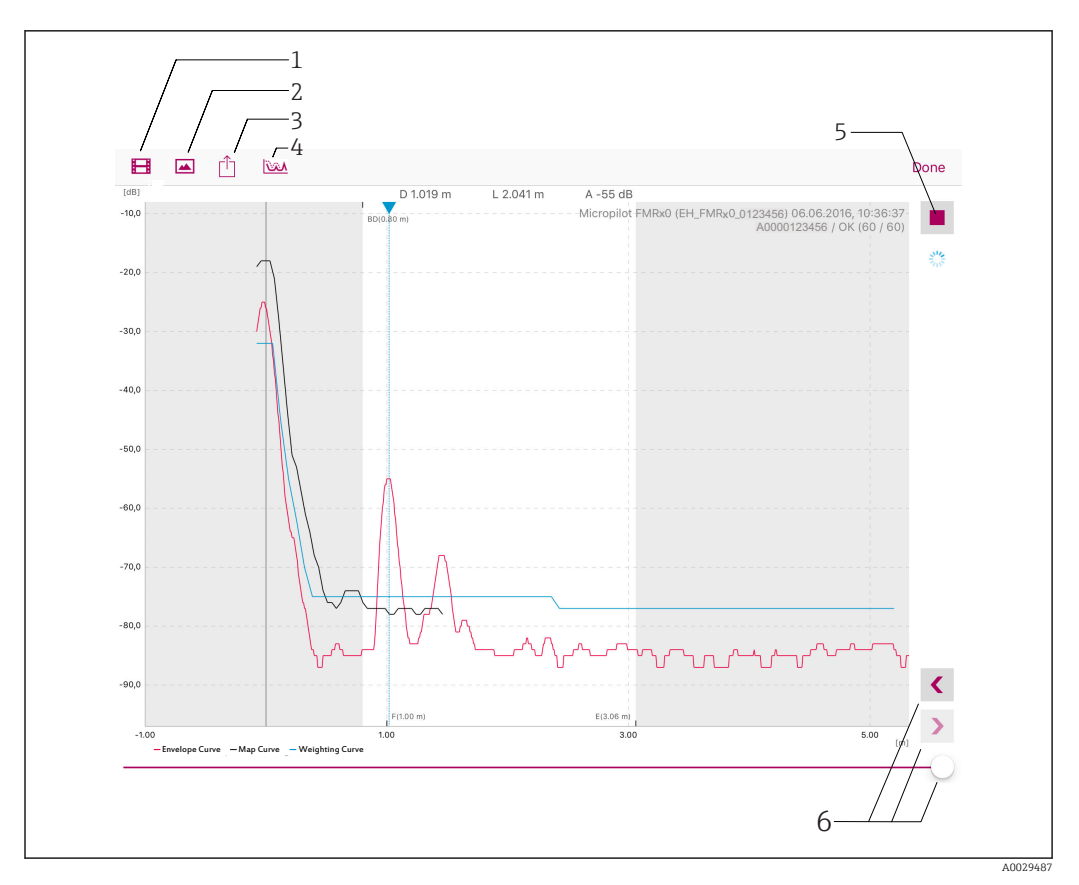

#### 🛃 26 Widok w systemie iOS

- Rejestracja zapisu wideo Wykonanie zrzutu ekranu Wysłanie zapisu wideo 1
- 2
- 3
- Przejście do menu mapowania Start/stop zapisu wideo 4
- 5
- Dostosowanie skali na osi czasu 6

# 11.3 Interfejs HART do systemów sterowania procesem

## 11.3.1 Informacje podane w plikach opisu urządzenia (DD)

| ID producenta  | 17 (0x11)                                                                               |
|----------------|-----------------------------------------------------------------------------------------|
| Typ urządzenia | 44 (0x112c)                                                                             |
| Wersja HART    | 7.0                                                                                     |
| Pliki DD       | Informacje i pliki do pobrania ze strony:<br>• www.pl.endress.com<br>• www.hartcomm.org |

# 11.3.2 Zmienne mierzone przesyłane z wykorzystaniem protokołu HART

Do poszczególnych zmiennych HART są przypisane następujące zmienne mierzone:

| Zmienna HART                  | Zmienna mierzona             |
|-------------------------------|------------------------------|
| Główna zmienna mierzona (PV)  | Level linearized (PV)        |
| Druga zmienna mierzona (SV)   | Distance (SV)                |
| Trzecia zmienna mierzona (TV) | Relative echo amplitude (TV) |
| Czwarta zmienna mierzona (QV) | Temperature (QV)             |

# 11.4 Obsługa i konfiguracja za pomocą wskaźnika procesowego RIA15

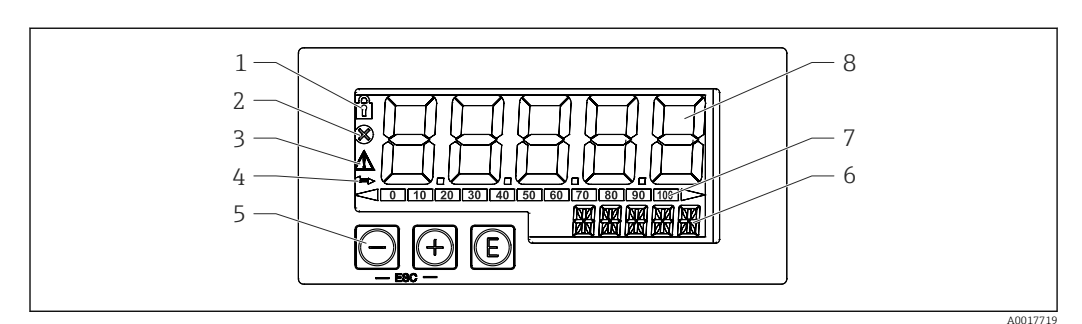

🖻 27 Wyświetlacz i elementy obsługi wskaźnika procesowego

- 1 Symbol: włączona blokada menu obsługi
- 2 Symbol: błąd
- 3 Symbol: ostrzeżenie
- 4 Symbol: aktywna komunikacja HART
- 5 Przyciski obsługi "-", "+", "E"
- 6 Wyświetlacz 14-segmentowy dla jednostki/oznaczenia punktu pomiarowego (TAG)
- 7 Wskaźnik słupkowy ze znacznikami przekroczenia zakresu
- 8 5-cyfrowy, 7-segmentowy wyświetlacz wartości zmierzonych, wysokość cyfr 17 mm (0.67 in)

Do obsługi przyrządu służą trzy przyciski znajdujące się z przodu obudowy. Konfigurację przyrządu można zablokować za pomocą 4-cyfrowego kodu użytkownika. Gdy blokada konfiguracji jest włączona, po wybraniu parametru obsługi na wyświetlaczu pojawia się symbol kłódki.

| A0017716 | Przycisk Enter; przywoływanie menu obsługowego, potwierdzanie opcji/ustawień w menu                                                                                                    |
|----------|----------------------------------------------------------------------------------------------------|
| A0017715 | Wybór i ustawianie wartości w menu obsługowym; jednoczesne naciśnięcie przycisków "+" i<br>"-" powoduje przejście o jedną pozycję wyżej w strukturze menu. Wpisana wartość<br>parametru nie zostaje zapamiętana. |
| A0017714 |                                                                                                    |

### 11.4.1 Obsługa

Obsługa wskaźnika odbywa się z pomocą menu podzielonego na sekcje. Poszczególne parametry i ustawienia zostały opisane w rozdziale "Uruchomienie".

Jeśli obsługa przyrządu została zablokowana kodem dostępu poszczególne pozycje menu oraz parametry mogą być wyświetlane, ale nie można ich zmienić. Aby zmienić parametr, należy wprowadzić poprawny kod użytkownika. Z uwagi na to, że przyrząd na 7-segmentowym wyświetlaczu może wyświetlać tylko cyfry, wprowadzanie parametrów jest różne dla wartości cyfrowych i tekstowych. Jeśli wartość parametru zawiera tylko cyfry, jego nazwa wyświetlana jest na wyświetlaczu 14-segmentowym, a wartość na wyświetlaczu 7-segmentowym. Aby ją zmienić należy nacisnąć przycisk "E" i wprowadzić kod dostępu. W przypadku parametru tekstowego, na wyświetlaczu 14-segmentowym pojawi się najpierw nazwa parametru. Aby wyświetlić na 14segmentowym wyświetlaczu jego wartość, należy ponownie wcisnąć przycisk "E". Aby zmienić wartość tego parametru, należy nacisnąć przycisk "+" i wprowadzić kod dostępu.

| SETUP<br>[Konfiguracja] | Podstawowe ustawienia konfiguracyjne                                                                                  |
|-------------------------|----------------------------------------------------------------------------------------------------|
| DIAG<br>[Diagnostyka]   | Informacje o urządzeniu, wyświetlanie komunikatów błędów                                                              |
| EXPRT [Ekspert]         | Zaawansowane ustawienia konfiguracyjne. Menu Ekspert jest zabezpieczone przed edycją kodem dostępu (fabrycznie 0000). |

#### 11.4.2 Tryby pracy

Istnieją dwa tryby pracy wskaźnika procesowego:

• Tryb 4...20 mA:

W tym trybie pracy wskaźnik procesowy jest elementem pętli prądowej 4...20 mA i mierzy przesyłany prąd. Wartość zmiennej obliczona w oparciu o wartość prądu i wartości graniczne zakresu jest wyświetlana w postaci cyfrowej na 5-cyfrowym wyświetlaczu LCD. Oprócz tego może być wyświetlana jednostka wartości mierzonej oraz wykres słupkowy. W tym trybie pracy wartość zmierzona mieści się w przedziale 0...100 %.

Tryb HART:

Wskaźnik jest zasilany z pętli prądowej.

Do parametryzacji przetwornika FMR20 służy menu "Setup Level" [Konfiguracja pom. poziomu] (patrz matryca obsługi). Wyświetlana wartość zmierzona odpowiada zmierzonej odległości lub w przypadku włączonej funkcji linearyzacji, wartości wyrażonej w procentach.

Protokół HART pracuje w oparciu o model komunikacji master-slave.

W wersji HART<sup>®</sup> wskaźnik może być skonfigurowany jako urządzenie nadrzędne primary lub secondary master (ustawienie fabryczne). Jeśli jest skonfigurowany jako urządzenie nadrzędne, może odczytywać wartości zmiennych procesowych z urządzenia pomiarowego i wyświetlać je.

W trybie HART wskaźnik procesowy może wyświetlać wartości maksymalnie czterech zmiennych procesowych wieloparametrowego przyrządu pomiarowego. Zmienne te to: główna (PV), druga (SV), trzecia (TV) i czwarta (QV) zmienna procesowa. Zmienne te odpowiadają wartościom mierzonym, które mogą być odczytywane za pomocą protokołu HART.

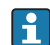

Czujnik jest na ogół skonfigurowany jako urządzenie podrzędne i przesyła dane wyłącznie na żądanie ze strony urządzenia nadrzędnego. W pętli HART mogą jednocześnie występować maksymalnie dwa urządzenia nadrzędne HART. Wśród urządzeń nadrzędnych HART można rozróżnić urządzenie nadrzędne primary master (np. rozproszony system sterowania) i secondary master (np. komunikator ręczny do obsługi lokalnej przyrządów pomiarowych). W pętli sterowania/ sieci nie może być dwóch urządzeń nadrzędnych tego samego typu, np. dwóch urządzeń secondary master. Po podłączeniu trzeciego urządzenia nadrzędnego do sieci, jedno z pozostałych urządzeń nadrzędnych należy wyłączyć, w przeciwnym razie w sieci wystąpi kolizja. Jeśli wskaźnik procesowy RIA15 jest skonfigurowany np. jako urządzenie "secondary master" i do sieci zostanie podłączone kolejne urządzenie "secondary master" (np. komunikator ręczny), komunikacja HART jest przerywana natychmiast po wykryciu drugiego urządzenia "secondary master". Na wyświetlaczu wyświetlany jest komunikat błędu C970 "Multi master collision" [Za dużo urządzeń master] na przemian ze wskazaniem "- - -". Wartości zmierzone nie są wtedy wyświetlane. Urządzenie odłącza się od pętli HART na 30 sekund, po czym podejmuje ponowną próbę przywrócenia komunikacji HART. Gdy dodatkowe urządzenie "secondary master" zostanie odłączone od sieci, przyrząd kontynuuje komunikację i ponownie wyświetla wartości zmierzone przez czujnik.

#### 11.4.3 Matryca obsługi

Po włączeniu zasilania:

- Nacisnąć 2-krotnie przycisk 
   Pojawi się menu "Level" [Poziom]

| MENU SETTINGS [USTAWIENIA] -> LEVEL [POZIOM] |                                                                                                    |                                                                                                    |  |  |  |
|----------------------------------------------|----------------------------------------------------------------------------------------------------|----------------------------------------------------------------------------------------------------|--|--|--|
| Parametry                                    | Wartości                                                                                                    | Opis                                                                                                    |  |  |  |
| UNIT<br>[JEDNOSTKA]                          | m                                                                                                    | Służy do wyboru jednostki pomiaru odległości                                                                                                    |  |  |  |
|                                              | FT                                                                                                    |                                                                                                    |  |  |  |
| EMPTY [PUSTY]                                | Wartość liczbowa 0100 m,<br>domyślnie 2 m                                                                                                    | Kalibracja poziomu "pusty" za pomocą przycisków -,<br>+,E.<br>Wprowadzić odległość od przedniego przyłącza<br>procesowego do poziomu minimalnego                                                                                                    |  |  |  |
| FULL [PEŁNY]                                 | Wartość liczbowa 0,001100 m,<br>domyślnie 2 m                                                                                                    | Kalibracja poziomu "pełny" za pomocą przycisków -,<br>+,E.<br>Wprowadzić zakres pomiarowy. Jest nim odległość<br>między poziomem minimalnym i maksymalnym w<br>zbiorniku.                                                                                                    |  |  |  |
| DIST<br>[ODLEGŁOŚĆ]                          | Wartość zmierzona (zmierzona odległość)                                                                                                    |                                                                                                    |  |  |  |
| MAP [MAPA]                                   | DI OK [ODLEGŁOŚĆ POPRAWNA]                                                                                                    | Wybrać tę opcję wtedy, gdy odległość zmierzona jest<br>identyczna z rzeczywistą. Następnie przyrząd<br>wykonuje mapowanie.                                                                                                    |  |  |  |
|                                              | MAN [MAPOWANIE RĘCZNE]                                                                                                    | Wybrać tę opcję wtedy, gdy zakres mapowania ma<br>być definiowany ręcznie w parametrze "Punkt<br>końcowy mapowania" [Mapping end point]. W tym<br>przypadku porównanie odległości wskazywanej z<br>odległością rzeczywistą nie jest konieczne. Funkcja<br>mapowania jest aktywowana po ok. 20 s. |  |  |  |
|                                              | DI UN [ODLEGŁOŚĆ NIEZNANA]                                                                                                    | Wybrać tę opcję wtedy, gdy rzeczywista odległość jest<br>nieznana. Mapowanie nie jest wykonywane.                                                                                                    |  |  |  |
|                                              | FACT [MAPA FABRYCZNA]                                                                                                    | Wybrać tę opcję wtedy, gdy bieżąca krzywa<br>mapowania (jeśli istnieje) na być usunięta. Następuje<br>powrót do parametru "Potwierdź odległość" [Confirm<br>distance], po czym można rejestrować nową krzywą<br>mapowania.                                                                       |  |  |  |
|                                              | Na wskaźniku procesowym RIA 15 punkt końcowy bieżącego mapowania nie jest<br>wyświetlany. Podczas zapisu nowej krzywej mapowania (wybór opcji "DI OK" lub<br>"MAN"), jest ona nakładana na obecną. W razie potrzeby, fabryczną krzywą<br>mapowania można przywrócić za pomocą parametru "FACT". Powoduje to usunięcie<br>wszystkich poprzednich krzywych. |                                                                                                    |  |  |  |

Korzystając z poniższej matrycy obsługi, można ustawić wyświetlanie wskazań w procentach. W tym celu wybrać parametr "Mode" [Tryb] => 4-20 i parametr "Unit" [Jednostka] => %

| MENU SETUP [USTAWIENIA] |                                                              |                    |                                                                                                    |  |  |
|-------------------------|--------------------------------------------------------------|--------------------|----------------------------------------------------------------------------------------------------|--|--|
| Parametry               | Wartości                                                     | Wyświetlane dla    | Opis                                                                                                    |  |  |
| MODE<br>[TRYB]          | <b>4-20</b><br>HART                                          |                    | Wybór trybu pracy wskaźnika<br>procesowego<br>4-20: Wyświetlana jest wartość<br>sygnału w pętli prądowej 420 mA.<br>HART: Wyświetlane mogą być maks.<br>wartości czterech zmiennych HART<br>(PV, SV, TV, QV) dla czujnika/<br>elementu wykonawczego podłączonego<br>do pętli prądowej.                                              |  |  |
| DECIM                   | 0 DEC<br><b>1 DEC</b><br>2 DEC<br>3 DEC<br>4 DEC             | MODE [TRYB] = 4-20 | llość miejsc dziesiętnych na<br>wyświetlaczu                                                                                                    |  |  |
| SC4                     | Wartość liczbowa<br>– 19 99999 999<br>Domyślnie: <b>0.0</b>  | TRYB [MODE] = 4-20 | Wartość 5-cyfrowa (ilość miejsc<br>dziesiętnych zgodnie z ustawieniem w<br>parametrze DECIM) odpowiadająca<br>wartości prądu zmierzonego<br>4 mA. Przykład: SC4 = 0.0 => 0.0<br>wyświetlane dla wartości 4 mA prądu<br>na wejściu<br>Jednostką wyświetlanej wartości jest<br>opcja wybrana w parametrze UNIT<br>[JEDNOSTKA].        |  |  |
| SC_20                   | Wartość liczbowa<br>–19 99999 999<br>Domyślnie: <b>100.0</b> | TRYB [MODE] = 4-20 | Wartość 5-cyfrowa (ilość miejsc<br>dziesiętnych zgodnie z ustawieniem w<br>parametrze DECIM) odpowiadająca<br>wartości prądu zmierzonego<br>20 mA. Przykład: SC20 = 100.0 =><br>100.0 wyświetlane dla wartości 20 mA<br>prądu na wejściu<br>Jednostką wyświetlanej wartości jest<br>opcja wybrana w parametrze<br>JEDNOSTKA [UNIT]. |  |  |
| UNIT<br>[JEDNOSTKA<br>] | %<br>°C<br>°F<br>K<br>USER [UŻYTKOWNIK]                      | TRYB [MODE] = 4-20 | Służy do wyboru jednostki<br>wskazywanych wartości zmierzonych.<br>Po wybraniu opcji "USER"<br>[UŻYTKOWNIK], można zdefiniować<br>jednostki użytkownika za pomocą<br>parametru TEKST [TEXT].                                                                                                    |  |  |
| TEXT<br>[TEKST]         | Jednostka użytkownika,<br>maks. 5 znaków                     | MODE = 4-20        | Jednostka zdefiniowana przez<br>użytkownika, wyświetlana tylko wtedy,<br>gdy w parametrze UNIT [JEDNOSTKA]<br>wybrano opcję USER [UŻYTKOWNIK].                                                                                                    |  |  |

😭 Wszystkie dodatkowe ustawienia, np. linearyzacji można dokonywać wyłącznie za pomocą aplikacji FieldCare, DeviceCare lub SmartBlue.

Dodatkowe informacje podano w instrukcji obsługi wskaźnika procesowego RIA15, BA01170K.

# 11.5 Konfiguracja pomiaru poziomu za pomocą oprogramowania obsługowego

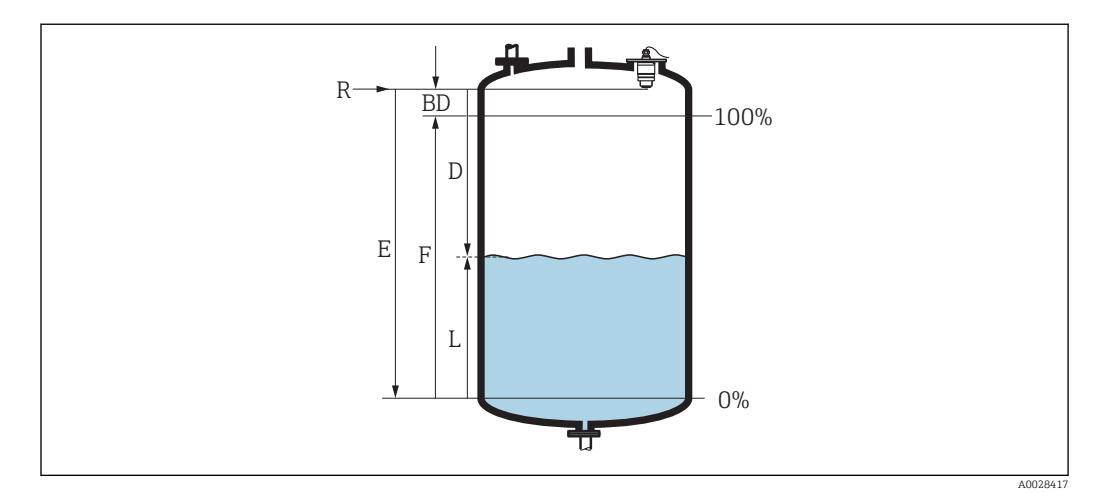

🖻 28 Parametry konfiguracyjne pomiaru poziomu cieczy

- R Punkt odniesienia pomiaru
- D Odległość
- L Poziom
- E Kalibracja -Pusty- (= Zero)
- F Kalibracja -Pełny- (= Zakres)
- BD Strefa martwa
- 1. Wybrać: Ustawienia → Etykieta urządzenia
  - 🛏 Wprowadzić etykietę urządzenia.
- 2. Wybrać: Ustawienia → Jednostka w pomiarze odległości
  - 🛏 Wybrać jednostkę pomiaru odległości
- 3. Wybrać: Ustawienia → Kalibracja -Pusty-
  - Wprowadzić wartość poziomu "pusty" E (odległości od punktu odniesienia R pomiaru do poziomu minimalnego)
- 4. Wybrać: Ustawienia → Kalibracja -Pełny-
  - └ Wprowadzić wartość poziomu "pełny" F (zakres: poziom maks. poziom min.)
- 5. Wybrać: Ustawienia → Odległość
  - Wyświetlana jest aktualnie zmierzona odległość D od punktu odniesienia pomiaru (dolnej płaszczyzny kołnierza lub przyłącza gwintowego) do lustra medium.
- 6. Wybrać: Ustawienia → Poziom
- 7. Wybrać: Ustawienia → Jakość sygnału
  - 🕒 Wyświetlana jest jakość echa odbitego od powierzchni medium mierzonego
- 8. Wybrać: Ustawienia → Potwierdź odległość
  - Porównać odległość wyświetlaną z odległością rzeczywistą, aby rozpocząć zapis mapy ech zakłócających
- 9. Wybrać: Ustawienia → Punkt końcowy mapowania
  - └ Ten parametr określa odległość, do której krzywa mapowania będzie zapisana.
- 10. Wybrać: Ustawienia  $\rightarrow$  Pełny zakres mapowania
  - 🕒 Wyświetlana jest odległość, do której mapa została zapisana
### 11.5.1 Wskazania poziomu w %

Uwzględniając wartość parametru Kalibracja -Pełny-, "Kalibracja -Pusty- dla sygnału wyjściowego 4...20 mA można wyliczyć wartość poziomu odpowiadającą 4 mA (="pusty") oraz 20 mA (="pełny") bezpośrednio w wybranej jednostce długości.

Parametr Kalibracja -Pełny- można wykorzystać do obliczenia sygnału standardowego, proporcjonalnego do poziomu, np. poziomu 0...100 %. Obie wartości - 0 % oraz 100 % można z kolei przyporządkować do analogowych wartości wyjściowych 4 mA oraz 20 mA.

| Х  | Wartość poziomu w m | Y  | Sygnał wyjściowy w % |
|----|---------------------|----|----------------------|
| X1 | 0,00 m (0,00 ft)    | Y1 | 0 %                  |
| X2 | Wartość F (=Pełny)  | Y2 | 100 %                |

#### Konfiguracja za pomocą oprogramowania DeviceCare lub FieldCare

- 1. Wybrać: Ustawienia → Ustawienia zaawansowane
  - └ W parametrze "Typ linearyzacji" [Linearization type] wybrać opcję "Tabela" [Table]
- 2. Wybrać tabelę linearyzacji
- 3. X1 = Wprowadzić wartość poziomu w m / ft odpowiadającą 0 %
- 4. X2 = X1 = Wprowadzić wartość poziomu w m / ft odpowiadającą 100 %
- 5. W parametrze "Typ linearyzacji" [Linearization type] zatwierdzić opcję "Tabela" [Table]

#### Konfiguracja za pomocą aplikacji SmartBlue

- Wybrać: Menu główne → Ustawienia → Ustawienia zaawansowane → Typ linearyzacji
   W parametrze "Typ linearyzacji" [Linearization type] wybrać opcję "Tabela" [Table]
- 2. Wybrać tabelę linearyzacji
- 3. X1 = Wprowadzić wartość poziomu w m / ft odpowiadającą 0 %
- 4. X2 = Wprowadzić wartość poziomu w m / ft odpowiadającą 100 %
- 5. Aktywować tabelę linearyzacji

# 11.6 Konfiguracja pomiaru przepływu za pomocą oprogramowania obsługowego

#### 11.6.1 Wskazówki montażowe: pomiar przepływu

- Do pomiaru przepływu konieczne jest koryto pomiarowe lub przelew mierniczy
- Umieścić czujnik nad środkową częścią koryta lub przelewu
- Czujnik powinien być zawsze ustawiony prostopadle do lustra medium
- Do ochrony przed promieniowaniem słonecznym lub deszczem należy użyć osłony pogodowej
- Zalecamy użycie ochronnika przed zalaniem, dostępnego jako akcesorium

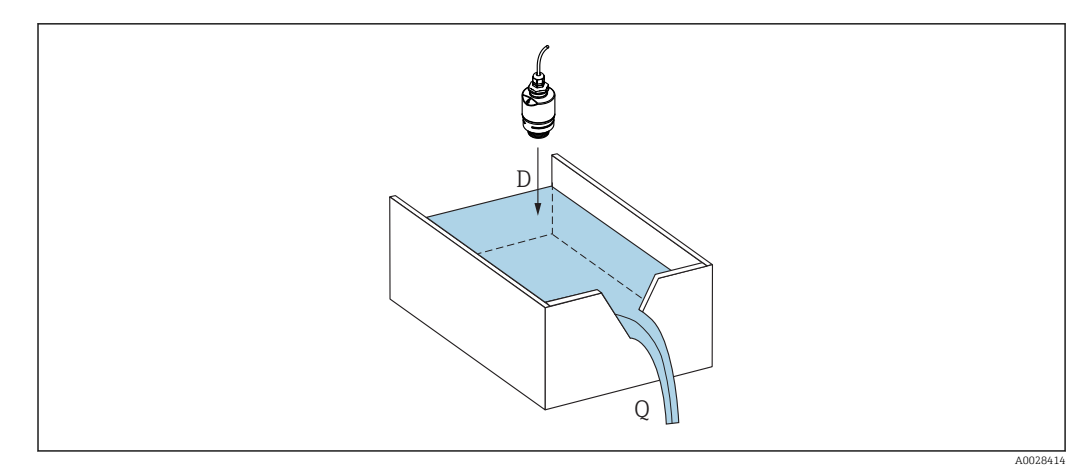

🖻 29 Parametry konfiguracyjne pomiaru przepływu cieczy

#### D Odległość

Q Wielkość przepływu na przelewie mierniczym lub w korycie pomiarowym (obliczona na podstawie wartości poziomu za pomocą funkcji linearyzacji)

### 11.6.2 Konfiguracja pomiaru przepływu

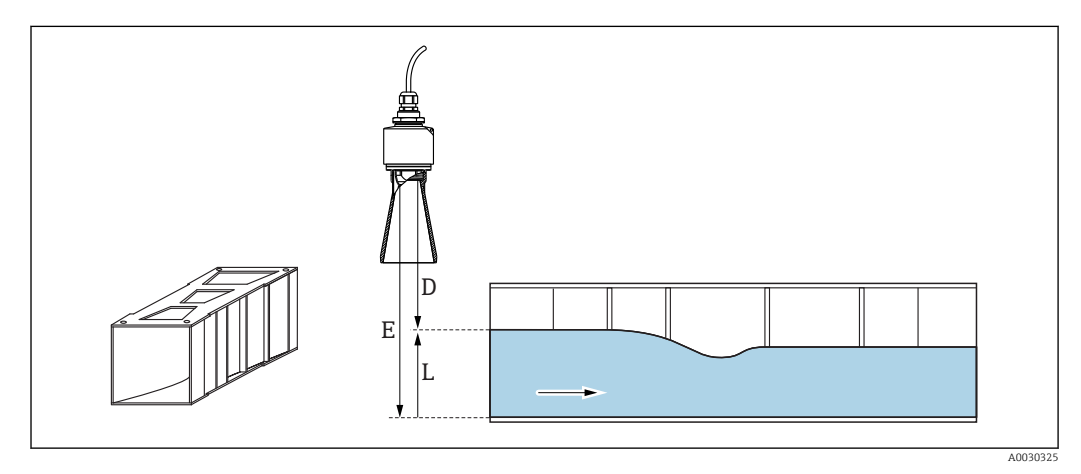

🖻 30 Przykład: zwężka Khafagi-Venturi'ego

- E Kalibracja -Pusty-
- D Odległość
- L Poziom

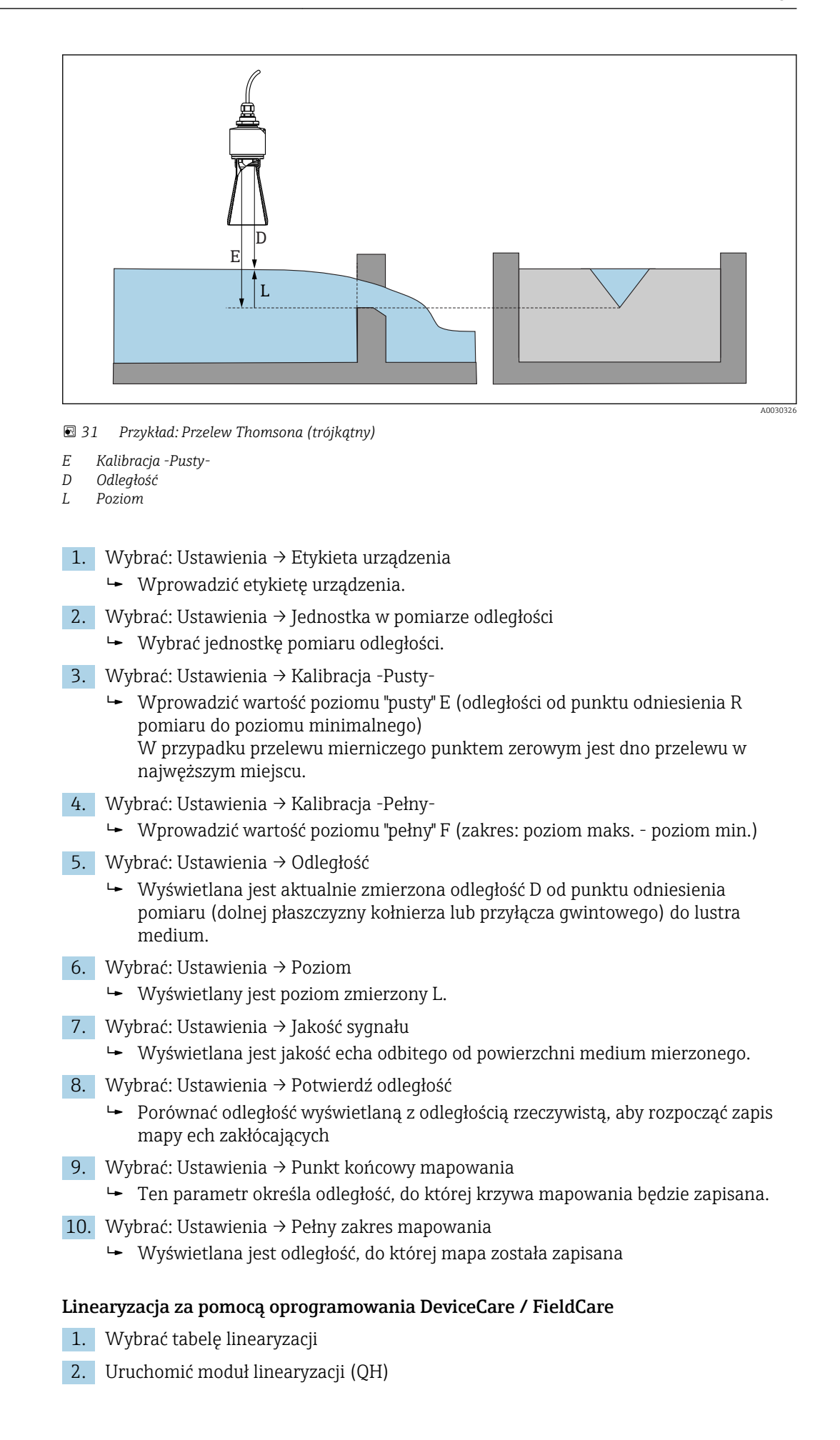

3. Zapisać obliczone wartości do pamięci radaru

#### Linearyzacja za pomocą aplikacji SmartBlue

- Wybrać: Ustawienia → Ustawienia zaawansowane
   Tabela linearyzacji
- 2. Wybrać jednostkę pomiaru odległości
- 3. Wybrać jednostkę wskazań po linearyzacji
- 4. Wybrać Typ linearyzacji: Tabela
- 5. Wybrać "Tryb tabeli" = "Ręczne"
- 6. Ręcznie wprowadzić pary wartości do tabeli (maks. 32). Tabela powinna być w trybie "Wyłączona" [disabled]
- 7. Włączyć tabelę

# 11.7 Dostęp do danych - bezpieczeństwo danych

### 11.7.1 Blokada programowa poprzez kod dostępu w FieldCare / DeviceCare

Dane konfiguracyjne można zabezpieczyć przed zmianą za pomocą kodu dostępu (blokada programowa).

 Wybrać: Ustawienia → Ustawienia zaawansowane → Administracja → Określ kod dostępu → Potwierdź kod dostępu

Wprowadzony kod powinien być inny od "0000" i poprzedniego kodu dostępu.

Po określeniu kodu dostępu, urządzenia zabezpieczone tym kodem mogą być przełączone w tryb serwisowy tylko po wprowadzeniu kodu dostępu wprowadzonego w **Podaj kod dostępu** parameter. Jeśli fabrycznie ustawiony kod nie zostanie zmieniony lub wprowadzony zostanie kod "0000", przyrząd przejdzie do trybu serwisowego a jego dane konfiguracyjne **nie** będą zabezpieczone i mogą być dowolnie zmienione.

### 11.7.2 Wyłączenie blokady za pomocą FieldCare / DeviceCare

▶ Wybrać: Ustawienia → Ustawienia zaawansowane → Podaj kod dostępu

### 11.7.3 Blokada programowa poprzez kod dostępu w aplikacji SmartBlue

Dane konfiguracyjne można zabezpieczyć przed zmianą za pomocą kodu dostępu (blokada programowa).

Wybrać: Ustawienia → Ustawienia zaawansowane → Administracja → Administracja1
 → Określ kod dostępu → Potwierdź kod dostępu

Wprowadzony kod powinien być inny od "0000" i poprzedniego kodu dostępu.

Po określeniu kodu dostępu, urządzenia zabezpieczone tym kodem mogą być przełączone w tryb serwisowy tylko po wprowadzeniu kodu dostępu wprowadzonego w **Podaj kod dostępu** parameter. Jeśli fabrycznie ustawiony kod nie zostanie zmieniony lub wprowadzony zostanie kod "0000", przyrząd przejdzie do trybu serwisowego a jego dane konfiguracyjne **nie** będą zabezpieczone i mogą być dowolnie zmienione.

### 11.7.4 Wyłączenie blokady za pomocą aplikacji SmartBlue

► Wybrać: Ustawienia → Ustawienia zaawansowane → Analiza trybu dostępu → Podaj kod dostępu

### 11.7.5 Technologia bezprzewodowa Bluetooth®

Komunikacja z wykorzystaniem technologii Bluetooth® jest szyfrowana według metody testowanej przez Instytut Fraunhofera (niezależną jednostkę).

- Bez zainstalowanej aplikacji SmartBlue, przyrząd nie będzie widoczny poprzez sieć $Bluetooth^{\circledast}$
- Nawiązywane jest połączenie typu punkt-punkt między jednym czujnikiem a jednym smartfonem lub tabletem.
- Aplikacja SmartBlue, oraz oprogramowanie FieldCare i DeviceCare umożliwiają wyłączenie komunikacji bezprzewodowej Bluetooth<sup>®</sup>w radarze

#### Wyłączenie komunikacji Bluetooth®

- ► Wybrać: Ustawienia → Komunikacja → Konfiguracja Bluetooth → Tryb komunikacji Bluetooth
  - └ Wyłączyć komunikację *Bluetooth*<sup>®</sup>. W pozycji "Wył" [Off] dostęp zdalny za pomocą aplikacji jest niemożliwy

#### Ponowne włączenie komunikacji Bluetooth®

Jeśli komunikacja bezprzewodowa *Bluetooth®* jest wyłączona, można ją ponownie włączyć za pomocą oprogramowania FieldCare / DeviceCare

- ► Wybrać: Ustawienia → Komunikacja → Konfiguracja Bluetooth → Tryb komunikacji Bluetooth
  - └→ Włączyć komunikację Bluetooth<sup>®</sup>. W pozycji "Wł" [On] dostęp zdalny za pomocą aplikacji jest możliwy

Interfejs bezprzewodowy *Bluetooth®* w radarze można ponownie włączyć po wykonaniu następujących czynności:

1. Podłączyć zasilanie przyrządu

- └ Po upływie 10 minut, rozpoczyna się 2-minutowe okno czasowe
- 2. W tym czasie można ponownie włączyć komunikację *Bluetooth*<sup>®</sup> w FMR20 za pomocą aplikacji SmartBlue
- 3. Wybrać: Ustawienia → Komunikacja → Konfiguracja Bluetooth → Tryb komunikacji Bluetooth
  - Włączyć komunikację Bluetooth<sup>®</sup>. W pozycji "Wł" [On] dostęp zdalny za pomocą aplikacji jest możliwy

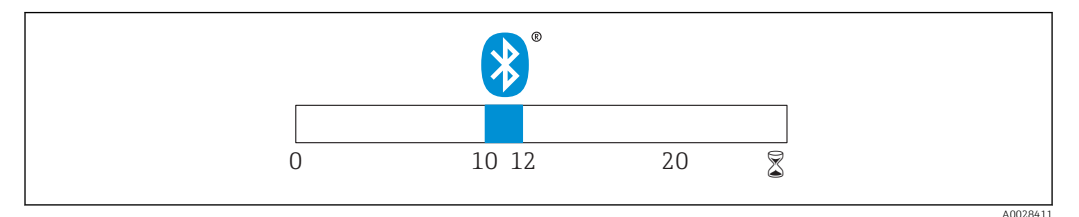

32 Wykres czasowy procedury przywracania komunikacji bezprzewodowej Bluetooth<sup>®</sup>, czas w minutach

#### 11.7.6 Włączenie blokady wskaźnika procesowego RIA15

Konfigurację przyrządu można zablokować za pomocą 4-cyfrowego kodu użytkownika

Dodatkowe informacje podano w instrukcji obsługi wskaźnika procesowego RIA15, BA01170K.

# 12 Diagnostyka i usuwanie usterek

# 12.1 Ogólne wskazówki diagnostyczne

# 12.2 Błędy ogólne

| Błąd                                                                   | Możliwa przyczyna                                                                     | Rozwiązanie                                                                                                    |
|------------------------------------------------------------------------|---------------------------------------------------------------------------------------|----------------------------------------------------------------------------------------------------|
| Przyrząd nie odpowiada.                                                | Napięcie zasilania jest niezgodne ze<br>specyfikacją na tabliczce<br>znamionowej      | Zapewnić odpowiednie napięcie<br>zasilania                                                                                                    |
|                                                                        | Nie zachowano biegunowości<br>napięcia zasilania                                      | Zmienić biegunowość                                                                                                    |
|                                                                        | Brak styku przewodów<br>podłączeniowych z zaciskami                                   | Sprawdzić podłączenia kabli i w razie<br>potrzeby poprawić styk                                                                                                    |
| Nie działa komunikacja HART                                            | Brak lub niewłaściwie zainstalowany rezystor komunikacyjny.                           | Zainstalować odpowiednio rezystor<br>komunikacyjny (250 Ω)                                                                                                    |
|                                                                        | Błędne podłączenie modemu<br>Commubox                                                 | Podłączyć odpowiednio modem<br>Commubox                                                                                                    |
|                                                                        | Przełącznik modemu Commubox nie<br>jest ustawiony w poz. "HART".                      | Ustawić przełącznik modemu<br>Commubox w poz. "HART".                                                                                                    |
| Błędne wyniki pomiarów                                                 | Błąd konfiguracji                                                                     | <ul><li>Sprawdzić i zmienić ustawienia<br/>parametrów</li><li>Wykonać mapowanie</li></ul>                                                                                                    |
| Błędne wskazania<br>(linearyzacja)                                     | Włączona jednocześnie aplikacja<br>SmartBlue i oprogramowanie<br>FieldCare/DeviceCare | Wylogować się z aplikacji FieldCare/<br>DeviceCare i odłączyć modem<br>komunikacyjny<br>lub<br>Wylogować się z aplikacji SmartBlue i<br>wyłączyć komunikację (połączenie<br>SmartBlue ma priorytet) |
| Błędne wartości wyjściowe po<br>linearyzacji                           | Błąd linearyzacji                                                                     | SmartBlue: sprawdzić tabelę linearyzacji<br>FieldCare/DeviceCare : sprawdzić tabelę<br>linearyzacji, sprawdzić typ zbiornika w<br>module linearyzacji                                               |
| Brak wskazań na<br>wyświetlaczu RIA15                                  | Nie zachowano biegunowości<br>napięcia zasilania                                      | Zmienić biegunowość                                                                                                    |
|                                                                        | Brak styku przewodów<br>podłączeniowych z zaciskami                                   | Sprawdzić podłączenia kabli i w razie<br>potrzeby poprawić styk                                                                                                    |
|                                                                        | Uszkodzony wskaźnik RIA15                                                             | Wymienić wskaźnik RIA15                                                                                                    |
| Sekwencja uruchomienia<br>wskaźnika RIA15 powtarza<br>się wielokrotnie | Za niskie napięcie zasilania                                                          | <ul> <li>Zwiększyć wartość napięcia zasilania</li> <li>Wyłączyć podświetlenie</li> </ul>                                                                                                    |
| Przyrząd niedostępny poprzez<br>aplikację SmartBlue                    | Brak połączenia Bluetooth                                                             | Włączyć komunikację Bluetooth na<br>smartfonie lub tablecie                                                                                                    |
|                                                                        |                                                                                       | Wyłączona komunikacja Bluetooth w<br>czujniku, wykonać procedurę<br>przywrócenia komunikacji                                                                                                    |
|                                                                        |                                                                                       | Przyrząd jest już połączony w innym<br>smartfonem lub tabletem                                                                                                    |
| Niemożliwe zalogowanie<br>poprzez aplikację SmartBlue                  | Przyrząd jest uruchamiany po raz<br>pierwszy                                          | Wprowadzić hasło początkowe (numer seryjny przyrządu) a potem je zmienić.                                                                                                    |

| Błąd                                     | Możliwa przyczyna        | Rozwiązanie                                      |
|------------------------------------------|--------------------------|--------------------------------------------------|
| Nie można obsługiwać                     | Wprowadzono błędne hasło | Wprowadzić poprawne hasło                        |
| przyrządu poprzez aplikację<br>SmartBlue | Utrata hasła             | Prosimy o kontakt z serwisem Endress<br>+Hauser. |

# 12.3 Zdarzenia diagnostyczne

# 12.3.1 Wyświetlanie zdarzeń diagnostycznych w oprogramowaniu narzędziowym

Zdarzenie diagnostyczne jest sygnalizowane w oprogramowaniu narzędziowym za pomocą sygnału stanu w polu stanu z lewej strony u góry ekranu, wraz z odpowiednim symbolem klasy diagnostycznej zgodnie z zaleceniami NAMUR NE 107:

- Błąd (F)
- Sprawdzanie funkcji (C)
- Poza specyfikacją (S)
- Wymaga konserwacji (M)

#### Informacje o możliwych działaniach

1. Wybrać Diagnostyka menu.

➡ W Bieżąca diagnostyka parameter, wyświetlane jest zdarzenie diagnostyczne wraz z tekstem komunikatu zdarzenia

2. W oknie z prawej strony umieścić kursor nad **Bieżąca diagnostyka** parameter.

🕒 Pojawia się wskazówka dotycząca działań dla danego zdarzenia diagnostycznego

# 12.3.2 Wyświetlanie zdarzeń diagnostycznych na wskaźniku procesowym RIA15

Na wskaźniku procesowym RIA15 zdarzenia diagnostyczne przetwornika FMR20 nie są wyświetlane bezpośrednio. Na wskaźniku RIA15 błąd F911 jest wyświetlany tylko wtedy, gdy FMR20 generuje alarm.

#### Wyświetlanie zdarzeń diagnostycznych FMR20 na wskaźniku procesowym RIA15

- 1. Wybrać: DIAG/TERR
- 2. Nacisnąć przycisk 🗊
- 3. Nacisnąć przycisk 🕀
- 4. Nacisnąć przycisk 🗊
- 5. Nacisnąć 3-krotnie przycisk 🕀
- 6. Nacisnąć przycisk 🗊
  - Zdarzenie diagnostyczne FMR20 zostanie wyświetlone na wskaźniku procesowym RIA15

# 12.4 Lista zdarzeń diagnostycznych

| Numer<br>diagnostyczny | Krótki tekst               | Działanie naprawcze                                                                                                    | Sygnał<br>statusu<br>[z fabryki] | Reakcje<br>diagnostyczne<br>[z fabryki] |  |
|------------------------|----------------------------|----------------------------------------------------------------------------------------------------|----------------------------------|-----------------------------------------|--|
| Diagnostyka elektr     | Diagnostyka elektroniki    |                                                                                                    |                                  |                                         |  |
| 270                    | Błąd układu<br>elektroniki | Wymień urządzenie                                                                                                    | F                                | Alarm                                   |  |
| 271                    | Błąd układu<br>elektroniki | <ol> <li>Uruchom ponownie<br/>urządzenie</li> <li>Wymień główny moduł<br/>elektroniki, jeśli usterka<br/>nadal występuje</li> </ol> | F                                | Alarm                                   |  |

| Numer<br>diagnostyczny | Krótki tekst                     | Działanie naprawcze                                                                                                    | Sygnał<br>statusu<br>[z fabryki] | Reakcje<br>diagnostyczne<br>[z fabryki] |
|------------------------|----------------------------------|----------------------------------------------------------------------------------------------------|----------------------------------|-----------------------------------------|
| 272                    | Błąd układu<br>elektroniki       | <ol> <li>Uruchom ponownie<br/>urządzenie</li> <li>Sprawdź otoczenie pod<br/>względem zakłóceń EMC</li> <li>Wymień urządzenie</li> </ol>   | F                                | Alarm                                   |
| 283                    | Zawartość pamięci                | <ol> <li>Przekaż dane lub uruchom<br/>ponownie urządzenie</li> <li>Skontaktuj się z serwisem<br/>technicznym</li> </ol>                   | F                                | Alarm                                   |
| Diagnostyka konfi      | guracji                          |                                                                                                    |                                  | ·                                       |
| 410                    | Przesyłanie danych               | <ol> <li>Sprawdź podłączenie</li> <li>Ponów transfer danych</li> </ol>                                                                    | F                                | Alarm                                   |
| 411                    | Wysyłanie/<br>pobieranie aktywne | Trwa wysyłanie/pobieranie,<br>proszę czekać                                                                                               | С                                | Warning                                 |
| 435                    | Linearyzacja                     | Sprawdź tabelę linearyzacji                                                                                                    | F                                | Alarm                                   |
| 438                    | Zbiór danych                     | <ol> <li>Sprawdź plik zbioru danych</li> <li>Sprawdź konfigurację<br/>urządzenia</li> <li>Wyślij/pobierz nową<br/>konfigurację</li> </ol> | М                                | Warning                                 |
| 441                    | Wyjście prądowe 1                | <ol> <li>Sprawdź proces</li> <li>Sprawdź ustawienia wyjścia<br/>prądowego</li> </ol>                                                      | S                                | Warning                                 |
| 491                    | Symulacja wyjścia<br>prądowego 1 | Wyłącz symulację                                                                                                    | С                                | Warning                                 |
| 585                    | Symulacja pomiaru<br>odległości  | Wyłącz symulację                                                                                                    | С                                | Warning                                 |
| 586                    | Zapisz mapę                      | Zapis mapy.<br>Proszę czekać                                                                                                    | С                                | Warning                                 |
| Diagnostyka procesu    |                                  |                                                                                                    |                                  |                                         |
| 801                    | Zbyt mała energia                | Zwiększ wartość napięcia<br>zasilania                                                                                                    | S                                | Warning                                 |
| 825                    | Temperatura pracy                | <ol> <li>Sprawdź temperaturę<br/>otoczenia</li> <li>Sprawdź temperaturę<br/>procesu</li> </ol>                                            | S                                | Warning                                 |
| 941                    | Brak echa                        | Sprawdź parametr 'Czułość                                                                                                    | S                                | Warning                                 |
| 941                    | Brak echa                        | przetwarzania'                                                                                                    | F                                | Alarm                                   |

# 12.5 Przegląd zdarzeń informacyjnych

| Numer informacji | Nazwa informacji |
|------------------|------------------|
| I1000            | (Przyrząd OK)    |

# 13 Konserwacja

Przyrząd nie wymaga żadnych specjalnych czynności konserwacyjnych.

# 13.1 Czyszczenie zewnętrzne

Do czyszczenia zewnętrznej powierzchni urządzenia należy zawsze używać środków czyszczących, które nie niszczą powierzchni obudowy ani uszczelek.

# 13.2 Uszczelki

Uszczelki procesowe czujnika (w przyłączu technologicznym) powinny być okresowo wymieniane. Długość okresu, po którym konieczna jest wymiana, zależy od częstotliwości cykli czyszczenia oraz od temperatury czyszczenia i medium.

# 14 Naprawa przyrządu

# 14.1 Informacje ogólne

### 14.1.1 Koncepcja napraw

Koncepcja naprawy przyrządów Endress+Hauser, dla których utworzono tę dokumentację zakłada, że mogą one być dokonywane wyłącznie przez wymianę na nowy egzemplarz.

### 14.1.2 Wymiana przyrządu

Po wymianie przyrządu, parametry można ponownie wczytać do jego pamięci za pomocą oprogramowania FieldCare/DeviceCare.

Warunek: konfiguracja wymienionego przyrządu musi być zapisana za pomocą FieldCare/ DeviceCare.

Pomiary można kontynuować bez wykonywania ponownej kalibracji. Jedynie ponownego wykonania może wymagać funkcja mapowania zakłóceń.

## 14.1.3 Zwrot przyrządu

Zwrotu urządzenia należy dokonać w przypadku zamówienia albo otrzymania dostawy niewłaściwego typu przyrządu. Firma Endress+Hauser posiadająca certyfikat ISO i zgodnie z wymogami przepisów prawa, jest obowiązana przestrzegać określonych procedur w przypadku zwrotu urządzeń, które wchodziły w kontakt z medium procesowym. Dla zagwarantowania urządzenia w sposób bezpieczny i szybki, prosimy o przestrzeganie procedury oraz warunków zwrotu urządzeń, podanych na stronie Endress+Hauser pod adresem http://www.endress.com/support/return-material

## 14.1.4 Utylizacja przyrządu

W przypadku utylizacji przyrządu, należy zdemontować wszystkie podzespoły i przygotować do recyklingu, segregując je według klasyfikacji materiałów z których są wykonane.

# 15 Akcesoria

# 15.1 Przegląd

Akcesoria stosowane w zależności od wersji przyrządu

| Nazwa                                                                           | Opis                                                                                                    | Kod zamówieniowy                                                                                                    |
|---------------------------------------------------------------------------------|----------------------------------------------------------------------------------------------------|----------------------------------------------------------------------------------------------------|
| Osłona pogodowa                                                                 | Materiał: PVDF<br>Czujnik nie jest całkowicie zakryty.                                                                                                    | 52025686<br>Kod zamówieniowy, poz. 620<br>"Akcesoria załączone", opcja R1 "Osłona<br>pogodowa"                                                                                                    |
| Nakrętka montażowa<br>G1-1/2                                                    | Przeznaczona do stosowania z<br>przyrządami z przyłączem gwintowym G<br>1-1/2 i MNPT 1-1/2.<br>Materiał: PC                                                 | 52014146                                                                                                    |
| Nakrętka montażowa G2                                                           | Przeznaczona do stosowania z<br>przyrządami z przednim przyłączem<br>gwintowym G 2 i MNPT 2.<br>Materiał: PC                                                | 52000598                                                                                                    |
| Osłona zabezpieczająca<br>przed zalaniem<br>Antena o średnicy<br>40 mm (1,5 in) | Materiał: tworzywo PBT-PC metalizowane                                                                                                    | 71325090<br>Kod zamówieniowy, poz. 620<br>"Akcesoria załączone", opcja R7 "Osłona<br>zabezpieczająca przed zalaniem,<br>metalizowane PBT-PC do anteny<br>40 mm (1,5 in) z przednim przyłączem<br>technologicznym G1-1/2". |
| Osłona zabezpieczająca<br>przed zalaniem<br>Antena o średnicy<br>80 mm (3 in)   | Materiał: tworzywo PBT-PC metalizowane                                                                                                    | 71327051<br>Kod zamówieniowy, poz. 620<br>"Akcesoria załączone", opcja R8 "Osłona<br>zabezpieczająca przed zalaniem,<br>metalizowane PBT-PC, do anteny o<br>średnicy 80 mm (3 in).                                        |
| Uchwyt montażowy,<br>nastawny                                                   | Złożony z:<br>• Wspornik montażowy: stal k.o. 316L<br>(1.4404)<br>• Wspornik kątowy: stal k.o. 316L<br>(1.4404)<br>• Śruby: A4<br>• Podkładki sprężyste: A4 | 71325079<br>Kod zamówieniowy, poz. 620<br>"Akcesoria załączone", opcja R3<br>"Nastawny uchwyt montażowy, 316L".                                                                                                    |
| Wspornik kątowy do<br>montażu naściennego                                       | Do przyłącza technologicznego G 1-1/2 i<br>MNPT 1-1/2<br>Materiał: stal k.o. 316Ti (1.4571)                                                                 | 942669-0000                                                                                                    |
|                                                                                 | Do przyłącza technologicznego G 2 i<br>MNPT 2<br>Materiał: stal k.o. 316Ti (1.4571)                                                                         | 942669-0001                                                                                                    |
| Uchwyt do montażu pod<br>sklepieniem zbiornika                                  | Materiał: stal k.o. 316L (1.4404)                                                                                                    | 71093130<br>Kod zamówieniowy, poz. 620<br>"Akcesoria załączone", opcja R2 "Uchwyt<br>do montażu pod sklepieniem zbiornika,<br>316L".                                                                                      |
| Wskaźnik RIA15 w<br>obudowie obiektowej                                         | Wskaźnik procesowy RIA15, strefa<br>bezpieczna                                                                                                    | Kod zamówieniowy, poz. 620<br>"Akcesoria załączone", opcja R4<br>"Wskaźnik procesowy RIA15, strefa<br>bezpieczna, obudowa obiektowa"                                                                                      |

| Nazwa                          | Opis                                                                                        | Kod zamówieniowy                                                                                                    |
|--------------------------------|---------------------------------------------------------------------------------------------|----------------------------------------------------------------------------------------------------|
|                                | Wskaźnik procesowy RIA15, strefa Ex                                                         | Kod zamówieniowy, poz. 620<br>"Akcesoria załączone", opcja R5<br>"Wskaźnik procesowy RIA15,<br>dopuszczenie Ex, obudowa obiektowa" |
| Rezystor komunikacyjny<br>HART | Rezystor komunikacyjny HART,<br>dopuszczenie Ex / strefa bezpieczna , do<br>wskaźnika RIA15 | Kod zamówieniowy, Poz. 620<br>"Akcesoria załączone", opcja R6<br>"Rezystor komunikacyjny HART strefa<br>Ex / strefa bezpieczna"    |

Akcesoria stosowane w zależności od wersji przyrządu - kołnierze

| Nazwa                           | Opis                                                                                                    | Kod zamówieniowy                                                                                                    |
|---------------------------------|----------------------------------------------------------------------------------------------------|----------------------------------------------------------------------------------------------------|
| Kołnierz UNI 2"/<br>DN50/50, PP | Do przyrządów z przyłączem<br>technologicznym:<br>Gwint ASME MNPT1-1/2<br>Kod zam., poz. 100 "Przednie przyłącze<br>procesowe", opcja: VEE   | FAX50-XIGG<br>Kod zam., poz. 620 "Akcesoria załączone",<br>opcja RA "Kołnierz UNI 2"/DN50/50, PP,<br>strona czołowa" |
| Kołnierz UNI 2"/<br>DN50/50, PP | Do przyrządów z przyłączem<br>technologicznym:<br>Gwint G1-1/2 wg ISO228<br>Kod zam., poz. 100 "Przednie przyłącze<br>procesowe", opcja: WFE | FAX50-XIGC<br>Kod zam., poz. 620 "Akcesoria załączone",<br>opcja RA "Kołnierz UNI 2"/DN50/50, PP,<br>strona czołowa" |
| Kołnierz UNI 2"/<br>DN50/50, PP | Do przyrządów z przyłączem<br>technologicznym:<br>Gwint ASME MNPT2<br>Kod zam., poz. 100 "Przednie przyłącze<br>procesowe", opcja: VFE       | FAX50-XIGH<br>Kod zam., poz. 620 "Akcesoria załączone",<br>opcja RA "Kołnierz UNI 2"/DN50/50, PP,<br>strona czołowa" |
| Kołnierz UNI 2"/<br>DN50/50, PP | Do przyrządów z przyłączem<br>technologicznym:<br>Gwint ISO228 G2<br>Kod zam., poz. 100 "Przednie przyłącze<br>procesowe", opcja: WGE        | FAX50-XIGD<br>Kod zam., poz. 620 "Akcesoria załączone",<br>opcja RA "Kołnierz UNI 2"/DN50/50, PP,<br>strona czołowa" |
| Kołnierz UNI 2"/<br>DN50/50, PP | Do przyrządów z przyłączem<br>technologicznym:<br>Gwint ASME MNPT1<br>Kod zam., poz. 95 "Tylne przyłącze<br>procesowe", opcja: VCE           | FAX50-XIGF<br>Kod zam., poz. 620 "Akcesoria załączone",<br>opcja RB "Kołnierz UNI 2"/DN50/50, PP,<br>strona tylna"   |
| Kołnierz UNI 2"/<br>DN50/50, PP | Do przyrządów z przyłączem<br>technologicznym:<br>Gwint G1 ISO228<br>Kod zam., poz. 95 "Tylne przyłącze<br>procesowe", opcja: WDE            | FAX50-XIGB<br>Kod zam., poz. 620 "Akcesoria załączone",<br>opcja RB "Kołnierz UNI 2"/DN50/50, PP,<br>strona tylna"   |
| Kołnierz UNI 3"/<br>DN80/80, PP | Do przyrządów z przyłączem<br>technologicznym:<br>Gwint ASME MNPT1-1/2<br>Kod zam., poz. 100 "Przednie przyłącze<br>procesowe", opcja: VEE   | FAX50-XJGG<br>Kod zam., poz. 620 "Akcesoria załączone",<br>opcja RD "Kołnierz UNI 3"/DN80/80, PP,<br>strona czołowa" |
| Kołnierz UNI 3"/<br>DN80/80, PP | Do przyrządów z przyłączem<br>technologicznym:<br>Gwint G1-1/2 wg ISO228<br>Kod zam., poz. 100 "Przednie przyłącze<br>procesowe", opcja: WFE | FAX50-XJGC<br>Kod zam., poz. 620 "Akcesoria załączone",<br>opcja RA "Kołnierz UNI 2"/DN50/50, PP,<br>strona czołowa" |
| Kołnierz UNI 3"/<br>DN80/80, PP | Do przyrządów z przyłączem<br>technologicznym:<br>Gwint ASME MNPT2<br>Kod zam., poz. 100 "Przednie przyłącze<br>procesowe", opcja: VFE       | FAX50-XJGH<br>Kod zam., poz. 620 "Akcesoria załączone",<br>opcja RD "Kołnierz UNI 3"/DN80/80, PP,<br>strona czołowa" |

| Nazwa                                                                                                    | Opis                                                                                                    | Kod zamówieniowy                                                                                                    |
|----------------------------------------------------------------------------------------------------|----------------------------------------------------------------------------------------------------|----------------------------------------------------------------------------------------------------|
| Kołnierz UNI 3"/<br>DN80/80, PP                                                                                                    | Do przyrządów z przyłączem<br>technologicznym:<br>Gwint G2 wg ISO228<br>Kod zam., poz. 100 "Przednie przyłącze<br>procesowe", opcja: WGE | FAX50-XJGD<br>Kod zam., poz. 620 "Akcesoria załączone",<br>opcja RD "Kołnierz UNI 3"/DN80/80, PP,<br>strona czołowa"   |
| Kołnierz UNI 3"/<br>DN80/80, PP                                                                                                    | Do przyrządów z przyłączem<br>technologicznym:<br>Gwint ASME MNPT1<br>Kod zam., poz. 95 "Tylne przyłącze<br>procesowe", opcja: VCE       | FAX50-XJGF<br>Kod zam., poz. 620 "Akcesoria załączone",<br>opcja RE "Kołnierz UNI 3"/DN80/80, PP,<br>strona tylna"     |
| Kołnierz UNI 3"/<br>DN80/80, PP                                                                                                    | Do przyrządów z przyłączem<br>technologicznym:<br>Gwint G1 ISO228<br>Kod zam., poz. 95 "Tylne przyłącze<br>procesowe", opcja: WDE        | FAX50-XJGB<br>Kod zam., poz. 620 "Akcesoria załączone",<br>opcja RE "Kołnierz UNI 3"/DN80/80, PP,<br>strona tylna"     |
| Kołnierz UNI 4"/<br>DN100/100, PP<br>Gwint ASME MNPT1-1/2<br>Kod zam., poz. 100 "Przednie przyłącze<br>procesowe". opcja: VEE                                           |                                                                                                    | FAX50-XKGG<br>Kod zam., poz. 620 "Akcesoria załączone",<br>opcja RD "Kołnierz UNI 4"/DN100/100, PP,<br>strona czołowa" |
| Kołnierz UNI 4"/<br>DN100/100, PP<br>Gwint G1-1/2 wg ISO228<br>Kod zam., poz. 100 "Przednie przyłącze<br>procesowe", opcja: WFE                                         |                                                                                                    | FAX50-XKGC<br>Kod zam., poz. 620 "Akcesoria załączone",<br>opcja RG "Kołnierz UNI 4"/DN100/100, PP,<br>strona czołowa" |
| Kołnierz UNI 4"/<br>DN100/100, PP<br>Gwint ASME MNPT2<br>Kod zam., poz. 100 "Przednie przyłącze<br>procesowe", opcja: VFE                                               |                                                                                                    | FAX50-XKGH<br>Kod zam., poz. 620 "Akcesoria załączone",<br>opcja RG "Kołnierz UNI 4"/DN100/100, PP,<br>strona czołowa" |
| Kołnierz UNI 4"/ Do przyrządów z przyłączem<br>DN100/100, PP technologicznym:<br>Gwint G2 wg ISO228<br>Kod zam., poz. 100 "Przednie przyłącze<br>procesowe", opcja: WGE |                                                                                                    | FAX50-XKGD<br>Kod zam., poz. 620 "Akcesoria załączone",<br>opcja RG "Kołnierz UNI 4"/DN100/100, PP,<br>strona czołowa" |
| Kołnierz UNI 4"/ Do przyrządów z przyłączem<br>DN100/100, PP Gwint ASME MNPT1<br>Kod zam., poz. 95 "Tylne przyłącze<br>procesowe", opcja: VCE                           |                                                                                                    | FAX50-XKGF<br>Kod zam., poz. 620 "Akcesoria załączone",<br>opcja RH "Kołnierz UNI 4"/DN100/100, PP,<br>strona tylna"   |
| Kołnierz UNI 4"/ Do przyrządów z przyłączem<br>DN100/100, PP technologicznym:<br>Gwint G1 ISO228<br>Kod zam., poz. 95 "Tylne przyłącze<br>procesowe", opcja: WDE        |                                                                                                    | FAX50-XKGB<br>Kod zam., poz. 620 "Akcesoria załączone",<br>opcja RH "Kołnierz UNI 4"/DN100/100, PP,<br>strona tylna"   |
| Przyłącza<br>kołnierzowe                                                                                                    | Materiał: różny                                                                                                    | Dodatkowe informacje, patrz karta<br>katalogowa TIO0426F                                                               |

### Akcesoria stosowane w zależności od wersji przyrządu - wysięgnik

| Nazwa                                                                                           | Opis                              | Numer zamówieniowy                                                                                              |
|-------------------------------------------------------------------------------------------------|-----------------------------------|----------------------------------------------------------------------------------------------------|
| Wysięgnik, montaż za pomocą tylnego<br>przyłącza technologicznego G 1 lub MNPT 1                | Długość:<br>585 mm (23 in)        | <ul> <li>Stal cynkowana zanurzeniowo:<br/>919790-0000</li> <li>Stal k.o. 316Ti (1.4571): 919790-0001</li> </ul> |
|                                                                                                 | Długość:<br>1 085 mm<br>(42,7 in) | <ul> <li>Stal cynkowana zanurzeniowo:<br/>919790-0002</li> <li>Stal k.o. 316Ti (1.4571): 919790-0003</li> </ul> |
| Wysięgnik, montaż za pomocą przedniego<br>przyłącza technologicznego G 1 -1/2 lub<br>MNPT 1-1/2 | Długość:<br>585 mm (23 in)        | <ul> <li>Stal cynkowana zanurzeniowo:<br/>52014131</li> <li>Stal k.o. 316Ti (1.4571): 52014132</li> </ul>       |

| Nazwa                                                                                        | Opis                               | Numer zamówieniowy                                                                                        |
|----------------------------------------------------------------------------------------------|------------------------------------|----------------------------------------------------------------------------------------------------|
|                                                                                              | Długość:<br>1 085 mm<br>(42,7 in)  | <ul> <li>Stal cynkowana zanurzeniowo:<br/>52014133</li> <li>Stal k.o. 316Ti (1.4571): 52014134</li> </ul> |
| Wysięgnik stały, montaż za pomocą<br>przedniego przyłącza technologicznego G 2<br>lub MNPT 2 | Długość:<br>585 mm (23 in)         | <ul> <li>Stal cynkowana zanurzeniowo:<br/>52014135</li> <li>Stal k.o. 316Ti (1.4571): 52014136</li> </ul> |
|                                                                                              | Długość:<br>1 085 mm<br>(42,7 in)  | <ul> <li>Stal cynkowana zanurzeniowo:<br/>52014137</li> <li>Stal k.o. 316Ti (1.4571): 52014138</li> </ul> |
| Stojak montażowy dla wysięgnika                                                              | Wysokość:<br>700 mm (27,6 in)      | <ul> <li>Stal cynkowana: 919791-0000</li> <li>Stal k.o. 316Ti (1.4571): 919791-0001</li> </ul>            |
|                                                                                              | Wysokość:<br>1 400 mm<br>(55,1 in) | <ul> <li>Stal cynkowana: 919791-0002</li> <li>Stal k.o. 316Ti (1.4571): 919791-0003</li> </ul>            |
| Wspornik naścienny dla wysięgnika                                                            |                                    | <ul> <li>Stal cynkowana: 919792-0000</li> <li>Stal k.o. 316Ti (1.4571): 919792-0001</li> </ul>            |

### Akcesoria do komunikacji

| Nazwa                                            | Opis                                                                                                    | Dokument informacyjny                                                                                                    |
|--------------------------------------------------|----------------------------------------------------------------------------------------------------|----------------------------------------------------------------------------------------------------|
| Modem<br>Commubox<br>FXA195 HART                 | Umożliwia iskrobezpieczną komunikację HART poprzez<br>interfejs USB w celu zdalnej obsługi za pomocą<br>oprogramowania FieldCare/ DeviceCare.                                                                                                    | Dodatkowe<br>informacje, patrz<br>karta katalogowa<br>TI00404F                                                                      |
| Konwerter<br>HMX50                               | Służy do odczytu i konwersji dynamicznych zmiennych<br>procesowych HART na analogowe sygnały prądowe lub<br>sygnały wartości granicznych.                                                                                                    | Dodatkowe<br>informacje, patrz<br>karta katalogowa<br>TI00429F i<br>instrukcja obsługi<br>BA00371F<br>Kod zamówieniowy:<br>71063562 |
| WirelessHART<br>adapter SWA70                    | Służy do bezprzewodowej komunikacji z urządzeniami<br>obiektowymi.<br>Adapter WirelessHART® może być łatwo zintegrowany z<br>urządzeniami obiektowymi i istniejącą infrastrukturą.<br>Zapewnia ochronę danych i bezpieczeństwo transmisji. Może<br>być stosowany równolegle z innymi sieciami<br>bezprzewodowymi, bez konieczności prowadzenia<br>okablowania do miejsc trudno dostępnych. | Dodatkowe<br>informacje, patrz<br>instrukcja obsługi<br>BA00061S                                                                    |
| Obiektowy serwer<br>sieciowy FXA320<br>Fieldgate | r Obiektowy serwer sieciowy umożliwiający zdalne<br>monitorowanie przyrządów obiektowych z interfejsem<br>analogowym 420 mA i cyfrowym<br>TIO0025S<br>instrukcja<br>BA000535                                                                                                    |                                                                                                    |
| Serwer sieciowy<br>Fieldgate FXA520<br>HART      | Obiektowy serwer sieciowy umożliwiający zdalne<br>monitorowanie podłączonych przetworników HART /<br>analogowych 420 mA i cyfrowych                                                                                                    | Dodatkowe<br>informacje, patrz<br>karta katalogowa<br>TI00025S i<br>instrukcja obsługi<br>BA00051S                                  |

| Nazwa                 | Opis                                                                                                    | Dokument informacyjny                                            |
|-----------------------|----------------------------------------------------------------------------------------------------|------------------------------------------------------------------|
| Field Xpert<br>SFX350 | Field Xpert SFX350 to mobilny komputer PDA do<br>uruchomienia i diagnostyki urządzeń obiektowych. Pozwala on<br>na efektywną parametryzację i diagnostykę urządzeń<br>obiektowych HART i FOUNDATION fieldbus w<br><b>strefach niezagrożonych wybuchem</b> .                                     | Dodatkowe<br>informacje, patrz<br>instrukcja obsługi<br>BA01202S |
| Field Xpert<br>SFX370 | Field Xpert SFX370 to mobilny komputer PDA do<br>uruchomienia i diagnostyki urządzeń obiektowych. Pozwala on<br>na efektywną parametryzację i diagnostykę urządzeń<br>obiektowych HART i FOUNDATION fieldbus w<br><b>strefach niezagrożonych wybuchem</b> oraz<br><b>zagrożonych wybuchem</b> . | Dodatkowe<br>informacje, patrz<br>instrukcja obsługi<br>BA01202S |

### Akcesoria do zdalnej konfiguracji, obsługi i diagnostyki

| Nazwa                     | Opis                                                                                                    | Dokument informacyjny                                                            |
|---------------------------|----------------------------------------------------------------------------------------------------|----------------------------------------------------------------------------------|
| FieldCare /<br>DeviceCare | FieldCare jest oprogramowaniem Endress+Hauser do<br>zarządzania aparaturą obiektową (Plant Asset Management<br>Tool), opartym na standardzie FDT.<br>Narzędzie to umożliwia konfigurację wszystkich inteligentnych<br>urządzeń obiektowych w danej instalacji oraz wspiera<br>zarządzanie nimi. Dzięki komunikatom statusu zapewnia<br>również efektywną kontrolę ich stanu funkcjonalnego. | Szczegółowe<br>informacje, patrz<br>instrukcje obsługi<br>BA00027S i<br>BA00059S |

### Elementy układu pomiarowego

| Nazwa                                                    | Opis                                                                                                    | Dokument informacyjny                                                                                      |
|----------------------------------------------------------|----------------------------------------------------------------------------------------------------|----------------------------------------------------------------------------------------------------|
| Stacja graficznej<br>rejestracji<br>danych<br>MemographM | Stacja graficznej rejestracji danych MemographM<br>prezentuje i przetwarza informacje o wszystkich<br>istotnych parametrach procesowych. Przyrząd<br>rejestruje wartości pomiarowe, monitoruje wartości<br>graniczne i analizuje przebiegi. Dane są składowane w<br>pamięci wewnętrznej o pojemności 256 MB, na karcie<br>SD lub w pamięci USB. | Szczegółowe informacje,<br>patrz karta katalogowa<br>TI01180R i instrukcja<br>obsługi BA01338R             |
| RNS221                                                   | Zasilacz służy do zasilania 2-przewodowych czujników<br>lub przetworników pomiarowych. Zasilacz wyposażony<br>jest w interfejs HART umożliwiający dwukierunkową<br>komunikację z inteligentnymi przetwornikami.                                                                                                    | Szczegółowe informacje,<br>patrz karta katalogowa<br>TI00081R i skrócona<br>instrukcja obsługi<br>KA00110R |
| RN221N                                                   | Bariera aktywna z zasilaczem do separacji galwanicznej<br>sygnałowych obwodów prądowych 420 mA.<br>Zapewnia dwukierunkową komunikację HART®<br>poprzez wbudowane gniazda komunikacyjne HART (o<br>rezystancji R=250 Ω)                                                                                                    | Szczegółowe informacje,<br>patrz karta katalogowa<br>TI073R i instrukcja obsługi<br>BA202R                 |
| RMA42                                                    | Cyfrowy przetwornik procesowy do monitorowania i<br>wizualizacji analogowych wartości pomiarowych                                                                                                    | Szczegółowe informacje,<br>patrz karta katalogowa<br>TI00150R i instrukcja<br>obsługi BA00287R             |
| RIA452                                                   | Wskaźnik procesowy RIA45 w obudowie tablicowej do<br>monitorowania i prezentacji analogowych wartości<br>pomiarowych, z funkcją sterowania pracą pomp,<br>procesami dozowania i obliczania przepływu.                                                                                                    | Szczegółowe informacje,<br>patrz karta katalogowa<br>TI113R i instrukcja obsługi<br>BA00254R               |
| HAW562                                                   | Ogranicznik przepięć do montażu na szynie DIN wg IEC<br>60715, służy do ochrony elementów elektronicznych<br>przed zniszczeniem wskutek przepięcia                                                                                                    | Dodatkowe informacje, patrz<br>karta katalogowa TI01012K                                                   |

# 16 Menu obsługi

# 16.1 Przegląd menu obsługi (aplikacja SmartBlue)

|             | Nav          | vigacja           | 🗟 🖴 Menu obsł       | ługi                  |        |
|-------------|--------------|-------------------|---------------------|-----------------------|--------|
| Menu główne |              | ]                 |                     |                       |        |
|             | ▶ Ustawienia |                   | ]                   |                       | → 🗎 62 |
|             |              | ► Konfiguracja po | dstawowa            | ]                     |        |
|             |              |                   | Etykieta urządzenia | 1                     | → 🗎 62 |
|             |              |                   | Jednostka w pomiar  | rze odległości        | → 🗎 62 |
|             |              |                   | Kalibracja -Pusty-  |                       | → 🗎 62 |
|             |              |                   | Kalibracia -Pełny-  |                       | → 🗎 62 |
|             |              |                   |                     |                       | → 酉 63 |
|             |              |                   |                     |                       | 7 🖬 05 |
|             |              |                   | Poziom              |                       | → 🗎 63 |
|             |              |                   | Jakość sygnału      |                       | → 🖺 63 |
|             |              | ► Mapowanie       |                     |                       |        |
|             |              |                   | Potwierdź odległość | ź                     | → 🗎 64 |
|             |              |                   | Punkt końcowy maj   | powania               | → 🖺 64 |
|             |              |                   | Pełny zakres mapow  | wania                 | → 🗎 64 |
|             |              | ► Ustawienia zaav | vansowane           | ]                     | → 🖺 65 |
|             |              |                   | ► Analiza trybu do  | ostępu                |        |
|             |              |                   |                     | Analiza trybu dostępu | → 🖺 65 |
|             |              |                   |                     | Podaj kod dostępu     | → 🗎 65 |
|             |              |                   | ▶ Ustawienia zaav   | wansowane"            |        |
|             |              |                   |                     | Czułość przetwarzania | → 🗎 65 |
|             |              |                   |                     | Zmienna predkość      | → 🖹 66 |
|             |              |                   |                     |                       |        |

| Czułość na pierwsze echo        | → 🗎 66 |
|---------------------------------|--------|
| Tryb wyjścia                    | → 🗎 66 |
| Strefa martwa                   | → 🗎 67 |
| Korekcja poziomu                | → 🗎 67 |
| Odległość do przetwarzania      | → 🗎 68 |
| ► Nastawy bezpieczeństwa        | → 🗎 69 |
| Czas opóźnienia po utracie echa | → 🗎 69 |
| Brak echa użytecznego           | → 🗎 69 |
| ► Wyjście prądowe               | → 🗎 70 |
| Prąd na wyjściu                 | → 🗎 70 |
| Tłumienie wyjścia               | → 🗎 70 |
| Zawężenie zakresu               | → 🗎 70 |
| Wartość dla 4mA                 | → 🗎 71 |
| Wartość dla 20 mA               | → 🗎 71 |
| Korekta                         | → 🗎 71 |
| Korekta dla 20mA                | → 🗎 72 |
| Korekta dla 4mA                 | → 🗎 72 |
| ► Administracja                 | → 🗎 73 |
| ► Administracja 1               |        |
| Określ kod dostępu              | → 🗎 73 |
| Potwierdź kod dostępu           | → 🗎 73 |
| Reset ustawień                  | → 🗎 73 |
| ► Administracja 2               |        |
| Specjalne wolne pole            | → 🗎 74 |

| ► Tabela linearyz | acji                            |        |
|-------------------|---------------------------------|--------|
|                   | Jednostka w pomiarze odległości | → 🗎 62 |
|                   | Typ linearyzacji                | → 🗎 68 |
|                   | Poziom po linearyzacji          | → 🗎 68 |
| ► Komunikacja     |                                 | → 🗎 75 |
|                   | ► Konfiguracja                  |        |
|                   | Krótki znacznik HART            | → 🗎 75 |
|                   | Adres HART                      | → 🗎 75 |
|                   | Liczba nagłówków                | → 🗎 75 |
|                   | ► Informacje HART               |        |
|                   | Typ urządzenia                  | → 🗎 75 |
|                   | Rewizja modelu urządzenia       | → 🗎 76 |
|                   | Identyfikator urządzenia        | → 🗎 76 |
|                   | Rewizja HART                    | → 🗎 76 |
|                   | Deskryptor HART                 | → 🗎 76 |
|                   | Komunikat HART                  | → 🗎 76 |
|                   | Rewizja sprzętu                 | → 🗎 77 |
|                   | Rewizja oprogramowania          | → 🗎 77 |
|                   | Kod danych HART                 | → 🗎 77 |
|                   | ► Wyjście HART                  |        |
|                   | Poziom po linearyzacji (PV)     | → 🗎 77 |
|                   | Odległość (SV)                  | → 🗎 77 |

| <ul> <li>78</li> <li>78</li> <li>78</li> <li>78</li> <li>78</li> <li>79</li> <li>79</li> <li>79</li> <li>79</li> <li>79</li> <li>79</li> <li>79</li> <li>79</li> <li>79</li> </ul> |
|----------------------------------------------------------------------------------------------------|
| <ul> <li>78</li> <li>78</li> <li>78</li> <li>79</li> <li>79</li> <li>79</li> <li>79</li> <li>79</li> <li>79</li> <li>79</li> <li>79</li> </ul>                                     |
| <ul> <li>78</li> <li>78</li> <li>79</li> <li>79</li> <li>79</li> <li>79</li> <li>79</li> <li>79</li> <li>79</li> </ul>                                                             |
| <ul> <li>78</li> <li>79</li> <li>79</li> <li>79</li> <li>79</li> <li>79</li> <li>79</li> <li>79</li> <li>79</li> <li>79</li> <li>79</li> </ul>                                     |
| <ul> <li>79</li> <li>79</li> <li>79</li> <li>79</li> <li>79</li> <li>79</li> <li>79</li> </ul>                                                                                     |
| <ul> <li>79</li> <li>79</li> <li>79</li> <li>79</li> <li>79</li> </ul>                                                                                                    |
| <ul> <li>79</li> <li>79</li> <li>79</li> </ul>                                                                                                    |
| <b>7</b> 9                                                                                                    |
| > 70                                                                                                    |
| ∃ /9                                                                                                    |
| <b>à</b> 63                                                                                                    |
| 181                                                                                                    |
| 81                                                                                                    |
| 181                                                                                                    |
| 181                                                                                                    |
| 81                                                                                                    |
| 81                                                                                                    |
| <b>à</b> 82                                                                                                    |
| <b>à</b> 82                                                                                                    |
| <b>à</b> 82                                                                                                    |
| <b>à</b> 83                                                                                                    |
| <b>à</b> 83                                                                                                    |
| <b>à</b> 83                                                                                                    |
| 83                                                                                                    |
|                                                                                                    |

# 16.2 Przegląd menu obsługi (FieldCare / DeviceCare)

| No           | wigacja             | 🗟 🖴 Menu obsługi           |
|--------------|---------------------|----------------------------|
| Menu główne  |                     |                            |
| ► Ustawienia |                     |                            |
|              | Etykieta urządzenia | a                          |
|              | Jednostka w pomia   | rze odległości             |
|              | Kalibracja -Pusty-  |                            |
|              | Kalibracja -Pełny-  |                            |
|              | Odległość           |                            |
|              | Poziom              |                            |
|              | Jakość sygnału      |                            |
|              | Potwierdź odległość | ć                          |
|              | Punkt końcowy ma    | powania                    |
|              | Pełny zakres mapov  | wania                      |
|              | ► Ustawienia zaav   | wansowane                  |
|              |                     | Analiza trybu dostępu      |
|              |                     | Podaj kod dostępu          |
|              |                     | Czułość przetwarzania      |
|              |                     | Zmienna prędkość           |
|              |                     | Czułość na pierwsze echo   |
|              |                     | Tryb wyjścia               |
|              |                     | Strefa martwa              |
|              |                     | Korekcja poziomu           |
|              |                     | Odległość do przetwarzania |
|              |                     | Typ linearyzacji           |

|               | Poziom po linearyza  | acji                            |
|---------------|----------------------|---------------------------------|
|               | ► Nastawy bezpied    | czeństwa                        |
|               |                      | Czas opóźnienia po utracie echa |
|               |                      | Brak echa użytecznego           |
|               | ► Wyjście prądowe    | e                               |
|               |                      | Prąd na wyjściu                 |
|               |                      | Tłumienie wyjścia               |
|               |                      | Zawężenie zakresu               |
|               |                      | Wartość dla 4mA                 |
|               |                      | Wartość dla 20 mA               |
|               |                      | Korekta                         |
|               |                      | Korekta dla 20mA                |
|               |                      | Korekta dla 4mA                 |
|               | ► Administracja      |                                 |
|               |                      | Określ kod dostepu              |
|               |                      | Potwierdź kod dostenu           |
|               |                      | Recet listawień                 |
|               |                      | Specialne wolne pole            |
| Komunikasia   |                      |                                 |
| ✓ KomunikaCja |                      | ]                               |
|               | Krótki znacznik HA   | RT                              |
|               | Adres HART           |                                 |
|               | Liczba nagłówków     |                                 |
|               | Typ urządzenia       |                                 |
|               | Rewizja modelu urz   | ądzenia                         |
|               | Identyfikator urządz | zenia                           |

|                     | Rewizja HART                   |
|---------------------|--------------------------------|
|                     | Deskryptor HART                |
|                     | Komunikat HART                 |
|                     | Rewizja sprzętu                |
|                     | Rewizja oprogramowania         |
|                     | Kod danych HART                |
|                     | Poziom po linearyzacji (PV)    |
|                     | Odległość (SV)                 |
|                     | Względna amplituda echa (TV)   |
|                     | Tomporatura (OV)               |
|                     |                                |
|                     | ► Konfiguracja Bluetooth       |
|                     | Komunikacja Bluetooth          |
| ► Diagnostyka       |                                |
| Bieżąca diagnostyka | a                              |
| Poprzednia diagnos  | styka                          |
| Usuń poprzednią di  | iagnostykę                     |
| Jakość sygnału      |                                |
| ► Informacje o urz  | ządzeniu                       |
|                     | Nazwa urządzenia               |
|                     | Wersja oprogramowania          |
|                     | Rozszerzony kod zamówieniowy 1 |
|                     | Rozszerzony kod zamówieniowy 2 |
|                     | Pozezorzony kod zamówieniewy 2 |
|                     |                                |
|                     |                                |

|             | Numer seryjny                       |
|-------------|-------------------------------------|
|             | Wersja tabliczki elektronicznej ENP |
| ► Symulacja |                                     |
|             | Symulacja                           |
|             | Wartość prądu wyjściowego 1         |
|             | Wartość symulowana                  |

|                        | 16.3 "Ustawienia" menu                                                                                                    |           |
|------------------------|----------------------------------------------------------------------------------------------------|-----------|
|                        | <ul> <li>Image: Wskazuje sposób przejścia do danego parametru za pomocą oprogramowar narzędziowego</li> <li>Image: Wskazuje parametry, które mogą być zablokowane za pomocą kodu dostępy</li> </ul> | ıia<br>u. |
|                        | Nawigacja 🛛 Ustawienia                                                                                                    |           |
| Etykieta urządzenia    |                                                                                                    |           |
| Nawigacja              | □ Ustawienia $\rightarrow$ Etykieta (TAG)                                                                                                    |           |
| Opis                   | Wprowadź unikatową nazwę punktu pomiarowego, co ułatwi identyfikację przyrządu.                                                                                                    |           |
| Ustawienia fabryczne   | EH_FMR20_####### (ostatnie 7 cyfr numeru seryjnego przyrządu)                                                                                                    |           |
| Jednostka w pomiarze o | dległości                                                                                                    |           |
| Nawigacja              | □ Ustawienia $\rightarrow$ Jedn. odległości                                                                                                    |           |
| Opis                   | Użyte do ustawień podstawowych (Pusty / Pełny).                                                                                                    |           |
| Wybór                  | Jednostka SI Jednostka USA<br>m ft                                                                                                    |           |
| Ustawienia fabryczne   | m                                                                                                    |           |
| Kalibracja -Pusty-     |                                                                                                    |           |
| Nawigacja              | □ Ustawienia → KalibracjaPusty                                                                                                    |           |
| Opis                   | Odległość między dolną krawędzią przyłącza procesowego i poziomem minimalnym (0                                                                                                    | )%).      |
| Wejście użytkownika    | 0,020 m                                                                                                    |           |
| Ustawienia fabryczne   | Zależy od konstrukcji anteny                                                                                                    |           |
| Kalibracja -Pełny-     |                                                                                                    | æ         |
| Nawigacja              | □ Ustawienia → KalibracjaPełny                                                                                                    |           |

Opis

Odległość między poziomem minimalnym (0%) i maksymalnym (100%).

Endress+Hauser

| 0,020 m |
|---------|
|         |

Ustawienia fabryczne Zależy od konstrukcji anteny

| Odległość             |                                                                                                    |
|-----------------------|----------------------------------------------------------------------------------------------------|
| Nawigacja             | □ Ustawienia → Odległość                                                                                                    |
| Opis                  | Wyświetlana jest aktualnie zmierzona odległość D od punktu odniesienia pomiaru (dolnej<br>płaszczyzny kołnierza lub przyłącza gwintowego) do lustra medium.                                                                                                    |
| Interfejs użytkownika | 0,020 m                                                                                                    |
| Poziom                |                                                                                                    |
| Nawigacja             | □ Ustawienia $\rightarrow$ Poziom                                                                                                    |
| Opis                  | Wyświetla zmierzony poziom L (przed linearyzacją). Jednostka miary jest określona w<br>menu za pomocą parametru 'Jednostka pomiaru odległości'.                                                                                                    |
| Interfejs użytkownika | -99999,9200000,0 m                                                                                                    |
| Ustawienia fabryczne  | 0,0 m                                                                                                    |
| Jakość sygnału        |                                                                                                    |
| Nawigacja             |                                                                                                    |
| Opis                  | Wyświetla informację o jakości echa odbitego od powierzchni medium mierzonego.<br>Znaczenie komunikatów: - Silny: Amplituda echa jest większa od 10 dB - Pośredni:<br>Amplituda echa jest większa od 5 dB - Słaby: Amplituda echa jest mniejsza od 5 dB - Brak<br>sygnału: Urządzenie nie obserwuje echa użytecznego Jakość sygnału zawsze odnosi się do<br>aktualnego echa użytecznego, odbitego od powierzchni medium lub od dna zbiornika. W<br>przypadku braku echa (Jakość sygnału = Brak sygnału) urządzenie wysyła komunikat<br>diagnostyczny: Brak echa użytecznego = Ostrzeżenie (ustawienie fabryczne) lub Alarm,<br>jeśli uprzednio wprowadzono nastawę parametru 'Diagnostyka, gdy brak echa'. |
| Interfejs użytkownika | <ul> <li>Silny</li> <li>Średni</li> <li>Słaby</li> <li>Brak sygnału</li> </ul>                                                                                                    |

#### A Potwierdź odległość Nawigacja Ustawienia $\rightarrow$ PotwierdźOdległ Opis Czy odległość mierzona przez radar jest poprawna? Wybierz jedną z poniższych opcji: -Mapa ręczna Tę opcję należy wybrać, jeżeli o zakresie mapowania ma zdecydować użytkownik radaru. Weryfikacja poprawności odległości aktualnie mierzonej nie jest wymagana. - Odległość poprawna Tę opcję należy wybrać, jeżeli użytkownik radaru zweryfikował bieżącą odległość, mierzoną przez radar, i jest ona poprawna. Urządzenie wykona mapę zakłóceń, występujących bliżej niż echo użyteczne. - Odległość nieznana Tę opcję należy wybrać, jeżeli nie jest możliwe zweryfikowanie, czy radar wskazuje poprawną odległość do powierzchni medium (inną metodą np. przez zajrzenie do zbiornika). Wówczas mapowanie nie będzie wykonane. - Mapa fabryczna Tę opcję należy wybrać, jeżeli użytkownik zamierza usunąć bieżącą mapę. Radar przywróci mapę fabryczną i poprosi o potwierdzenie poprawności aktualnie mierzonej odległości. Wówczas możliwe będzie wykonanie nowej mapy. Wybór Ręczne mapowanie Odległość poprawna Odległość nieznana Mapa fabryczna Ustawienia fabryczne Odległość nieznana

| Punkt końcowy mapowania |                                                                                                    | Ê |
|-------------------------|----------------------------------------------------------------------------------------------------|---|
| Nawigacja               | □ Ustawienia → PunktKońcaMapy                                                                                                    |   |
| Opis                    | Ten parametr określa zakres mapowania tzn. odległość, poczynając od dolnej krawędzi<br>anteny radaru, wzdłuż której wszystkie zakłócenia zostaną usunięte z widma<br>mikrofalowego. |   |
| Wejście użytkownika     | 021,8 m                                                                                                    |   |
| Ustawienia fabryczne    | 0 m                                                                                                    |   |
|                         |                                                                                                    |   |

| Nawigacja             |                | Ustawienia → PełnyZakresMapy                                                                                 |
|-----------------------|----------------|----------------------------------------------------------------------------------------------------|
| Opis                  | Paran<br>wykor | netr określa, w jakiej odległości, poczynając od dolnej krawędzi anteny, zostało<br>nane mapowanie zakłóceń. |
| Interfejs użytkownika | 010            | 0 m                                                                                                    |

Pełny zakres mapowania

# 16.3.1 "Ustawienia zaawansowane" submenu

| Analiza trybu dostępu |                                                                                                    |
|-----------------------|----------------------------------------------------------------------------------------------------|
| Nawigacja             | □ Ustawienia $\rightarrow$ Ust.Zaawansowane $\rightarrow$ Anal trybu dost                                                            |
| Opis                  | Pokazuje poziom dostępu do parametrów za pomocą narzędzia konfiguracyjnego.                                                          |
| Interfejs użytkownika | <ul> <li>Operator</li> <li>Utrzymanie ruchu</li> <li>Serwis</li> <li>Producent przyrządu</li> <li>Fabryczny dział rozwoju</li> </ul> |
| Ustawienia fabryczne  | Utrzymanie ruchu                                                                                                    |

| Podaj kod dostępu     |                                                                                                    |
|-----------------------|----------------------------------------------------------------------------------------------------|
| Nawigacja             | □ Ustawienia $\rightarrow$ Ust.Zaawansowane $\rightarrow$ Podaj KodDostępu                                                                                                    |
| Opis                  | Aby zmienić tryb dostępu do przyrządu z "Operator" na "Utrzymanie ruchu", należy<br>wprowadzić kod dostępu zdefiniowany przez użytkownika w <b>Określ kod dostępu</b><br>parameter. Jeśli wprowadzony kod jest błędny, tryb dostępu "Operator" zostanie utrzymany.<br>W razie utraty kodu dostępu należy skontaktować się z biurem Endress+Hauser                                                                                                    |
| Wejście użytkownika   | 09999                                                                                                    |
| Ustawienia fabryczne  | 0                                                                                                    |
| Czułość przetwarzania | ඕ                                                                                                    |
| Nawigacja             | □ Ustawienia → Ust.Zaawansowane → Czułość przetw                                                                                                    |
| Opis                  | Wybór czułości przetwarzania echa mikrofalowego. Wybierz jedną z poniższych opcji: -<br>Mała Tzw. 'krzywa ważona' jest ustawiona wysoko. Wszystkie zakłócenia, jak również echo<br>użyteczne o małej amplitudzie, nie będą brane pod uwagę podczas przetwarzania widma<br>mikrofalowego Pośrednia Tzw. 'krzywa ważona' jest ustawiona w taki sposób, aby<br>zapewnić poprawne przetwarzanie echa mikrofalowego i wykrywać echo użyteczne w<br>typowych zadaniach pomiarowych Wysoka Tzw. 'krzywa ważona' jest ustawiona nisko,<br>aby na widmie mikrofalowym wykrywać echo użyteczne o małej amplitudzie. UWAGA!<br>Istnieje ryzyko, że wówczas radar będzie brał pod uwagę również zakłócenia o amplitudzie<br>w podobnych granicach. |

| Wybór                    | <ul> <li>Niski</li> <li>Medium</li> <li>Wysoki</li> </ul>                                                                                                    |                     |
|--------------------------|----------------------------------------------------------------------------------------------------|---------------------|
| Ustawienia fabryczne     | Medium                                                                                                    |                     |
| Zmienna prędkość         |                                                                                                    | A                   |
| Nawigacja                | □ Ustawienia → Ust.Zaawansowane → Zmienna prędkość                                                                                                    |                     |
| Opis                     | Wybór spodziewanej prędkości napełniania i opróżniania zbiornika.                                                                                                    |                     |
| Wybór                    | <ul> <li>Mała &lt; 10 cm/min</li> <li>Typowa &lt; 1 m/min</li> <li>Duża &gt; 1 m/min</li> <li>Bez filtru / test</li> </ul>                                                                                                    |                     |
| Ustawienia fabryczne     | Typowa < 1 m/min                                                                                                    |                     |
| Czułość na pierwsze echo |                                                                                                    |                     |
| Nawigacja                | □ Ustawienia → Ust.Zaawansowane → CzułnaPierwEcho                                                                                                    |                     |
| Opis                     | Ten parametr określa przedział, w którym będzie prowadzone przetwarzanie tzw.<br>'pierwszego echa'. Przedział ten jest rozwijany w dół licząc od wierzchołka najsilniejszego<br>echa, jakie odnotował radar. Wybierz jedną z opcji: - Wąski Przedział jest wąski. Radar<br>obserwuje dłużej najsilniejsze echo i nie przechodzi do analizy słabszych sygnałów<br>odbitych, obserwowanych w odległościach mniejszych niż ta, w której występuje echo<br>najsilniejsze Pośredni Przedział jest pośredni, dostosowany to typowych sytuacji, w<br>których najsilniejsze echo nie jest właściwym do obliczania poziomu Szeroki Przedział<br>jest szeroki. Radar relatywnie szybko przechodzi do analizy słabszych sygnałów odbitych<br>obserwowanych w odległościach mniejszych niż ta, w której występuje echo najsilniejsze<br>Wśród nich wyszukuje echo o największej amplitudzie i na jego podstawie oblicza pozio | c<br>1,<br>e.<br>m. |
| Wybór                    | <ul> <li>Niski</li> <li>Medium</li> <li>Wysoki</li> </ul>                                                                                                    |                     |
| Ustawienia fabryczne     | Medium                                                                                                    |                     |
| Tryb wyjścia             |                                                                                                    |                     |
| Nawigacja                | □ Ustawienia → Ust.Zaawansowane → Tryb wyjścia                                                                                                    |                     |

OpisWybierz tryb pracy wyjścia sygnałowego spośród poniższych: Dostępna przestrzeń =<br/>Przyrząd wskazuje przestrzeń w zbiorniku, którą można jeszcze wypełnić substancją. lub

|                      | Poziom po linearyzacji = Przyrząd wskazuje bieżącą wysokość napełnienia zbiornika<br>(poziom).                                                                                                    |
|----------------------|----------------------------------------------------------------------------------------------------|
| Wybór                | <ul><li>Rezerwa ekspansyjna zbiornika</li><li>Poziom po linearyzacji</li></ul>                                                                                                    |
| Ustawienia fabryczne | Poziom po linearyzacji                                                                                                    |
| Strefa martwa        |                                                                                                    |
| Nawigacja            | □ Ustawienia $\rightarrow$ Ust.Zaawansowane $\rightarrow$ Strefa martwa                                                                                                    |
| Opis                 | Określ szerokość martwej strefy (BD). Sygnały odbite, obserwowane na widmie<br>mikrofalowym w strefie martwej, nie będą przetwarzane przez urządzenie. Stąd, BD może<br>być wykorzystana do tłumienia szumów wokół anteny radaru. Wskazówka: Zakres<br>pomiarowy nie powinien sięgać do BD.                                                                                                    |
| Wejście użytkownika  | 0,020 m                                                                                                    |
| Ustawienia fabryczne | Fabrycznie ustawiona wartość w parametrze Strefa martwa wynosi 0,1 m (0,33 ft). Można ją jednak zmienić ręcznie (dopuszczalna jest również wartość 0 m (0 ft).<br>Automatyczne obliczenie wartości parametru Strefa martwa = Kalibracja -Pusty Kalibracja -Pełny 0,2 m (0,656 ft).<br><b>Strefa martwa</b> parameter jest przeliczany zgodnie z tym wzorem każdorazowo po wprowadzeniu innej wartości w <b>Kalibracja -Pusty-</b> parameter lub <b>Kalibracja -Pełny-</b> parameter.<br>Jeśli wynik obliczenia jest mniejszy od 0,1 m (0,33 ft), zamiast tego przyjmowana jest wartość strefy martwej wynosząca 0,1 m (0,33 ft). |

| Korekcja poziomu     |                                                                                                    | æ    |
|----------------------|----------------------------------------------------------------------------------------------------|------|
| Nawigacja            | □ Ustawienia → Ust.Zaawansowane → Korekcja poziomu                                                                                                    |      |
| Opis                 | Ta wartość jest dodawana do poziomu mierzonego. Korekcja poziomu > 0: Poziom bę<br>powiększony o tę wartość. Korekcja poziomu < 0: Poziom będzie pomniejszony o tę<br>wartość. Wskazówka! Ten parametr jest wykorzystywany do kompensowania stałej<br>wartości błędu pomiarowego (np. z powodu sytuacji montażowej). | lzie |
| Wejście użytkownika  | –2525 m                                                                                                    |      |
| Ustawienia fabryczne | 0,0 m                                                                                                    |      |

| Odległość do przetwarzar | ia                                                                                                    |
|--------------------------|----------------------------------------------------------------------------------------------------|
| Nawigacja                | □ Ustawienia $\rightarrow$ Ust.Zaawansowane $\rightarrow$ Odleg do przetw                                                                                                    |
| Opis                     | Poszerzony obszar wyszukiwania echa użytecznego. Zwykle jest on większy od odległości<br>'Pusty'. Jeśli radar zaobserwuje echo użyteczne poniżej wartości 'Pusty', to będzie wskazywa<br>'O'. W sytuacji, gdy echo użyteczne znajdzie się poniżej wartości 'Odległość do<br>przetwarzania', to urządzenie zasygnalizuje błąd 'Brak echa użytecznego'. Funkcja ta jest<br>przydatna w np. pomiarze przepływu na przelewach burzowych.                                                                                                    |
| Wejście użytkownika      | 021,8 m                                                                                                    |
| Ustawienia fabryczne     | 21,8 m                                                                                                    |
| Typ linearyzacji         | <u> </u>                                                                                                    |
| Nawigacja                | □ Ustawienia $\rightarrow$ Ust.Zaawansowane $\rightarrow$ Typ linearyzacji                                                                                                    |
| Opis                     | <ul> <li>Typy linearyzacji</li> <li>Znaczenie opcji:</li> <li>Brak [None]:<br/>Wartość poziomu zmierzonego jest przesyłana w jednostce miary odległości bez<br/>linearyzacji.</li> <li>Tabela [Table]:<br/>Zależność między poziomem zmierzonym L a wartością wyjściową (objętość/przepływ/<br/>masa) wynika z tabeli linearyzacji składającej się z maks. 32 par wartości odpowiednio:<br/>"poziom - objętość" lub "poziom - przepływ", lub "poziom - masa".</li> <li>Uwaga:<br/>W celu utworzenia / zmiany tabeli linearyzacji, otworzyć moduł linearyzacji w aplikacji<br/>SmartBlue.</li> </ul> |
| Wybór                    | <ul><li>Brak</li><li>Tabela</li></ul>                                                                                                    |
| Ustawienia fabryczne     | Brak                                                                                                    |
| Poziom po linearyzacji   |                                                                                                    |
| Nawigacja                | □ Ustawienia → Ust.Zaawansowane → PoziomZlinearyz                                                                                                    |
| Opis                     | Aktualnie mierzony poziom.                                                                                                    |

### Interfejs użytkownika Liczba zmiennoprzecinkowa ze znakiem

### "Nastawy bezpieczeństwa" submenu

Nawigacja

| Czas opóźnienia po utraci | e echa                                                                                                    | 3        |
|---------------------------|----------------------------------------------------------------------------------------------------|----------|
| Nawigacja                 | □ Ustawienia → Ust.Zaawansowane → NastawyBezpie → Czas opóźnienia                                                                                                    |          |
| Opis                      | Opóźnienie reakcji urządzenia na brak echa użytecznego. Pomaga ono zapobiegać<br>przerwaniu pomiaru, gdy pojawiają się krótkotrwałe zakłócenia. Urządzenie wstrzymuje się<br>z sygnalizacją braku echa użytecznego na czas, określony przez użytkownika w<br>'Diagnostyka, gdy brak echa'. |          |
| Wejście użytkownika       | 0600 s                                                                                                    |          |
| Ustawienia fabryczne      | 300 s                                                                                                    |          |
| Brak echa użytecznego     |                                                                                                    | <u> </u> |
| Nawigacja                 | □ Ustawienia → Ust.Zaawansowane → NastawyBezpie → BrakEchaUżyt                                                                                                    |          |
| Opis                      | Ten parametr określa sposób reakcji urządzenia w przypadku utraty echa użytecznego jako<br>'Alarm' lub 'Ostrzeżenie'.                                                                                                    |          |
| Wybór                     | <ul><li>Ostrzeżenie</li><li>Alarm</li></ul>                                                                                                    |          |
| Ustawienia fabryczne      | Ostrzeżenie                                                                                                    |          |

### "Wyjście prądowe" submenu

Nawigacja

| Prąd na wyjściu       |                                                                                                    |          |
|-----------------------|----------------------------------------------------------------------------------------------------|----------|
| Nawigacja             | □ Ustawienia → Ust.Zaawansowane → Wyj. prądowe → Prąd wyjście                                                                                                    |          |
| Opis                  | Wskazuje bieżącą wartość prądu wyjściowego z urządzenia.                                                                                                    |          |
| Interfejs użytkownika | 3,5922,5 mA                                                                                                    |          |
| Tłumienie wyjścia     |                                                                                                    | <u> </u> |
| Nawigacja             | □ Ustawienia → Ust.Zaawansowane → Wyj. prądowe → Tłum. wyjścia                                                                                                    |          |
| Opis                  | Określa stałą czasową $\tau$ tłumienia dla wyjścia prądowego. Krótkotrwałe zmiany poziomu<br>mogą powodować fluktuacje wyjścia prądowego. Nałożenie stałej czasowej umożliwia<br>korektę tego zjawiska. Mała wartość parametru $\tau$ spowoduje szybką reakcję urządzenia n<br>zmianę poziomu i większe fluktuacje wyjścia prądowego. Jego duża wartość wydłuży czas<br>reakcji radaru na zmianę poziomu i zmniejszy fluktuacje wyjścia prądowego. Dla $\tau = 0$<br>tłumienie nie występuje. | ıa<br>;  |
| Wejście użytkownika   | 0,0300 s                                                                                                    |          |
| Ustawienia fabryczne  | 1,0 s                                                                                                    |          |
| Zawężenie zakresu     |                                                                                                    | <u> </u> |
| Nawigacja             | □ Ustawienia → Ust.Zaawansowane → Wyj. prądowe → ZawężenieZakresu                                                                                                    |          |
| Opis                  | Funkcja zawężania zakresu ma zastosowanie do mapowania fragmentu pełnego zakresu<br>pomiarowego na wyjście prądowe (420 mA). Jeśli jest ona wyłączona, to pełny zakres<br>pomiarowy (0100%) jest odwzorowany na wyjściu prądowym. Włączenie spowoduje<br>zawężenie zakresu (np. 1060%, 020% itp.) wg indywidualnych ustawień użytkownika                                                                                                    | a.       |
| Wybór                 | <ul><li>Wyłącz</li><li>Załącz</li></ul>                                                                                                    |          |
| Ustawienia fabryczne  | Wyłącz                                                                                                    |          |

| Wartość dla 4mA      |                                                                                                    |
|----------------------|----------------------------------------------------------------------------------------------------|
| Nawigacja            | □ Ustawienia → Ust.Zaawansowane → Wyj. prądowe → Wartość dla 4mA                                                                                                    |
| Opis                 | Wartość dla 4 mA, gdy włączono funkcję zawężania zakresu. Wskazówka: Jeśli wartość dla<br>20 mA jest mniejsza niż dla 4 mA, to wyjście prądowe jest odwrócone. Wówczas wzrost<br>wartośc mierzonej powoduje spadek wartości na wyjściu prądowym.  |
| Wejście użytkownika  | Liczba zmiennoprzecinkowa ze znakiem                                                                                                    |
| Ustawienia fabryczne | 0 m                                                                                                    |
| Wartość dla 20 mA    |                                                                                                    |
| Nawigacja            | □ Ustawienia → Ust.Zaawansowane → Wyj. prądowe → Wartość dla 20mA                                                                                                    |
| Opis                 | Wartość dla 20 mA, gdy włączono funkcję zawężania zakresu. Wskazówka: Jeśli wartość<br>dla 20 mA jest mniejsza niż dla 4 mA, to wyjście prądowe jest odwrócone. Wówczas<br>wzrost wartośc mierzonej powoduje spadek wartości na wyjściu prądowym. |
| Wejście użytkownika  | Liczba zmiennoprzecinkowa ze znakiem                                                                                                    |
| Ustawienia fabryczne | 20 m                                                                                                    |
| Korekta              | ۵                                                                                                    |
| Nawigacja            | □ Ustawienia $\rightarrow$ Ust.Zaawansowane $\rightarrow$ Wyj. prądowe $\rightarrow$ Korekta                                                                                                    |
| Opis                 | Określ działanie w celu rekalibracji wyjścia prądowego. Korekta może być użyta do<br>kompensacji dryftu wyjścia prądowego, jaki bywa spowodowany przez zbyt długą trasę<br>kablową lub użycie bariery Ex.                                         |
| Wybór                | <ul> <li>Wyłącz</li> <li>4 mA</li> <li>20 mA</li> <li>Oblicz</li> <li>Reset</li> </ul>                                                                                                    |
| Ustawienia fabryczne | Wyłącz                                                                                                    |

| Korekta dla 20mA     |                                                                                                    |
|----------------------|----------------------------------------------------------------------------------------------------|
| Nawigacja            | □ Ustawienia → Ust.Zaawansowane → Wyj. prądowe → Korekta dla 20mA                                                                                                    |
| Opis                 | Wprowadź górną wartość mierzoną do skorygowania (w okolicy 20 mA) Po wprowadzeniu<br>tej wartości: Określ korektę = Oblicz Nastąpi automatyczna rekalibracja wyjścia<br>prądowego. |
| Wejście użytkownika  | 18,022,0 mA                                                                                                    |
| Ustawienia fabryczne | 20,0 mA                                                                                                    |
| Korekta dla 4mA      | ß                                                                                                    |
| Nawigacja            | □ Ustawienia → Ust.Zaawansowane → Wyj. prądowe → Korekta dla 4mA                                                                                                    |
| Opis                 | Wprowadź dolną wartość mierzoną do skorygowania (w okolicy 4 mA) Po wprowadzeniu<br>tej wartości: Określ korektę = Oblicz Nastąpi automatyczna rekalibracja wyjścia<br>prądowego.  |
| Wejście użytkownika  | 3,05,0 mA                                                                                                    |
| Ustawienia fabryczne | 4,0 mA                                                                                                    |
#### "Administracja" submenu

Nawigacja  $\square$  Ustawienia  $\rightarrow$  Ust.Zaawansowane  $\rightarrow$  Administracja

| Określ kod dostępu   | ß                                                                                                    |
|----------------------|----------------------------------------------------------------------------------------------------|
| Nawigacja            | □ Ustawienia → Ust.Zaawansowane → Administracja → Okr. kod dostępu                                                                                                    |
| Opis                 | Określ kod dostępu do ustawień urządzenia (do odblokowania trybu dostępu 'Utrzymanie<br>ruchu') Jeżeli ustawienie fabryczne nie zostało zmienione lub wprowadzono '0000' jako kod<br>dostępu, to urządzenie pracuje z trybem dostępu 'Utrzymanie ruchu'. Wówczas możliwe są<br>zmiany jego ustawień. Jeżeli zdefiniowano nowy, 4-cyfrowy kod dostępu, to urządzenie jest<br>chronione przed jakąkolwiek zmianą konfiguracji. Będzie ona możliwa dopiero po<br>wprowadzeniu kodu. Wskazówka: Po zdefiniowaniu nowego kodu dostępu należy wpisać<br>go ponownie w polu 'Potwierdź kod dostępu', aby został przyjęty przez urządzenie. |
| Wejście użytkownika  | 09999                                                                                                    |
| Ustawienia fabryczne | 0                                                                                                    |
|                      |                                                                                                    |

| Potwierdź kod dostępu |                                                                                                    | <u>-</u> |
|-----------------------|----------------------------------------------------------------------------------------------------|----------|
| Nawigacja             | □ Ustawienia → Ust.Zaawansowane → Administracja → Potwierdź kod                                                   |          |
| Opis                  | Po zdefiniowaniu nowego kodu dostępu należy wpisać go ponownie w tym polu, aby zost<br>przyjęty przez urządzenie. | ał       |
| Wejście użytkownika   | 09999                                                                                                    |          |
| Ustawienia fabryczne  | 0                                                                                                    |          |
| Reset ustawień        |                                                                                                    |          |
| Nawigacja             | □ Ustawienia → Ust.Zaawansowane → Administracja → Reset ustawień                                                  |          |

Resetowanie konfiguracji urządrzenia - całkowite lub częściowe do określonego stanu.

Wybór • Anuluj • Do ustawień fabrycznych

Ustawienia fabryczne Anuluj

Opis

| Specjalne wolne pole |                                                                                                    | Â |
|----------------------|----------------------------------------------------------------------------------------------------|---|
| Nawigacja            | □ Ustawienia → Ust.Zaawansowane → Administracja → SpecWolnePole                                                          |   |
| Opis                 | Włącza/wyłącza opcję wolnego pola Wskazówka: Po każdym włączeniu lub wyłączeniu<br>należy wykonać nową mapę użytkownika. |   |
| Wybór                | <ul><li>Wyłącz</li><li>Załącz</li></ul>                                                                                  |   |
| Ustawienia fabryczne | Wyłącz                                                                                                    |   |

## 16.3.2 "Komunikacja" submenu

Nawigacja 🛛 🗐 🖾 Ustawienia → Komunikacja

| Krótki znacznik HART |                                                                                            |
|----------------------|--------------------------------------------------------------------------------------------|
| Nawigacja            | □ Ustawienia → Komunikacja → KrótkiZnacznHART                                              |
| Opis                 | Etykieta punktu pomiarowego                                                                |
| Wejście użytkownika  | Maks. 8 znaków: A Z, 0 9 oraz niektóre znaki specjalne (np. znaki interpunkcyjne, @,<br>%) |
| Ustawienia fabryczne | SHORTTAG                                                                                   |
| Adres HART           | <u> </u>                                                                                   |
| Nawigacja            | □ Ustawienia → Komunikacja → Adres HART                                                    |
| Wejście użytkownika  | 063                                                                                        |
| Ustawienia fabryczne | 0                                                                                          |
| Liczba nagłówków     |                                                                                            |
| Nawigacja            | □ Ustawienia → Komunikacja → Liczba nagłówków                                              |
| Opis                 | Określa liczbę nagłówków w telegramie HART.                                                |
| Wejście użytkownika  | 520                                                                                        |
| Ustawienia fabryczne | 5                                                                                          |
| Typ urządzenia       |                                                                                            |
| Nawigacja            | □ Ustawienia → Komunikacja → Typ urządzenia                                                |
| Opis                 | Pokazuje typ urządzenia które jest zarejestrowane w HART Communication Foundation.         |

| Rewizja modelu urządzeni | a                                                                                                    |   |
|--------------------------|----------------------------------------------------------------------------------------------------|---|
| Nawigacja                | □ Ustawienia → Komunikacja → Rewizja modelu                                                            |   |
| Opis                     | Pokazuje numer rewizji z którą urządzenie jest zarejestrowane w HART Communication<br>Foundation.      | n |
| Identyfikator urządzenia |                                                                                                    |   |
| Nawigacja                | □ Ustawienia → Komunikacja → ID urządzenia                                                             |   |
| Opis                     | Wskazuje ID urządzenia do jego identyfikacji w sieci HART.                                             |   |
| Rewizja HART             |                                                                                                    |   |
| Nawigacja                | □ Ustawienia → Komunikacja → Rewizja HART                                                              |   |
| Opis                     | Wskazuje numer rewizji HART dla danego przyrządu                                                       |   |
| Deskryptor HART          |                                                                                                    |   |
| Nawigacja                | □ Ustawienia → Komunikacja → Deskryptor HART                                                           |   |
| Opis                     | Służy do wprowadzenia opisu punktu pomiarowego                                                         |   |
| Ustawienia fabryczne     | Descriptor                                                                                             |   |
| Komunikat HART           |                                                                                                    | A |
| Nawigacja                | □ Ustawienia → Komunikacja → Komunikat HART                                                            |   |
| Opis                     | Określa komunikat HART wysyłany za pośrednictwem protokołu HART na żądanie z<br>urządzenia nadrzędnego |   |
| Ustawienia fabryczne     | Message                                                                                                |   |

| Rewizja sprzętu           |                                                                                                    |  |
|---------------------------|----------------------------------------------------------------------------------------------------|--|
| Nawigacja                 | □ Ustawienia → Komunikacja → Rewizja sprzętu                                                       |  |
| Opis                      | Podaje numer rewizji sprzętu dla danego przyrządu                                                  |  |
| Rewizja oprogramowania    | <br>L                                                                                              |  |
| Nawigacja                 | □ Ustawienia → Komunikacja → Rewizja oprogram                                                      |  |
| Opis                      | Podaje numer rewizji oprogramowania dla danego przyrządu                                           |  |
| Kod danych HART           |                                                                                                    |  |
| Nawigacja                 | □ Ustawienia → Komunikacja → Kod danych HART                                                       |  |
| Opis                      | Służy do wprowadzenia daty ostatniej zmiany konfiguracji                                           |  |
| Informacje dodatkowe      | Format daty: RRRR-MM-DD                                                                            |  |
| Poziom po linearyzacji (P | ·V)                                                                                                |  |
| Nawigacja                 | □ Ustawienia → Komunikacja → Poziom (PV)                                                           |  |
| Opis                      | Wyświetla wartość poziomu po linearyzacji                                                          |  |
| Interfejs użytkownika     | Liczba zmiennoprzecinkowa ze znakiem                                                               |  |
| Ustawienia fabryczne      | 0 m                                                                                                |  |
| Informacje dodatkowe      | Jednostka jest zdefiniowana w parametrze "Jednostka po linearyzacji" [Unit after<br>linearization] |  |
| Odległość (SV)            |                                                                                                    |  |
| Nawigacja                 | □ Ustawienia → Komunikacja → Odległość (SV)                                                        |  |
| Interfejs użytkownika     | Liczba zmiennoprzecinkowa ze znakiem                                                               |  |
| Ustawienia fabryczne      | 0 m                                                                                                |  |

\_\_\_\_

| Względna amplituda echa (TV) |       |                                             |
|------------------------------|-------|---------------------------------------------|
| Nawigacja                    |       | Ustawienia → Komunikacja → WzglAmpEcha (TV) |
| Interfejs użytkownika        | Liczb | a zmiennoprzecinkowa ze znakiem             |
| Ustawienia fabryczne         | 0 dB  |                                             |
|                              |       |                                             |

| Temperatura (QV)      |       |                                             |
|-----------------------|-------|---------------------------------------------|
|                       |       |                                             |
| Nawigacja             |       | Ustawienia → Komunikacja → Temperatura (QV) |
| Interfejs użytkownika | Liczb | a zmiennoprzecinkowa ze znakiem             |
| Ustawienia fabryczne  | -273  | ,15 °C                                      |

"Konfiguracja Bluetooth" submenu

Nawigacja @ Ustawienia  $\rightarrow$  Komunikacja  $\rightarrow$  Konfig Bluetooth

| Komunikacja Bluetooth |                                                                                                    | Ê |
|-----------------------|----------------------------------------------------------------------------------------------------|---|
| Nawigacja             | □ Ustawienia → Komunikacja → Konfig Bluetooth → Bluetooth                                                                                                    |   |
| Opis                  | Włącza lub wyłącza komunikację Bluetooth Wskazówka: Wyłączenie komunikacji<br>Bluetooth spowoduje utratę zdalnego dostępu do menu radaru za pomocą aplikacji w<br>urządzeniu przenośnym (np. tablecie). Aby przywrócić łączność Bluetooth z radarem,<br>prosimy zastosować się do wskazówek w instrukcji obsługi urządzenia przenośnego. |   |
| Wybór                 | <ul><li>Wyłącz</li><li>Załącz</li></ul>                                                                                                    |   |
| Ustawienia fabryczne  | Załącz                                                                                                    |   |

# 16.4 "Diagnostyka" submenu

Nawigacja

🗐 🗐 Diagnostyka

| Bieżąca diagnostyk | za                                                                                                    |
|--------------------|----------------------------------------------------------------------------------------------------|
| Nawigacja          | □ Diagnostyka → Bież.Diagnostyka                                                                                                    |
| Opis               | Pokazuje aktualne zdarzenie diagnostyczne w formie tekstowej. Jeśli zdarzeń było więcej w<br>tym samym czasie, to komunikaty o nich są wyświetlane poczynając od tego, który ma<br>najwyższy priorytet.      |
| Poprzednia diagno  | styka                                                                                                    |
| Nawigacja          | □ Diagnostyka $\rightarrow$ Poprzed.Diagnost                                                                                                    |
| Opis               | Pokazuje poprzednie zdarzenie diagnostyczne w formie tekstowej. Jeśli zdarzeń było więcej<br>w tym samym czasie, to komunikaty o nich są wyświetlane poczynając od tego, które miało<br>najwyższy priorytet. |

| Usuń poprzednią diagnost | ykę                                                                                                    |  |
|--------------------------|----------------------------------------------------------------------------------------------------|--|
| Nawigacja                | □ Diagnostyka → Usuń poprz diagn                                                                                                |  |
| Opis                     | Usuwanie poprzedniego komunikatu diagnostycznego Wskazówka: Jest możliwe, że<br>komunikat ten wciąż wymaga reakcji użytkownika. |  |
| Wybór                    | <ul><li>Nie</li><li>Tak</li></ul>                                                                                               |  |
| Ustawienia fabryczne     | Nie                                                                                                    |  |

| Jakość sygnału |                                                                                                    |
|----------------|----------------------------------------------------------------------------------------------------|
| Nawigacja      | □ Diagnostyka → Jakość sygnału                                                                                                    |
| Opis           | Wyświetla informację o jakości echa odbitego od powierzchni medium mierzonego.<br>Znaczenie komunikatów: - Silny: Amplituda echa jest większa od 10 dB - Pośredni:<br>Amplituda echa jest większa od 5 dB - Słaby: Amplituda echa jest mniejsza od 5 dB - Brak<br>sygnału: Urządzenie nie obserwuje echa użytecznego Jakość sygnału zawsze odnosi się do<br>aktualnego echa użytecznego, odbitego od powierzchni medium lub od dna zbiornika. W<br>przypadku braku echa (Jakość sygnału = Brak sygnału) urządzenie wysyła komunikat<br>diagnostyczny: Brak echa użytecznego = Ostrzeżenie (ustawienie fabryczne) lub Alarm,<br>jeśli uprzednio wprowadzono nastawę parametru 'Diagnostyka, gdy brak echa'. |

#### Interfejs użytkownika

- SilnyŚredni
- SłabyBrak sygnału

## 16.4.1 "Informacje o urządzeniu" submenu

Nawigacja 🛛 🗐 🗐 Diagnostyka → Info o urządz

| Nazwa urządzenia               |       |                                                                        |  |
|--------------------------------|-------|------------------------------------------------------------------------|--|
| Nawigacja                      |       | Diagnostyka $\rightarrow$ Info o urządz $\rightarrow$ Nazwa urządzenia |  |
| Opis                           | Poka  | zuje nazwę przetwornika.                                               |  |
| Ustawienia fabryczne           | Micr  | opilot FMR20                                                           |  |
| Wersja oprogramowania          |       |                                                                        |  |
| Nawigacja                      |       | Diagnostyka → Info o urządz → Wer. oprogramow.                         |  |
| Opis                           | Poka  | zuje wersję oprogramowania urządzenia.                                 |  |
|                                |       |                                                                        |  |
| Rozszerzony kod zamówie        | niowy | 1                                                                      |  |
| Nawigacja                      |       | Diagnostyka → Info o urządz → RozszKodZamów 1                          |  |
| Opis                           | Poka  | zuje pierwszą część rozszerzonego kodu zamówieniowego.                 |  |
| Rozszerzony kod zamówieniowy 2 |       |                                                                        |  |
| Nawigacja                      |       | Diagnostyka → Info o urządz → RozszKodZamów 2                          |  |
| Opis                           | Poka  | zuje drugą część rozszerzonego kodu zamówieniowego.                    |  |
|                                |       |                                                                        |  |
| Rozszerzony kod zamówie        | niowy | 3                                                                      |  |
| Nawigacja                      |       | Diagnostyka → Info o urządz → RozszKodZamów 3                          |  |
| Opis                           | Poka  | zuje trzecią część rozszerzonego kodu zamówieniowego.                  |  |

| Kod zamówieniowy      |              |                                                                  |
|-----------------------|--------------|------------------------------------------------------------------|
| Nawigacja             |              | Diagnostyka → Info o urządz → Kod zamówien.                      |
| Opis                  | Poka         | zuje kod zamówieniowy przyrządu.                                 |
| Numer seryjny         |              |                                                                  |
| Nawigacja             |              | Diagnostyka → Info o urządz → Numer seryjny                      |
| Opis                  | Poka         | zuje numer seryjny urzadzenia pomiarowego.                       |
| Wersja tabliczki elek | tronicznej E | NP                                                               |
| Nawigacja             |              | Diagnostyka $\rightarrow$ Info o urządz $\rightarrow$ Wersja ENP |
| Opis                  | Poka         | zuje wersję tabliczki elektronicznej przyrządu (ENP).            |

## 16.4.2 "Symulacja" submenu

Nawigacja 🛛 🗐 🗐 Diagnostyka → Symulacja

| Symulacja               |                                                                                                    | Ê           |
|-------------------------|----------------------------------------------------------------------------------------------------|-------------|
| Nawigacja               | □ Diagnostyka → Symulacja → Symulacja                                                                                                    |             |
| Opis                    | Wybierz wartość mierzoną do symulacji Wskazówka: Symulacja służy do zweryfikow<br>poprawności konfiguracji radaru i pracy innych urządzeń obwodu regulacji/sterowan<br>wizualizacji, które korzystają z wartości mierzonych przez radar. | ania<br>ia/ |
| Wybór                   | <ul> <li>Wyłącz</li> <li>Wyjście prądowe</li> <li>Odległość</li> </ul>                                                                                                    |             |
| Ustawienia fabryczne    | Wyłącz                                                                                                    |             |
| Wartość prądu wyjściowo | ego                                                                                                    |             |

| Nawigacja            | □ Diagnostyka → Symulacja → Wart. Prąd.Wyj 1              |
|----------------------|-----------------------------------------------------------|
| Opis                 | Określa wartość symulowaną na wyjściu prądowym przyrządu. |
| Wejście użytkownika  | 3,5922,5 mA                                               |
| Ustawienia fabryczne | 3,59 mA                                                   |

| Wartość symulowana   |                                                                                                    | A |
|----------------------|----------------------------------------------------------------------------------------------------|---|
| Nawigacja            | □ Diagnostyka → Symulacja → Wartość symulow.                                                                                                    |   |
| Opis                 | Określa wartość danej zmiennej mierzonej, która będzie symulowana. Wskazówka:<br>Symulacja służy do zweryfikowania poprawności konfiguracji radaru i pracy innych<br>urządzeń obwodu regulacji/sterowania/wizualizacji, które korzystają z wartości<br>mierzonych przez radar. |   |
| Wejście użytkownika  | 021,8 m                                                                                                    |   |
| Ustawienia fabryczne | 0 m                                                                                                    |   |

# Spis haseł

#### A

| A                                                 |
|---------------------------------------------------|
| Administracja (Submenu)                           |
| Adres HART (Parameter)                            |
| Akcesoria                                         |
| Akcesoria stosowane w zależności od wersji        |
| przyrządu                                         |
| Kołnierze                                         |
| Akcesoria stosowane w zależności od wersji        |
| przyrządu - wysięgnik                             |
| Do komunikacji                                    |
| do zdalnej konfiguracji, obsługi i diagnostyki 53 |
| Elementy układu pomiarowego 53                    |
| Przegląd                                          |
| Analiza trybu dostępu (Parameter) 65              |
|                                                   |

#### В

| Bezpieczeństwo produktu 8            |
|--------------------------------------|
| Bezpieczeństwo użytkowania 8         |
| Bieżąca diagnostyka (Parameter)      |
| Brak echa użytecznego (Parameter) 69 |

### С

| Czas opóźnienia po utracie echa (Parameter) | 69 |
|---------------------------------------------|----|
| Czułość na pierwsze echo (Parameter)        | 66 |
| Czułość przetwarzania (Parameter)           | 65 |
| Czyszczenie                                 | 47 |
| Czyszczenie zewnętrzne                      | 47 |

#### D

| DD                          | 31 |
|-----------------------------|----|
| Deskryptor HART (Parameter) | 76 |
| Diagnostyka (Submenu)       | 79 |

#### Ε

| Elementy układu pomiarowego     | 53 |
|---------------------------------|----|
| Etykieta urządzenia (Parameter) | 62 |

| F  |  |
|----|--|
| ΕV |  |

| FV (zmienna HART)                    | 31 |
|--------------------------------------|----|
| I                                    |    |
| Identyfikator urządzenia (Parameter) | 76 |

| Informacje o urządzeniu (Submenu)      | 81 |
|----------------------------------------|----|
| Instrukcje dot. bezpieczeństwa Ex (XA) | 10 |
| Interfejs Bluetooth <sup>®</sup>       | 25 |
| Interfejs HART                         | 31 |
|                                        |    |

| 1 |   | ľ |  |
|---|---|---|--|
|   |   |   |  |
|   |   | I |  |
| ł | , |   |  |
|   |   |   |  |

| Jakość sygnału (Parameter)                  | 63, | 79 |
|---------------------------------------------|-----|----|
| Jednostka w pomiarze odległości (Parameter) |     | 62 |

### К

| Kalibracja - Pełny- (Parameter) |
|---------------------------------|
| Kalibracja - Pusty- (Parameter) |
| Kod danych HART (Parameter)     |
| Kod zamówieniowy (Parameter)    |
| Komunikacja (Submenu)           |
| -                               |

| Komunikacja Bluetooth (Parameter)             | 78       |
|-----------------------------------------------|----------|
| Komunikat HART (Parameter)                    | /6       |
| Konfiguracia Bluetooth (Submenu)              | 40<br>78 |
| Konfiguracia nomiaru noziomu                  | 36       |
| Konfiguracia pomiaru przepływu                | 37       |
| Konserwacia                                   | 46       |
| Kontrola po wykonaniu podłaczeń elektrycznych | 24       |
| Korekcja poziomu (Parameter)                  | 67       |
| Korekta (Parameter)                           | 71       |
| Korekta dla 4mA (Parameter)                   | 72       |
| Korekta dla 20mA (Parameter)                  | 72       |
| Korzystanie z przyrządu                       |          |
| patrz Zastosowanie przyrządu                  |          |
| Krotki znacznik HART (Parameter)              | 75       |
| L                                             |          |
| <br>Liczba nagłówków (Parameter)              | 75       |
| М                                             |          |
| Media                                         | 7        |
| Menu                                          | . ,      |
| Ustawienia                                    | 62       |
| NT                                            |          |
| IN                                            | (0)      |
| Nastawy bezpieczenstwa (Submenu)              | 69<br>01 |
| Nazwa urządzenia (Parameter)                  | 01       |
|                                               | 02       |
| 0                                             |          |
| Obszar zastosowań                             |          |
| Ryzyka szczątkowe                             | . 7      |
| Odległość (Parameter)                         | 63       |
| Odległość (SV) (Parameter)                    | 11       |
| Odlegiosc do przetwarzania (Parameter)        | 68<br>72 |
|                                               | 15       |
| P                                             |          |
| Pełny zakres mapowania (Parameter)            | 64       |
| Pliki opisu urządzenia (DD)                   | 31       |
| Podaj kod dostępu (Parameter)                 | 65       |
| Poprzednia diagnostyka (Parameter)            | 79       |
| Potwierdź kod dostępu (Parameter)             | 73       |
| Potwierdz odległosc (Parameter)               | 64       |
|                                               | 03       |

## R

| Reset ustawień (Parameter)            | 73 |
|---------------------------------------|----|
| Rewizja HART (Parameter)              | 76 |
| Rewizja modelu urządzenia (Parameter) | 76 |
| Rewizja oprogramowania (Parameter)    | 77 |
|                                       |    |

 Prąd na wyjściu (Parameter)
 70

 Przepisy BHP
 8

 Punkt końcowy mapowania (Parameter)
 64

. . . . . . 45

| 77 |
|----|
| 81 |
| 81 |
| 81 |
|    |

### S

| Specjalne wolne pole (Parameter) | 74<br>67 |
|----------------------------------|----------|
| Submenu                          |          |
| Administracja                    | 73       |
| Diagnostyka                      | 79       |
| Informacje o urządzeniu          | 81       |
| Komunikacja                      | 75       |
| Konfiguracja Bluetooth           | 78       |
| Nastawy bezpieczeństwa           | 69       |
| Symulacja                        | 83       |
| Ustawienia zaawansowane          | 65       |
| Wyjście prądowe                  | 70       |
| SV (zmienna HART)                | 31       |
| Symulacja (Parameter)            | 83       |
| Symulacja (Submenu)              | 83       |
|                                  |          |

### Т

| Temperatura (QV) (Parameter)  | 78 |
|-------------------------------|----|
| Tłumienie wyjścia (Parameter) | 70 |
| Tryb wyjścia (Parameter)      | 66 |
| TV (zmienna HART)             | 31 |
| Typ linearyzacji (Parameter)  | 68 |
| Typ urządzenia (Parameter)    | 75 |
|                               |    |

## U

| Ustawienia (Menu)                       | 62 |
|-----------------------------------------|----|
| Ustawienia zaawansowane (Submenu)       | 65 |
| Usuń poprzednią diagnostykę (Parameter) | 79 |
| Utylizacja przyrządu                    | 48 |

#### W

| Wartość dla 4mA (Parameter)                        |
|----------------------------------------------------|
| Wartość dla 20 mA (Parameter)                      |
| Wartość prądu wyjściowego 1 (Parameter) 83         |
| Wartość symulowana (Parameter)                     |
| Wersja oprogramowania (Parameter) 81               |
| Wersja tabliczki elektronicznej ENP (Parameter) 82 |
| Wskazówki bezpieczeństwa                           |
| Podstawowe                                         |
| Wyjście prądowe (Submenu) 70                       |
| Wykrywanie i usuwanie usterek                      |
| Wymagania dotyczące personelu 7                    |
| Wymiana przyrządu                                  |
| Wyświetlanie zdarzeń diagnostycznych na wskaźniku  |
| procesowym RIA15                                   |
| Względna amplituda echa (TV) (Parameter) 78        |

## Ζ

| Zastosowanie                         | 7 |
|--------------------------------------|---|
| Zastosowanie przyrządu 7             | 7 |
| Niewłaściwe zastosowanie przyrządu 7 | 7 |
| Przypadki graniczne                  | 7 |
| Zawężenie zakresu (Parameter) 70     | ) |

| Zdarzenia diagnostyczne       |
|-------------------------------|
| W oprogramowaniu narzędziowym |

| - F - J                      |    |
|------------------------------|----|
| Zmienna prędkość (Parameter) | 66 |
| Zmienne HART                 | 31 |
| Zwrot przyrządu              | 48 |

www.addresses.endress.com

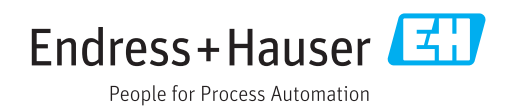